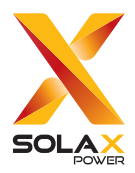

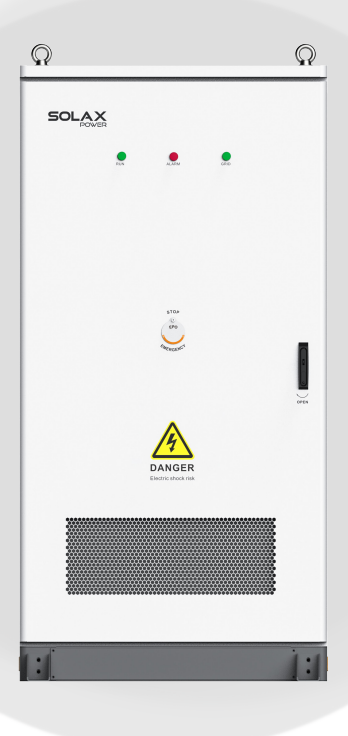

# **AC Switching Cabinet**

X3-PCAB-750kW-A X3-PCAB-750kW-B

## **User Manual**

Version 1.0

www.solaxpower.com

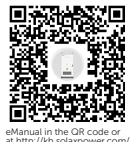

# STATEMENT

#### Copyright

Copyright © SolaX Power Network Technology (Zhejiang) Co., Ltd. All rights reserved.

No part of this manual may be reproduced, transmitted, transcribed, stored in a retrieval system, or translated into any language or computer language, in any form or by any means without the prior written permission of SolaX Power Network Technology (Zhejiang) Co., Ltd.

#### Trademarks

solax and other symbol or design (brand name, logo) that distinguishes the products or services offered by SolaX has been trademark protected. Any unauthorized use of the above stated trademark may infringe the trademark right.

#### Notice

Please note that certain products, features, and services mentioned in this document may not be within the scope of your purchase or usage. Unless otherwise specified in the contract, the contents, information, and recommendations presented in this document are provided "as is" by SolaX. We do not provide any warranties, guarantees, or representations, whether express or implied.

The content of the documents is reviewed and updated as needed. However, occasional discrepancies may occur. SolaX retains the right to make improvements or changes in the product(s) and the program(s) described in this manual at any time without prior notice.

The images included in this document are solely for illustrative purposes and may differ based on the specific product models.

For more detailed information, kindly visit the website of SolaX Power Network Technology (Zhejiang) Co., Ltd. at www.solaxpower.com.

SolaX retains all rights for the final explanation.

#### Scope of Validity

This manual is an integral part of the AC Switching Cabinet Series (Hereinafter referred to as switching cabinet or more). It describes the transportation, storage, installation, electrical connection, commissioning, maintenance and troubleshooting of the product. Please read it carefully before operating.

This manual is valid for the following system models:

- X3-PCAB-750kW-A
- X3-PCAB-750kW-B

#### Model description

X3-PCAB-750kW-A is used for example.

| <u>X3</u> | <u> 3-PCA</u>   | <u>B-750kW-A</u>                                                                       |
|-----------|-----------------|----------------------------------------------------------------------------------------|
| 1         | 2               | 3 4                                                                                    |
| No.       | Definition      | Description                                                                            |
| 1         | Grid type       | X3: Applicable to three-phase system                                                   |
| 2         | Product series  | PCAB: Parallel cabinet                                                                 |
| 3         | Maximum power   | 750kW: Maximum power that the cabinet is applicable                                    |
| 4         | Product version | A: Advanced version with combiner breaker<br>B: Basic version without combiner breaker |

#### **Target Group**

The installation, maintenance and grid-related setting can only be performed by qualified personnel who:

- Are licensed and/or satisfy state and local regulations.
- Have good knowledge of this manual and other related documents.
- A medium-voltage operator is required to obtain any Certifications for High-voltage Electrician.

#### Conventions

The symbols that may be found in this manual are defined as follows.

| Symbol  | Description                                                                                      |
|---------|--------------------------------------------------------------------------------------------------|
| Anger 🕂 | Indicates a hazardous situation which, if not avoided, will result in death or serious injury.   |
|         | Indicates a hazardous situation which, if not avoided, could result in death or serious injury.  |
|         | Indicates a hazardous situation which, if not avoided, could result in minor or moderate injury. |
| NOTICE! | Provides tips for the optimal operation of the product.                                          |

#### **Change History**

Version 1.0 (2025-03-03)

Changed the product name from "Parallel Cabinet" to "AC Switching Cabinet"  $% \mathcal{A}$ 

Modified the packing list of both models, and added description for the usage of the Dacromet screws.

Version 0.0 (2025-02-27)

Initial release

# Table of Contents

| 1 | Saf | ety                                        | 1   |
|---|-----|--------------------------------------------|-----|
|   | 1.1 | General Safety                             | .1  |
|   | 1.2 | Device Safety                              | .2  |
|   | 1.3 | Electrical Safety                          | .3  |
| 2 | Pro | oduct Overview                             | 6   |
|   | 2.1 | Product Introduction                       | .6  |
|   |     | 2.1.1 Functions and Features               | .6  |
|   |     | 2.1.2 Dimensions                           | .7  |
|   |     | 2.1.3 Appearance                           | .8  |
|   |     | 2.1.4 Parts Description                    | .12 |
|   |     | 2.1.5 LED Indicator                        | .18 |
|   |     | 2.1.6 Symbols                              | .19 |
|   | 2.2 | System Overview                            | .20 |
|   |     | 2.2.1 Electrical Schematic Diagram         | .20 |
|   |     | 2.2.2 Working Mode                         | .22 |
|   |     | 2.2.3 Typical Application Scenarios        | .22 |
| 3 | Tra | nsportation and Storage                    | 27  |
|   | 3.1 | Transportation Requirements                | .27 |
|   |     | 3.1.1 Forklift                             | .27 |
|   |     | 3.1.2 Hoisting                             | .28 |
|   | 3.2 | Storage Requirements                       | .29 |
| 4 | Pre | paration before Installation               | 30  |
|   | 4.1 | Installation Site Selection                | .30 |
|   |     | 4.1.1 Installation Foundation Requirements | .32 |
|   |     | 4.1.2 Clearance Requirement                | .33 |
|   | 4.2 | Tools Requirement                          | .35 |
|   | 4.3 | Additionally Required Materials            | .36 |
| 5 | Un  | packing and Inspection                     | 40  |
|   | 5.1 | Unpacking                                  | .40 |
|   | 5.2 | Packing List                               | .41 |
| 6 | Me  | chanical Installation                      | 47  |
|   | 6.1 | Cabinet Handling                           | .47 |

|    | 6.1.1 Removal of Wooden Pallet                      | 47  |
|----|-----------------------------------------------------|-----|
|    | 6.1.2 Crane Hoisting                                | 49  |
|    | 6.1.3 Forklift Handling                             | 50  |
|    | 6.2 Angle Support Installation                      | 51  |
|    | 6.3 Antenna Installation                            | 54  |
| 7  | Electrical Connection                               | 55  |
|    | 7.1 Preparing Cables                                | 58  |
|    | 7.1.1 Preparing PE cables                           | 58  |
|    | 7.1.2 Preparing Power Cables                        | 59  |
|    | 7.2 Grounding Connection                            | 62  |
|    | 7.3 Grid Connection                                 | 63  |
|    | 7.4 Load Connection                                 | 66  |
|    | 7.5 PCS Connection (X3-PCAB-750kW-A)                | 68  |
|    | 7.6 ESS Connection (X3-PCAB-750kW-B)                | 73  |
|    | 7.7 Communication Connection                        | 79  |
|    | 7.7.1 Grid-connected Meter Connection               | 79  |
|    | 7.7.2 Control Board Connection                      | 81  |
|    | 7.7.3 Power Control Hub Connection                  | 89  |
|    | 7.7.4 Data Exchange Hub Connection                  | 91  |
| 8  | System Commissioning                                | 94  |
|    | 8.1 Checking before Power-on                        | 94  |
|    | 8.2 Powering on the System                          | 95  |
| 9  | Operation on EMS and SolaXCloud                     | 99  |
|    | 9.1 Operation on EMS Webpage                        |     |
|    | 9.2 SolaXCloud APP Login                            |     |
| 10 | Troubleshooting and Maintenance                     |     |
|    | 10.1 Powering off the System                        |     |
|    | 10.2 Troubleshooting                                |     |
|    | 10.3 Maintenance                                    |     |
| 11 | Technical Data                                      |     |
| 12 | Appendix                                            |     |
|    | 12.1 Application of PV System                       |     |
|    | 12.1.1 Introduction to PV System Application        |     |
|    | 12.1.2 System Wiring Diagram                        | 111 |
|    | 12.1.3 Electrical Connection with PV Inverter       | 116 |
|    | 12.2 Application of Diesel Generator                | 118 |
|    | 12.2.1 Introduction to Diesel Generator Application | 118 |

| 12.2.2 System Wiring Diagram                             | 118 |
|----------------------------------------------------------|-----|
| 12.2.3 Electrical Connection with Generator              | 122 |
| 12.3 Requirements for OT/DT/TO Terminal                  | 125 |
| 12.4 How to Repaint the Cabinet                          | 127 |
| 12.4.1 Light Scratches & Small Areas of Stubborn Stains  | 127 |
| 12.4.2 Deep Scratches and Large Areas of Stubborn Stains | 129 |
| 12.4.3 Logo & Pattern damaged, Dents or Dings            | 132 |

#### 1.1 General Safety

Before transporting, storing, installing, operating, using and/or maintaining the device, please carefully read and understand the document, and strictly follow the instructions and safety precautions given herein, as well as symbols affixed on the device. The safety instructions herein are only supplements to local laws and regulations.

The operator should not only abide by all safety precautions provided in the document, including but not limited to the "Danger" sign, "Warning" sign, "Caution" sign, and "Notice" sign, but also comply with relevant international, national and local laws, regulations, standards, guidelines and industry rules in the process of transportation, storage, installation, operation, and maintenance. SolaX will not assume any responsibilities for the loss caused by improper operation, or violation of safety standards for design, production and equipment suitability.

SolaX will not be liable for maintenance for possible device failure, device malfunction, or parts damage, nor will the company assume any liability to pay compensation for the possible physical and property damage resulting from the installation environment that does not meet the design requirements.

The device is well designed and tested to meet all applicable state and international safety standards. However, like all electrical and electronic equipment, safety precautions must be observed and followed during the installation of the device to reduce the risk of personal injury and to ensure a safe installation.

SolaX will not assume any responsibilities if any of the following circumstances occur, including but not limited to:

- Device damage due to force majeure, such as earthquake, flooding, thunderstorm, lighting, fire hazard, volcanic eruption, war, typhoon, tornado, etc.
- Device damage due to human cause.
- Device used or operated against local policy or regulations.
- Failure to follow the operation instructions and safety precautions on the product and in this document.
- Installation and use under improper environment or electrical condition.
- Unauthorized modifications to the product or software.
- Device damage caused during transportation by the customer or the third party.
- Storage conditions that do not meet the requirements specified in this document
- Use of incompatible inverters or devices.
- Installation and commissioning operated by unauthorized personnel who are not licensed and /or satisfy state and local jurisdiction regulations.

#### 1.2 Device Safety

To prevent personal injury or property damage from improper operation, please carefully read the following installation precautions before installation.

### ANGER!

• According to the local laws and regulations related to high-altitude work, operators must wear PPE, e.g., a helmet, safety belt, or waist harness, when they work at heights, while the other end of the harness must connect to a secure structure to prevent fall incidents.

#### 🕂 WARNING!

- Please prepare tools that meet the requirements before installation, and check the number of tools after installation, to avoid leaving them inside the equipment.
- Please ensure that the cabinet has been thoroughly secured before operating it. Otherwise, it may cause personal injury or equipment damage due to tilting or collapsing the cabinet.
- Please ensure that the cabinet's vents and cooling system are working properly when it is running. If the vents are blocked, it will lead to overheating, and even equipment damage or fire hazard.
- Please ensure that the cabinet's vents and cooling system are kept away from heat sources.
- Do not drill holes in the device to avoid equipment failure.
- If the circumstances that may cause personal injury or equipment failure occur, such as, fluid flowing into the equipment, stop operation and power off immediately. Otherwise, it may cause a short circuit or damage.
- Do not open the cabinet doors on a rainy or high humid day (≥80% humidity). If the doors have to be opened on such days, please take proper protective measures.

### 🕂 WARNING!

• When the system is operating off-grid, do not close the QF-GRID breaker without permission.

- Do not use a straight ladder. When electrical work is involved, a wooden ladder or an insulated ladder shall be used.
- The equipment shall not be used to provide a backup power source in the following circumstances:
  - a. Equipment related to life;
  - b. Sensitive precision instruments;
  - c. Home appliances will be faulty in the case of a power failure during operation.

• The signs and messages on the labels and nameplates attached to the device need to be visible and clear.

#### 1.3 Electrical Safety

#### \Lambda DANGER!

- Please make sure that the unit is free from any damage before the electrical connection.
- Do not modify, change, or dismantle the device, do not change the power-on and power-off sequences and the installation procedure written in the document, and please properly and correctly operate it.
- Do not power on the device during installation. Otherwise, it may cause a fire, personal injury, or device damage.
- Must remove earrings, rings, bracelets, watches, and any other metal jewelry before operation, to avoid electrical shock, burns, or even death.
- During operation, special insulated tools must be used to avoid electric shock or short circuit failure. The insulated tools' voltage ratings must exceed the system voltage ratings. Please refer to "12 Technical Data" for system information.

#### WARNING!

#### EMC

 This is a class A device. Operating this device in a residential area may cause radio interference, and the user might need to take appropriate measures in such cases.

#### WARNING!

- Please wear PPE, such as, protective clothing, insulating shoes, goggles, safety helmets, insulating gloves, etc., when conducting electrical wiring.
- Do not touch the power supply equipment directly, or through conductors or damp objects.
- Do not touch the parts of the equipment of which warning signs are attached, to avoid personal injury or device damage.

- Do not power on the device until it has been installed and confirmed by professionals.
- In the event of a fire, evacuate immediately and call the local fire services.

- Please operate according to the safety code for power station.
- Before installation, it is necessary to set up temporary safety fences or warning lines and hang warning signs in the operation area, to prohibit non-staff from entering here.
- Please make sure that the equipment and its associated switches are off before connecting and disconnecting power cables.
- Please check whether the protective housing and insulating sleeve for an electrical component have been installed correctly after finishing installation, to avoid electric shock.
- Must turn off the output switch of the power supply equipment when maintaining its electrical terminal device and power distribution device.
- If the device is required to be powered off during troubleshooting and diagnosis, please do as the following procedure: power off > electricity testing > connecting grounding cable > hanging warning signs and setting up guardrails.
- Must hang up "Do Not Switch On" warning signs on the relevant switches or circuit breakers before completing maintenance, to prevent power connection. Do not switch on before the fault is solved.
- Do not use water, alcohol, oil, or other solvents when cleaning electrical components inside and outside the device.

#### NOTICE!

#### Grounding Requirements:

- The device's grounding impedance shall meet the requirements of local electrical safety standards.
- The equipment shall be permanently connected to a grounding wire within the building's electrical system. Please check whether the device is reliably grounded before operation. The grounding cable should be removed last while dismantling and maintaining the device.
- Do not start the device if it is not fitted with a grounding conductor.
- All acts against the grounding conductor are prohibited.
- If the device is equipped with a three-pronged socket, make sure that the ground prong is reliably grounded.
- For the device that may generate large contact currents, please make sure that the grounding terminal on the housing has been grounded before powering on, to avoid electric shock.

#### Cable Requirements:

- When deciding the wire diameter, and connecting or wiring cables, follow the local laws, regulations, and codes to ensure safety.
- When external conditions (e.g., placement method, ambient temperature, etc.) change, the cable type must be verified according to IEC-60364-5-52 or local laws, regulations and standards. For instance, whether the cable's current-carrying capacity meets the requirements.
- Before connecting power cables, please make sure that the cable labels are correctly labelled and the cable terminals are well insulated.
- Do not loop and twist cables while conducting electrical wiring. If the length of the power cable is not enough, please replace it instead of joining or welding. Ensure that all the cables of the correct type and size are fully connected and well insulated, and the edges of cable slots and crossing holes are smooth.
- It is recommended to bundle similar cables with cable ties, to ensure that the inside of the device is neat and tidy and to avoid cable jacket damage.
- Please use fireproof mud to seal the threading openings immediately after finishing wiring, to avoid the entry of water vapour or small animals.
- Cables should be kept away from heaters or other heat sources, because a high temperature environment may result in aging and damage to cable insulation.

#### 2.1 Product Introduction

X3-PCAB-750kW cabinet series is designed to work with AELIO and TRENE energy storage systems for on-gird and off-grid switch. It features accurate detection and rapid response to changes in grid voltage status, and supports seamless switch to operation in island mode within 200 ms. The cabinet can also be connected to external devices such as PV inverters and diesel generator to establish micro-grid systems.

X3-PCAB-750kW-A is embedded with a combiner breaker and can be directly connected to PCS, while X3-PCAB-750kW-B does not have a combiner breaker, and should be connected to isolation transformer or ESS. The two models only differ in terminals for PCS/ ESS connection at the rear.

#### 2.1.1 Functions and Features

#### **Functions**

 X3-PCAB-750kW integrates grid breaker, control board, EMS PRO and other components that form an advanced system to automatically and rapidly switch between on-gird and off-grid operation modes. Besides, it can control the energy storage and release within the system based on EMS commands to satisfy multiple scenarios.

#### Features

- **Diverse Applications:** Besides mere on-grid and off-grid application, it can be connected to multiple devices to form diverse scenarios such as solar energy storage, and solar energy storage with diesel generator.
- **Rapid Switching:** It takes no more than 200 ms to complete switching between the on/off-gird mode. Such rapid and smooth switch can ensure that the entire system maintains long-term stable operation.
- Intelligent Management: The embedded EMS PRO can adjust the system to suit different scenarios, thus maximizing the efficiency of the energy storage system.
- **Durable Quality:** Rated IP55, the cabinet can be installed outdoors, and sustains severe installation conditions.

#### 2.1.2 Dimensions

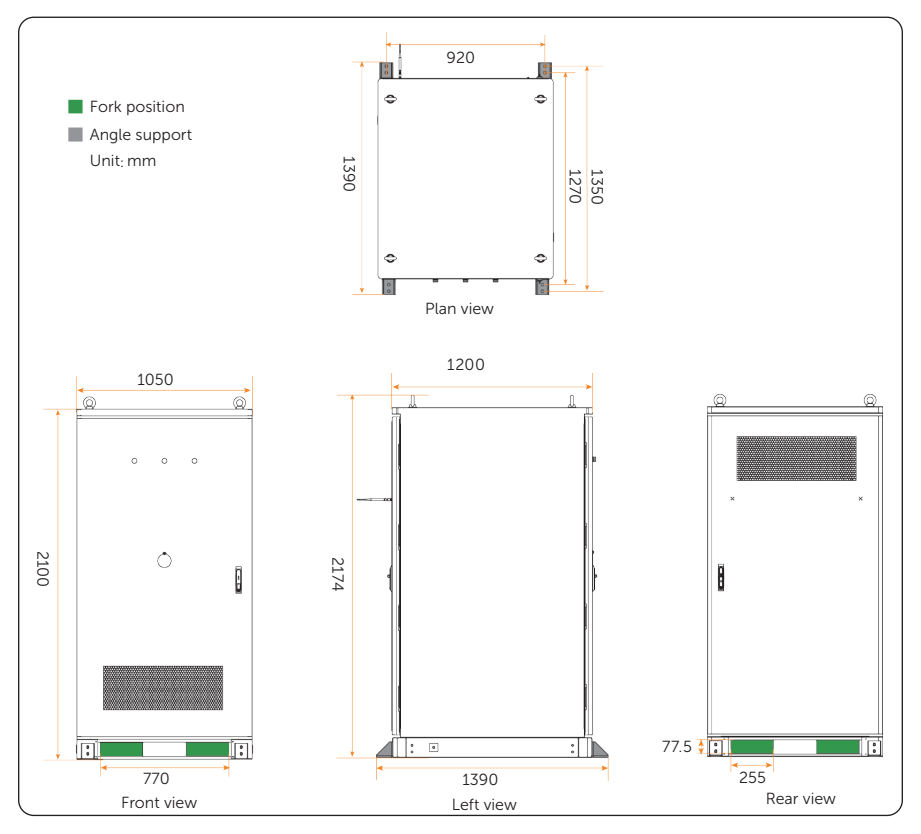

Figure 2-1 Appearance and dimension

#### 2.1.3 Appearance

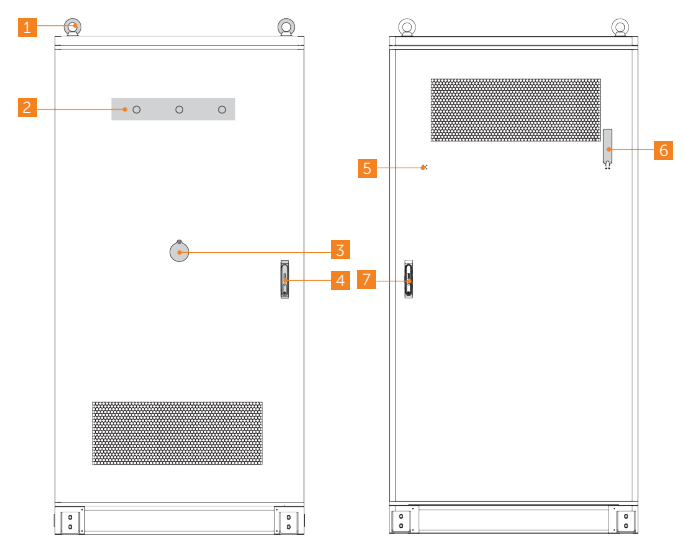

Figure 2-2 Exterior parts (cabinet door closed)

Table 2-1 Parts description (1)

| No. | ltem                  | Description                                        |  |  |
|-----|-----------------------|----------------------------------------------------|--|--|
| 1   | Eye bolt              | To hoist the cabinet                               |  |  |
| 2   | Indicator             | To display the operation status of the system      |  |  |
| 3   | Emergency stop button | To shut down the system in emergency circumstances |  |  |
| 4   | Front door lock       | 1                                                  |  |  |
| 5   | Reserved antenna port | To connect to the wireless meter.                  |  |  |
| 6   | Antenna               | 4G antenna for expanding data transmission         |  |  |
| 7   | Rear door lock        | /                                                  |  |  |

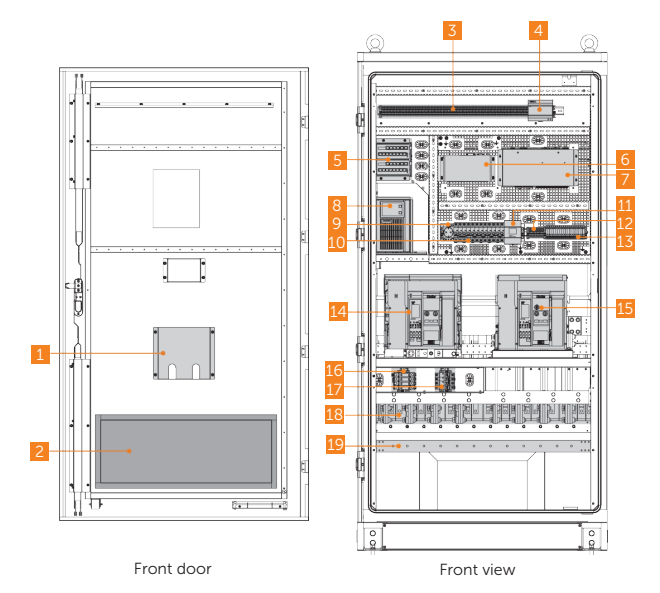

Figure 2-3 Interior parts in the front view (cabinet door open) Table 2-2 Parts description (2)

| No. | ltem                     | Description                                            |
|-----|--------------------------|--------------------------------------------------------|
| 1   | File pocket              | To store documents                                     |
| 2   | Mesh filter              | /                                                      |
| 3   | Terminal block           | For wiring of internal components                      |
| 4   | DIN rail power<br>supply | Converts 230 a.c V power into 24 d.c V power           |
| 5   | Switch                   | Connects to EMS PRO and EMS1000 for data exchange      |
| 6   | EMS                      | To manage the energy flow and operation of the system  |
| 7   | Control board            | To collect system operation data                       |
| 8   | UPS                      | To supply backup power for the system                  |
| 9   | 220V power supply port   | /                                                      |
| 10  | Circuit breakers         | Supplies power and protection for parts in the cabinet |
| 11  | Meter                    | To measure and monitor the energy flow of the system   |

| No. | Item           | Description                                      |
|-----|----------------|--------------------------------------------------|
| 12  | Terminal block | For wiring of internal components                |
| 13  | Fuse           | To offer overload protection                     |
| 14  | Grid breaker   | To control the connection to the grid            |
| 15  | Load breaker   | To control the connection of the load            |
| 16  | SPD            | To offer surge protection                        |
| 17  | SPD breaker    | To control the connection of the SPD             |
| 18  | Busbar         | To connect to the grid                           |
| 19  | PE bar         | To connect to PE cables for grounding protection |
|     |                |                                                  |

- The cabinet rear of X3-PCAB-750kW-A and X3-PCAB-750kW-B are different.
- X3-PCAB-750kW-A

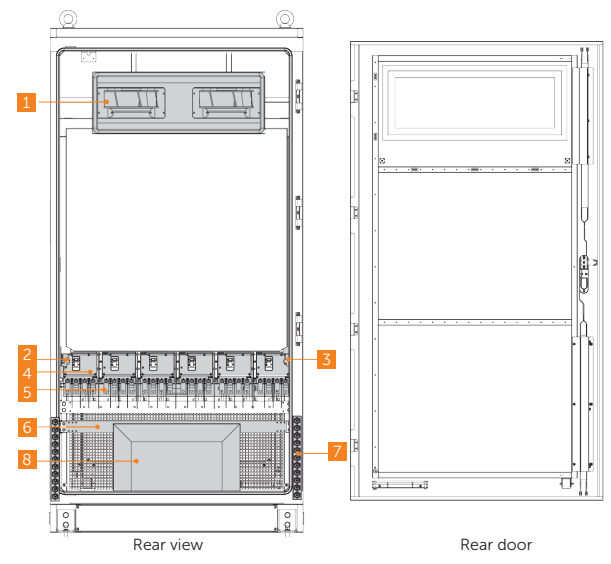

Figure 2-4 Interior parts in the rear view (cabinet door open) (1)

| No. | Item               | Description                                                  |  |
|-----|--------------------|--------------------------------------------------------------|--|
| 1   | Fan                | To improve air circulation in the cabinet and dissipate heat |  |
| 2   | XT6 terminal block | EMS adapter terminal block                                   |  |
| 3   | XT7 terminal block | Control board adapter terminal block                         |  |
| 4   | PCS breaker        | To control the connection of PCS                             |  |
| 5   | Busbar             | To connect to the PCS                                        |  |
| 6   | PE bar             | To connect to the PE wires for grounding protection          |  |
| 7   | Ethernet port      | To connect the system to network                             |  |
| 8   | Accessory kit      | 1                                                            |  |

Table 2-3 Parts description (3)

• X3-PCAB-750kW-B

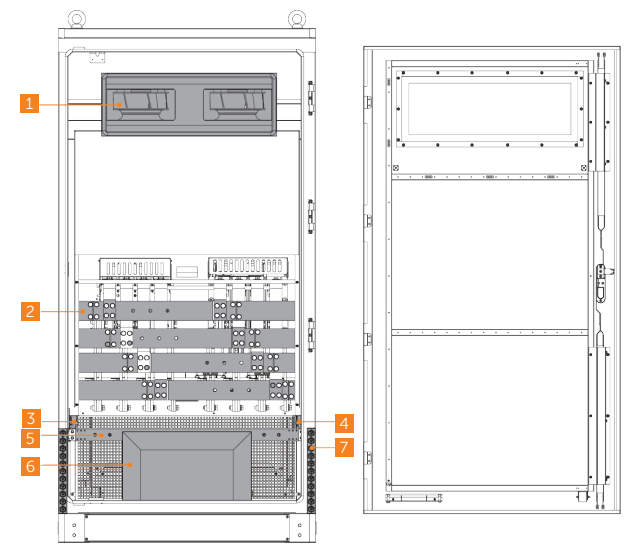

Figure 2-5 Interior parts in the rear view (cabinet door open) (2)

| No. | Item               | Description                                                  |  |  |
|-----|--------------------|--------------------------------------------------------------|--|--|
| 1   | Fan                | To improve air circulation in the cabinet and dissipate heat |  |  |
| 2   | Busbar             | To connect to ESS                                            |  |  |
| 3   | XT6 terminal block | EMS adapter terminal block                                   |  |  |
| 4   | XT7 terminal block | Control board adapter terminal block                         |  |  |
| 5   | PE bar             | To connect to the PE wires for grounding protection          |  |  |
| 6   | Ethernet port      | To connect the system to network                             |  |  |
| 7   | Accessory kit      | /                                                            |  |  |

Table 2-4 Parts description (4)

#### 2.1.4 Parts Description

Only some parts of the system are introduced.

#### 2.1.4.1 Grid Breaker & Load Breaker

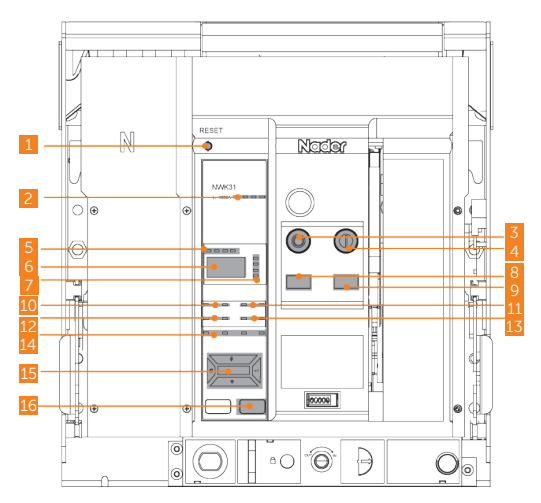

Figure 2-6 Grid and load breaker appearance

| No. | Item                                                                | Description                                                                                |  |
|-----|---------------------------------------------------------------------|--------------------------------------------------------------------------------------------|--|
| 1   | Reset button                                                        | To reset the breaker                                                                       |  |
| 2   | Operation status indicator                                          | Communication transmission, reception, fault, and alarm indicators                         |  |
| 3   | Disconnection button                                                | /                                                                                          |  |
| 4   | Connection button                                                   | /                                                                                          |  |
| 5   | Voltage indicator                                                   | N, L1, L2 and L3 phase voltage indicator                                                   |  |
| 6   | Display screen                                                      | Displays the current of the three phases                                                   |  |
| 7   | Parameter indicator                                                 | Unbalance rate, current, time, and I2t (inverse time option) indicator                     |  |
| 8   | Disconnection indicator                                             | Lights up when the grid breaker is in disconnection status                                 |  |
| 9   | Connection indicator                                                | Lights up when the grid breaker is in connection status                                    |  |
| 10  | Load monitoring indicator                                           | Lights up when load monitoring signal 1 and 2 are working                                  |  |
| 11  | Unbalance and ground<br>current protection<br>indicator             | Lights up when unbalance and ground current protection are enabled                         |  |
| 12  | Long delay and short delay protection indicator                     | Lights up when long delay and short delay protection are enabled                           |  |
| 13  | Instantaneous or N-phase<br>current, or self-diagnosis<br>indicator | Lights up when it detects the instantaneous or N-phase current, or performs self-diagnosis |  |
| 14  | Function buttons                                                    | To move up and down, exit, select, and go to the function menu                             |  |
| 15  | Test button                                                         | To perform device test                                                                     |  |

#### Table 2-5 Grid description (3)

#### 2.1.4.2 Control Board

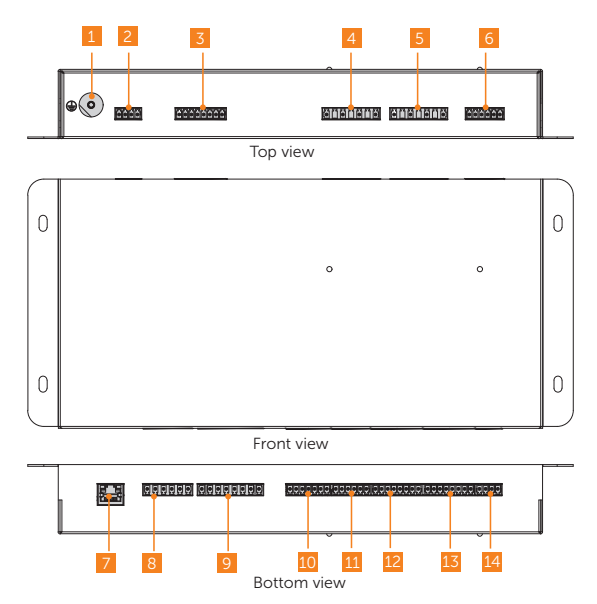

Figure 2-7 Control board appearance

| Table 2-6 | Terminal | definition | of | control | board |
|-----------|----------|------------|----|---------|-------|
|-----------|----------|------------|----|---------|-------|

| No. | ltem                  | Description                                                 |
|-----|-----------------------|-------------------------------------------------------------|
| 1   | Grounding port        | Connected to the ground for protection                      |
| 2   | AELIO                 | To differentiate the control program of AELIO system        |
| 3   | CT terminal           | Connect to CT for data collection                           |
| 4   | Inverter terminal     | For PCS/inverter voltage data collection                    |
| 5   | Grid input terminal   | For grid voltage data collection                            |
| 6   | 24V power supply port | To supply power supply for the control board                |
| 7   | Ethernet port         | To connect to EMS Pro for communication                     |
| 8   | - DO torminal         | Reserved                                                    |
| 9   |                       | To control the QF-GRID breaker to open or close the circuit |

| No. | Item                         | Description                                                                 |
|-----|------------------------------|-----------------------------------------------------------------------------|
| 10  | — DI terminal                | To receive the signal on the open and closed status of the breaker          |
| 11  |                              | Reserved                                                                    |
| 12  | RS485 terminal               | Communication terminals for AELIO system and meter in the switching cabinet |
| 13  | Parallel connection terminal | Communication terminal for TRENE system                                     |
| 14  | CAN terminal                 | Reserved                                                                    |

#### 2.1.4.3 EMS1000 PRO

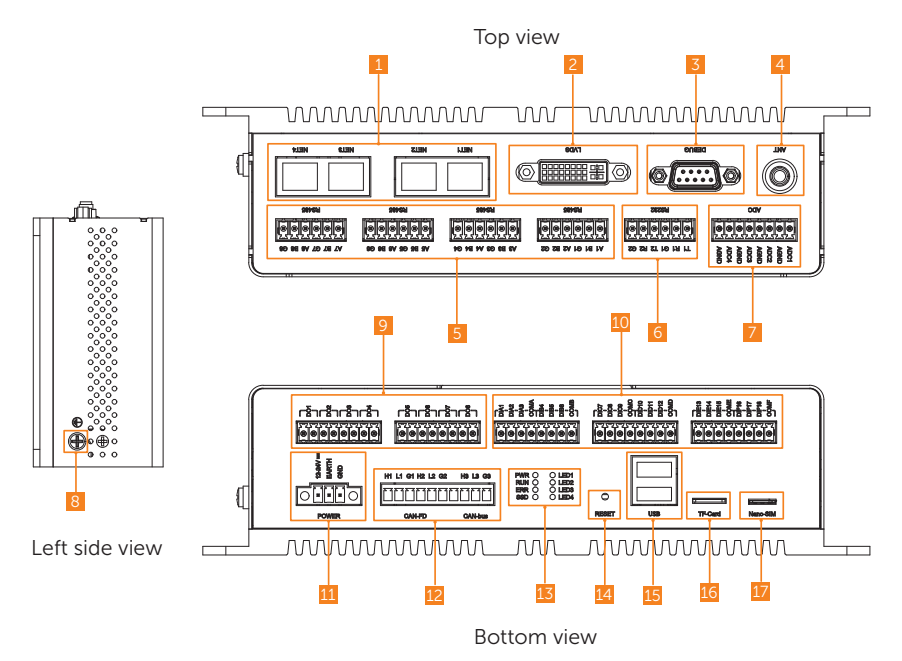

Figure 2-8 EMS1000 PRO appearance

| Position  | Area | Item                                   | QTY | Description                                                                                                    |
|-----------|------|----------------------------------------|-----|----------------------------------------------------------------------------------------------------|
|           | 1    | Ethernet terminal<br>(NET)             | 4   | <ul> <li>NET1: Connected to sub devices such as<br/>EMS1000 and AC switching cabinet</li> <li>NET2: Connected to master EMS1000 PRO<br/>NET3: Reserved</li> <li>NET4: Connected to the router for network</li> </ul> |
|           | 2    | LVDS terminal                          | 1   | Reserved                                                                                                    |
|           | 3    | Debug terminal<br>(DEBUG)              | 1   | Reserved                                                                                                    |
| Тор       | 4    | Antenna socket<br>(ANT)                | 1   | For expanding signal transmission                                                                                                    |
|           | 5    | RS485 terminal                         | 8   | <ul> <li>1-5: Reserved</li> <li>6: Connected to other grid-connected inverter</li> <li>7: Reserved</li> <li>8: Only connected to the meter</li> </ul>                                                                |
|           | 6    | RS232 terminal                         | 2   | Reserved                                                                                                    |
|           | 7    | ADC terminal                           | 4   | Reserved                                                                                                    |
| Left side | 8    | Earthing terminal                      | 1   | For device earthing                                                                                                    |
|           | 9    | DO terminal                            | 8   | Reserved                                                                                                    |
|           | 10   | DI terminal                            | 18  | DIA1-DIA3 and COMA, DIB4 and COMB: Dry<br>contact<br>DIB5-COMF: Reserved                                                                                                    |
|           | 11   | Power supply<br>(POWER)                | 1   | 12 Vdc-24 Vdc                                                                                                    |
|           | 12   | CAN terminal                           | 3   | 2 $\times$ CAN-FD, and 1 $\times$ CAN-bus                                                                                                    |
| Bottom    | 13   | Indicators                             | 8   | <ul> <li>Power status (PWR)</li> <li>Running status (RUN)</li> <li>Error (ERR)</li> <li>SSD status (SSD)</li> <li>LED 1-LED4: Reserved</li> </ul>                                                                    |
|           | 14   | Reset button<br>(RESET)                | 1   | For device resetting                                                                                                    |
|           | 15   | USB socket (USB)                       | 2   | For device update                                                                                                    |
|           | 16   | TF card socket (TF<br>Card)            | 1   | For firmware programming                                                                                                    |
|           | 17   | Nano-SIM card<br>socket (Nano-<br>SIM) | 1   | For 4G communication                                                                                                    |

Table 2-7 Terminal description of EMS1000 PRO

#### 2.1.4.4 Environmental Monitoring System

The parts for environment monitoring are embedded in the cabinet.

| No. | Item                            | Description                                            | Figure |
|-----|---------------------------------|--------------------------------------------------------|--------|
| 1   | Temperature and humidity sensor | To monitor the temperature and humidity in the cabinet |        |
| 2   | Water sensor                    | To detect the presence of water in the cabinet         |        |
| 3   | Door sensor                     | To monitor the door status                             |        |
| 4   | Temperature<br>control switch   | To automatically adjust the temperature in the cabinet |        |

#### 2.1.5 LED Indicator

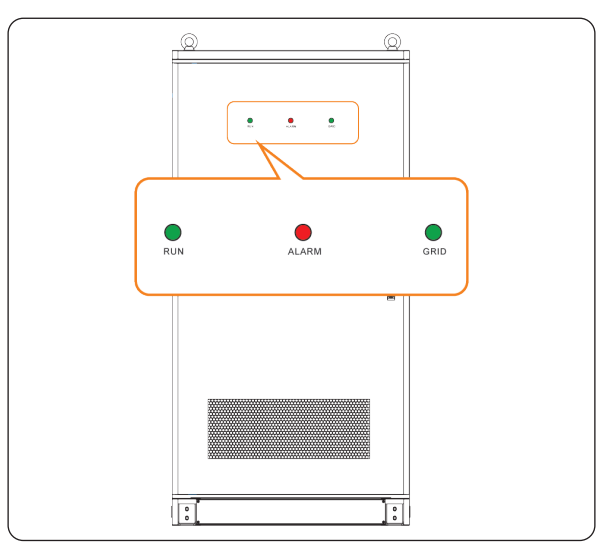

Figure 2-9 Cabinet indicators

Table 2-8 Indicator description

| Indicator |             | Status | Description      |
|-----------|-------------|--------|------------------|
| Run       | Solid green |        | Normal running   |
| Alarm     | Solid red   |        | System exception |
| Cuid      | Solid green |        | On-gird running  |
| Griu      | Off         |        | Off-grid running |

#### 2.1.6 Symbols

| Table 2-9 Symbol description |                                                                                                    |  |
|------------------------------|----------------------------------------------------------------------------------------------------|--|
| Symbol                       | Description                                                                                                    |  |
| CE                           | CE mark of conformity                                                                                                    |  |
| TOURNALAND<br>CERTIFIC       | TUV certification                                                                                                    |  |
|                              | Protective grounding point                                                                                                    |  |
| <u> </u>                     | Grounding point                                                                                                    |  |
|                              | Caution, hot surface.<br>The enclosure temperature may be high while running. Therefore, do not<br>contact to avoid scalding. |  |
|                              | Danger, electric shock.<br>Do not touch the device after it is powered on. Otherwise, an electric shock may occur.            |  |
|                              | Danger.<br>Due to possible risks, do not touch the device after it is powered on.                                             |  |
|                              | Observe enclosed documentation.                                                                                               |  |
| X                            | The device cannot be disposed together with the household waste.                                                              |  |

#### 2.2 System Overview

#### 2.2.1 Electrical Schematic Diagram

The Electrical Schematic Diagram label is pasted on the middle of the front cabinet door.

#### X3-PCAB-750kW-A

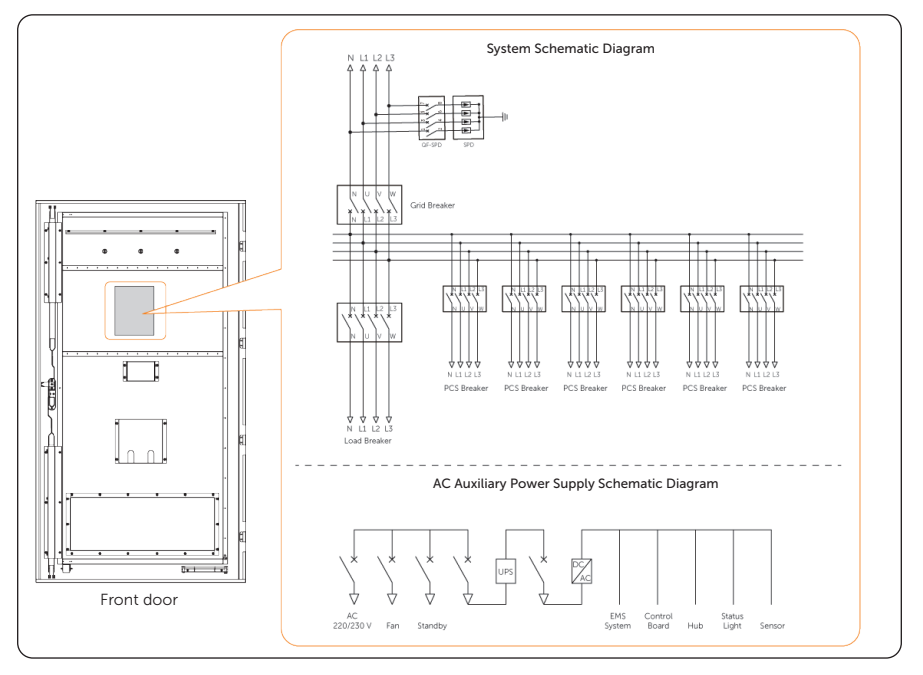

Figure 2-10 Position and content of the label (1)

#### X3-PCAB-750kW-B

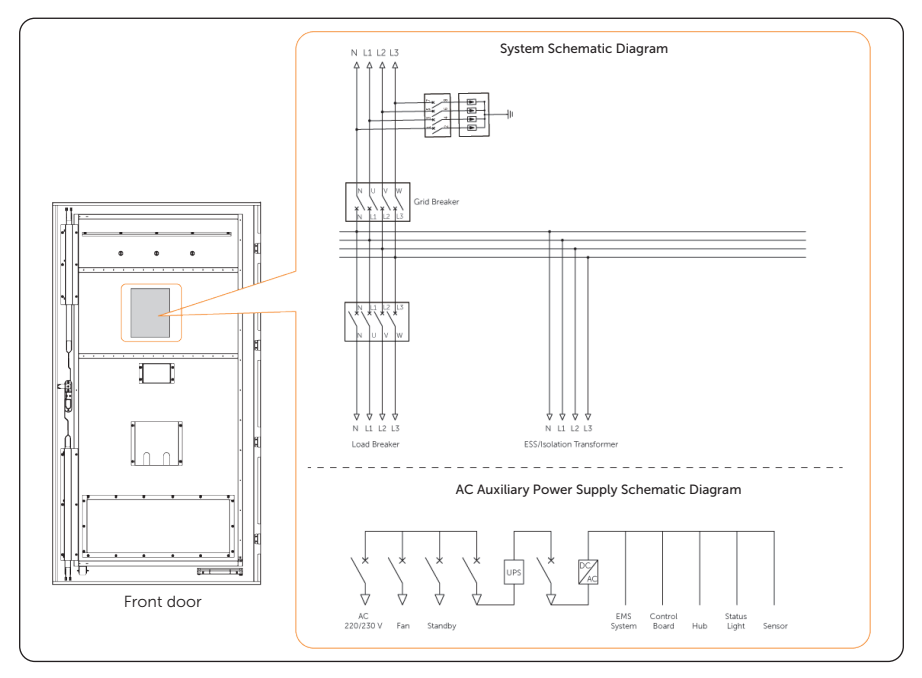

Figure 2-11 Position and content of the label (2)

#### NOTICE!

Requirements for load:

- The rated capacity of the load should not exceed 2/3 of the PCS rated capacity.
- The peak inrush current during load switching should not exceed 1.1 times the PCS rated current.
- For motor loads with direct-on-line or star-delta starting methods, it is recommended that the load should not exceed 1/6 of the PCS rated power.
- For three-phase imbalance scenarios, or when the inrush current during load switching is large (such as motor-type loads), X3-PCAB-750kW-B is recommended. In this case, connect the PCS to an isolation transformer. The rated power of the isolation transformer should be selected based on the parallel capacity, with a rated voltage of 400/400. The recommended connection method is Dyn11.

#### 2.2.2 Working Mode

The switching cabinet can link the energy storage system to automatically or manually switch between on-grid and off-grid working modes.

| Status                          | Description                                                                                                    |
|---------------------------------|----------------------------------------------------------------------------------------------------|
| Automatic on/off-grid<br>switch | <ul> <li>While working in on-grid mode, the cabinet will continuously monitor the gird voltage status. Once it detects the grid voltage abnormal, it disconnects the on/off-grid switch, and sends commands to PCS for it to work off-gird. In this case, the entire system works in the island mode.</li> <li>While working in off-grid mode, once it detects the grid voltage back to normal, it connects the on/off-grid switch, and sends commands to PCS for it to work on-gird.</li> </ul> |
| Manual on/off-grid<br>switch    | <ul> <li>While working in on-grid mode, once the cabinet receives commands from EMS to work off-gird, it disconnects the on/off-grid switch, and sends commands to PCS for it to work off-gird. In this case, the entire system works in the island mode.</li> <li>While working in off-grid mode, once the cabinet receives commands from EMS to work on-gird, it connects the on/off-grid switch, and send commands to PCS for it to work on-gird.</li> </ul>                                  |

Figure 2-12 Working mode

#### 2.2.3 Typical Application Scenarios

#### X3-PCAB-750kW-A

Table 2-10 Maximum number of energy storage cabinets for parallel connection

| No. | Model               | Max. Number of cabinets |
|-----|---------------------|-------------------------|
| 1   | TRENE system series | 6                       |
| 2   | AELIO system series | 10                      |
| 3   | TRENE-P100B215I     | 4                       |

#### X3-PCAB-750kW-B

Table 2-11 Maximum number of energy storage cabinets for parallel connection

| No. | Model               | Max. Number of cabinets      |
|-----|---------------------|------------------------------|
| 1   | TRENE system series | 100kW PCS: 7<br>125kW PCS: 6 |
| 2   | AELIO system series | 10                           |
| 3   | TRENE-P100B215I     | 4                            |

#### X3-PCAB-750kW-A

- TRENE system
  - TRENE system series except for TRENE-P100B215I is used for illustration for the system overview diagram.

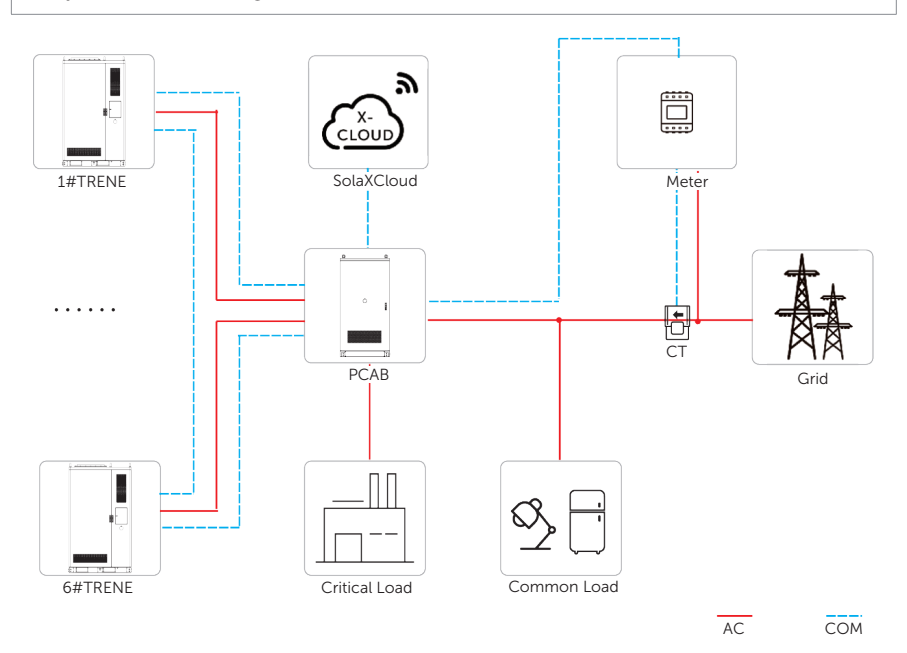

Figure 2-13 TRENE system overview diagram (1)

• AELIO system

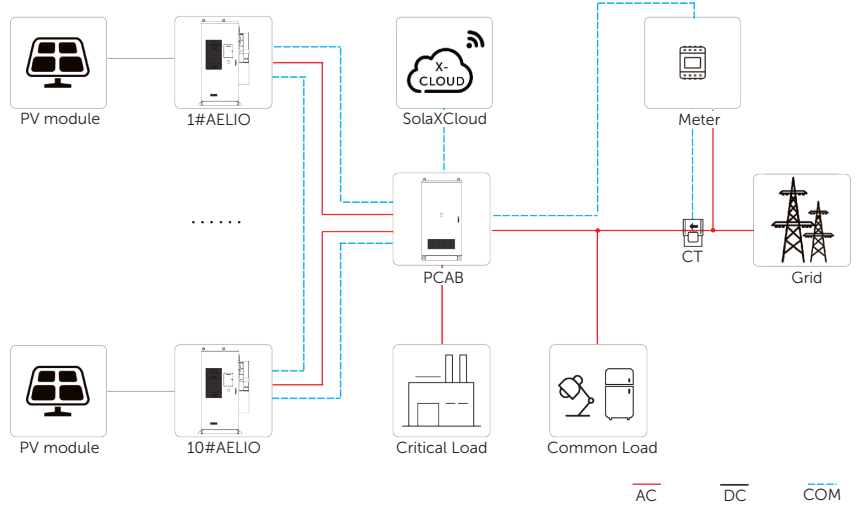

Figure 2-14 AELIO system overview diagram (1)

#### X3-PCAB-750kW-B

• TRENE system

#### NOTICE!

• TRENE system series except for TRENE-P100B215I is used for illustration for the system overview diagram.

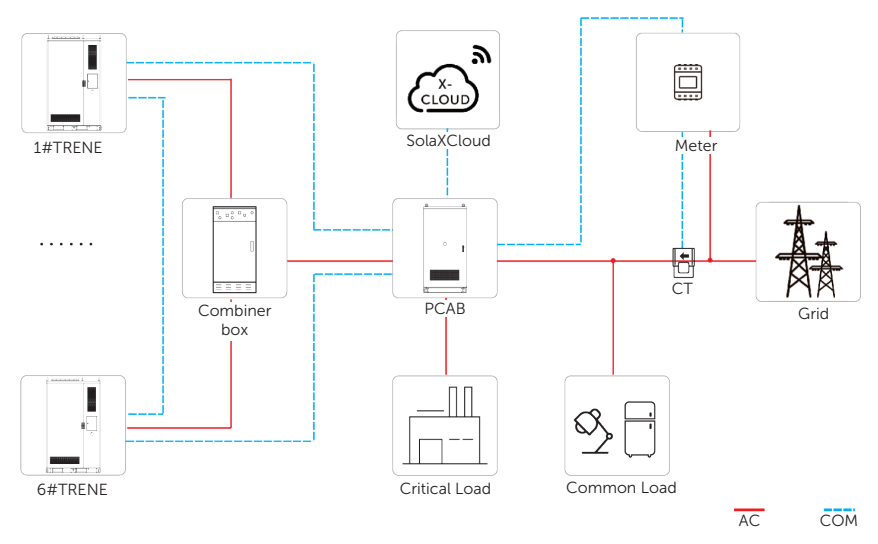

Figure 2-15 TRENE system overview diagram (2)

• AELIO system

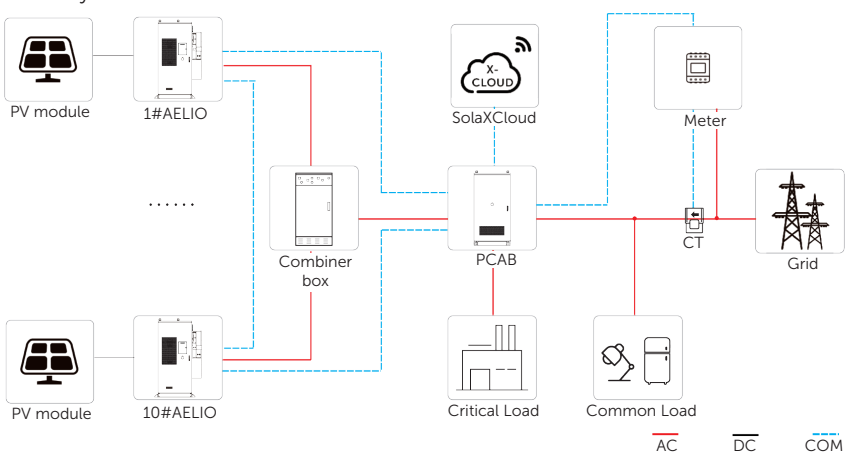

Figure 2-16 AELIO system overview diagram (2)

| Table 2-12 | System | item | description |
|------------|--------|------|-------------|
|------------|--------|------|-------------|

| Item                                   | Description                                                                                                    |
|----------------------------------------|----------------------------------------------------------------------------------------------------|
| PV modules<br>(AELIO system only)      | PV modules work in MPPT mode. The maximum number of PV MPP tracker is five for 50 kW inverter and six for 60 kW inverter.                                                                                                    |
| TRENE/AELIO system                     | Energy storage system, which includes PCS, battery, power distribution box, EMS and other parts.                                                                                                    |
| РСАВ                                   | The PCAB monitors the grid voltage status in real time, and controls the energy storage systems to work on-grid or off-gird accordingly.                                                                                                    |
| Combiner box<br>(X3-PCAB-750kW-B only) | The combiner box gathers and combines the output currents from multiple power sources or circuits into a single output.                                                                                                    |
| Meter/CT                               | The meter/CT is used for import / export or consumption readings, and manages the battery charge / discharge accordingly for smart energy management applications.                                                                                                    |
| Grid                                   | 400 V / 230 V grid is supported.                                                                                                    |
| SolaXCloud                             | SolaXCloud is an intelligent, multifunctional monitoring<br>platform that can be accessed either remotely or through a<br>hard wired connection. With the SolaXCloud, the operators<br>and installers can always view key and up-to-date data.<br>Commercial platform can be connected through EMS1000<br>PRO connection (EMS1000 PRO is integrated into the<br>cabinet). |

# 3 Transportation and Storage

#### 3.1 Transportation Requirements

#### Anger!

• Please be careful to avoid physical collisions during transportation. Do not place the equipment upside down, be exposed to water, etc., which may result in equipment damage, or even a fire or an explosion.

#### NOTICE!

- Please strictly comply with the transportation requirements of the warning signs on the packaging and equipment.
- The tilt angle of the cabinet should be  $\leq 10^{\circ}$  while transporting and moving it.
- To reduce product damage caused by shocking, tilting or impacting during transportation, it is recommended to consider sea or road (with better conditions) transport instead of rail and air transports.
- Relevant qualifications for the transport of dangerous goods must be obtained by the forwarding agent engaged in such businesses, and they must strictly abide by the local regulations for the transport of dangerous goods. Please check the battery before transportation. If a battery leaks, smells, or is damaged, do refuse to transport it.

#### 3.1.1 Forklift

- Please confirm that the forklift's load-bearing capacity shall be  $\geq 1$  t before using it.
- The forklift should meet the following requirements: length of fork blade > 1.2 m, width of fork blade between 26 cm and 42 cm, and thickness of fork blade between 25 cm and 70 cm.

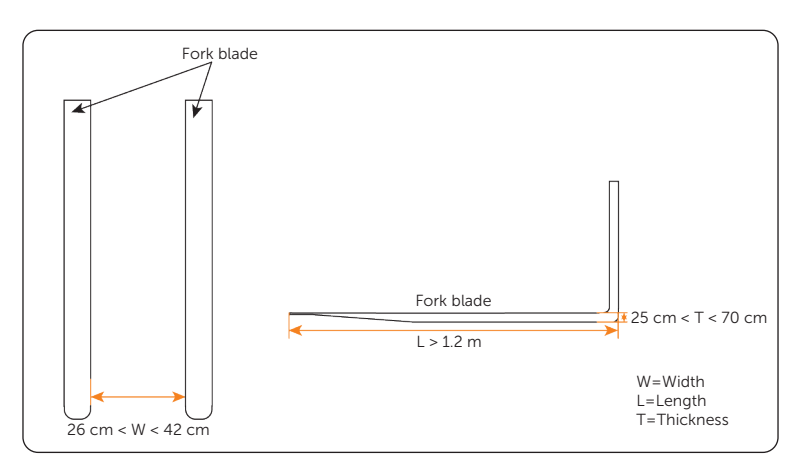

Figure 3-1 Forklift requirements

- Before moving the device, please pay attention to the center of gravity position
  of the load, and fully secure the load on the forklift by securing measures, such
  as ropes or bindings. In addition, please designate a person to supervise for safety
  concerns during transportation.
- Before unpacking, please accurately insert the fork blade into the fork holes on the pallet.
- The equipment can only be transported by forklift before unpacking.

#### 3.1.2 Hoisting

- A hoist operator with good operational skills and safety awareness, who must be trained and certified, shall be operated according to the local laws and regulations.
- After unpacking, the following requirements must be met when working with cranes and lifting ropes: crane hoisting capacity ≥ 1 t, hoisting operating radius ≥ 2 m.
- Before hoisting, please check:
  - » Lifting tools are complete, tested and fully secured.
  - » The device door is closed and locked to avoid accidental opening.
  - » The lifting rope's quality must meet standards, and it shall be fully secured, to avoid falling and fraying.
- Do not hoist outdoors in rain, snow, wind and other bad weather.
- It is recommended to hoist devices in sequence and to ensure that the hoist moves in the same direction.
# 3.2 Storage Requirements

- For long-term storage, do not remove the original packaging and check the packaging regularly.
- Please strictly comply with the storage requirements of the warning signs and other information on the packaging to avoid device damage.
- Storage temperature: -20°C ~+ 60°C.
- Relative humidity for device storage: 5% ~ 95%.

# 4 Preparation before Installation

# 4.1 Installation Site Selection

The installation site is critical to the safety, service life, and performance of the device, and it should be convenient for electrical connections, operation, and maintenance. Therefore, the installation site should be selected according to the *NFPA 855 Standard for the Installation of Stationary Energy Storage Systems* and the local laws and regulations.

The installation site shall meet the following requirements:

- **Laws, regulations and industry standards**: The selection of installation sites must strictly comply with local laws, regulations, and related industry standards.
- Fire safety: Fire extinguishers must be configured at the installation site according to the local fire codes, and a port for the water fire extinguishing system shall be reserved.
- **Outdoor installation**: It is recommended to install the device outdoors.
- Safety spacing:
  - » The installation distance between the device and residential areas, population centers, or production buildings should meet the requirements of the local fire codes and standards.
  - » If the safety spacing cannot be met, a firewall that meets the requirements of the local fire codes must be built between the device and adjacent buildings. During the planning phase, it is crucial to consider the space for transportation, installation and maintenance of the device.
- Flood and waterlogging prevention:
  - » Avoid low-lying and flood-prone areas. The installation site that the device is to be located must be at least 300 mm higher than the highest water level in history.
  - » Since winds and wind-driven waves from rivers, lakes, and seas can affect the device, the foundation must be built at least 0.6 m higher than the maximum wave height in history.
  - » If a large amount of water flows in or through the energy storage power station, drainage facilities should be set up.
  - » If the installation site is prone to water accumulation, take waterproof measures, including but not limited to installing water baffles, configuring a drainage system, or raising the height of the foundation to prevent device damage.
- Avoid liquid intrusion: The installation area should be far away from the area where liquid is likely to be generated or leaked to avoid device failure.

- **Good transportation**: Good transportation for the installation site.
- **Reserve space**: During the planning phase, please consider the space for capacity expansion or connection in parallel in the future.
- **Avoiding bad soil**: Do not install devices on the undesirable soil that are prone to deformation and settlement.
- Keeping away from salt-damaged and polluted areas: Since the salt-damaged and polluted areas may corrode the device, the installation site must meet the following requirements:

|                                                                                                    | Safety Distance |
|----------------------------------------------------------------------------------------------------|-----------------|
| Distance from coastal areas                                                                                                    | > 2000 m        |
| Distance from heavy pollution sources, such as smelters, coal mines, thermal power plants                                                                                                | > 1500 m        |
| Distance from moderate pollution sources, such as chemical plants, rubber plants, and electroplate factory                                                                               | > 1000 m        |
| Distance from light pollution sources, such as food processing plants, leather processing plants, heating boiler factory, slaughter houses, dumping sites, and sewage treatment stations | > 500 m         |

#### Table 4-1 Installation spacing requirements

• Additional fence: For security reasons, the installation area should be surrounded by locking fences or walls accessible to qualified persons only.

#### Installation environment requirements:

- » Temperature: -30°C ~ +50°C.
- » Relative humidity: 0 ~ 95% RH.
- » Altitude: Below 3000 meters.
- » Good ventilation.
- » Keep away from sandy and dusty environments.
- » Keep away from high temperature environment such as heat source and fire source, etc.
- » Keep away from flammable and explosive materials and areas with dust.
- » Keep away from corrosive substances.
- » Keep away from strong electromagnetic fields and antenna.
- » Keep away from strong vibration and noise sources.
- » Keep away from areas with radiation.
- » Keep away from areas with metal conductive and magnetic dust.
- » Keep away from areas that produce or have toxic and harmful gases.
- » Keep away from environments that are prone to microbial growth.

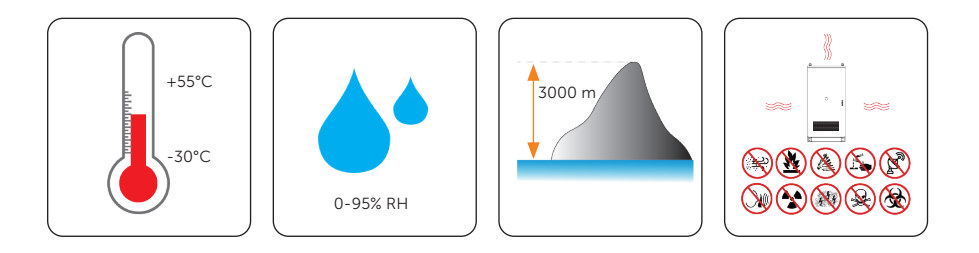

### 4.1.1 Installation Foundation Requirements

The requirements for foundation are shown as follows:

- Type of foundation material: 1. Non-combustible materials such as solid bricks or concrete; 2. Steel.
- The bottom of the foundation pit must be strengthened and filled. The surface of the foundation shall be solid, flat and level (horizontal error  $\leq$  3mm, tilt angle  $\leq$  5°). Sunken or tilted foundation is not acceptable.
- The foundation's bearing capacity shall exceed 1 t. Otherwise, a retest is required.

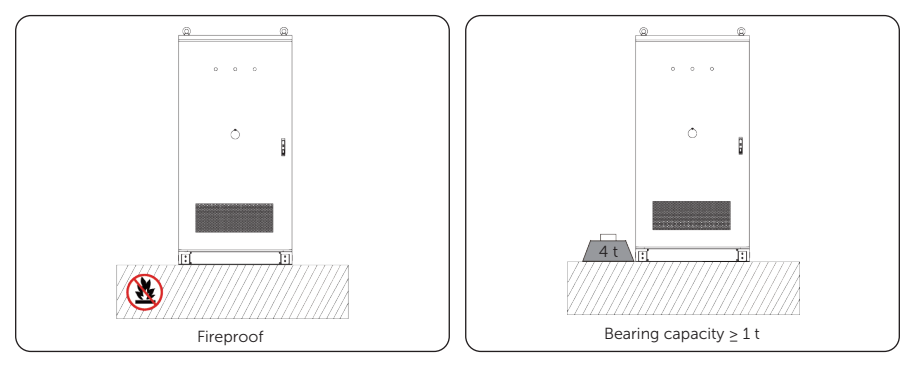

Figure 4-2 Foundation requirement

- A qualified drainage facility, of which the drainage capacity meets the requirements of the heaviest rain records in local history, shall be established according to the local geological conditions and municipal drainage standards.
- Reserve a trench or cable entry hole during the design phase.
- Avoid cables buried underground when constructing the foundation.
- The foundation drawing is only for reference. Operators shall recheck and revise it according to the environment, geological conditions, seismic requirements, etc. of the installation site.

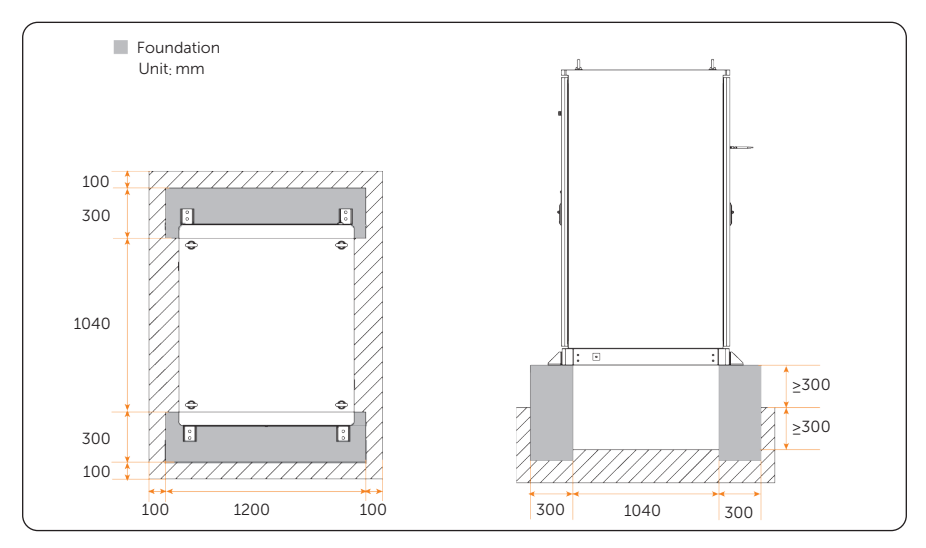

Figure 4-3 Foundation requirements

## 4.1.2 Clearance Requirement

The installation clearance for a single and multiple cabinets should meet the following requirements:

- Reserve a minimal space of 50 mm (when placed side by side with SolaX cabinets) or 400 mm (when placed side by side with other objects) at the left and right side of the cabinet.
- Reserve a minimal space of 1200 mm at the left and right side of the cabinet.
- Reserve a minimal space of 1500 mm from the ceiling.

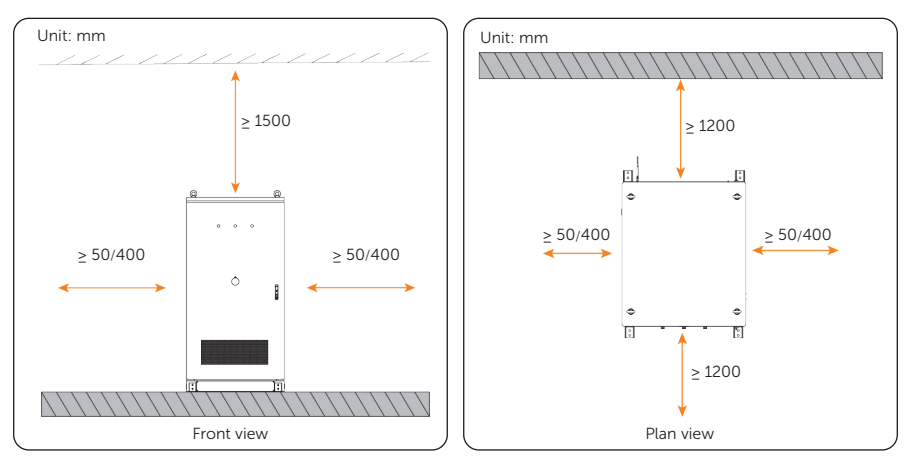

Figure 4-4 Clearance requirements for a single cabinet

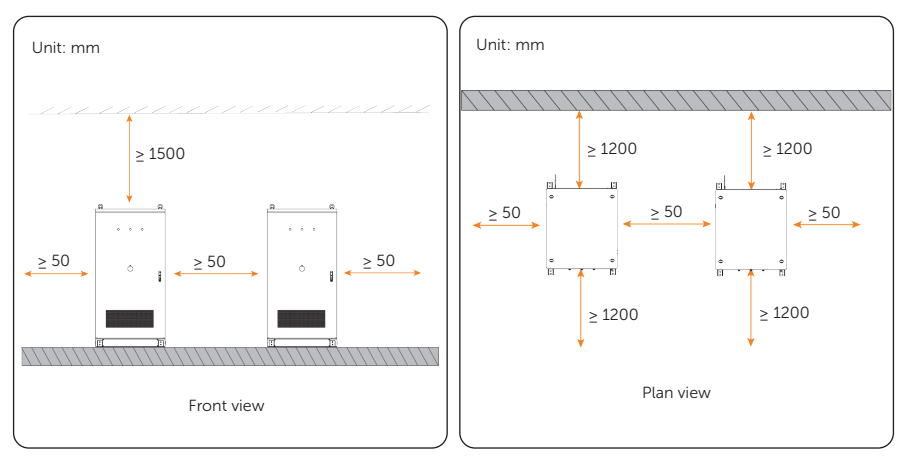

Figure 4-5 Clearance requirements for multiple cabinets

# 4.2 Tools Requirement

The tools used include but are not limited to the recommended tools below. Please use other auxiliary tools according to the site requirements. Please note that the tools used must comply with local regulations.

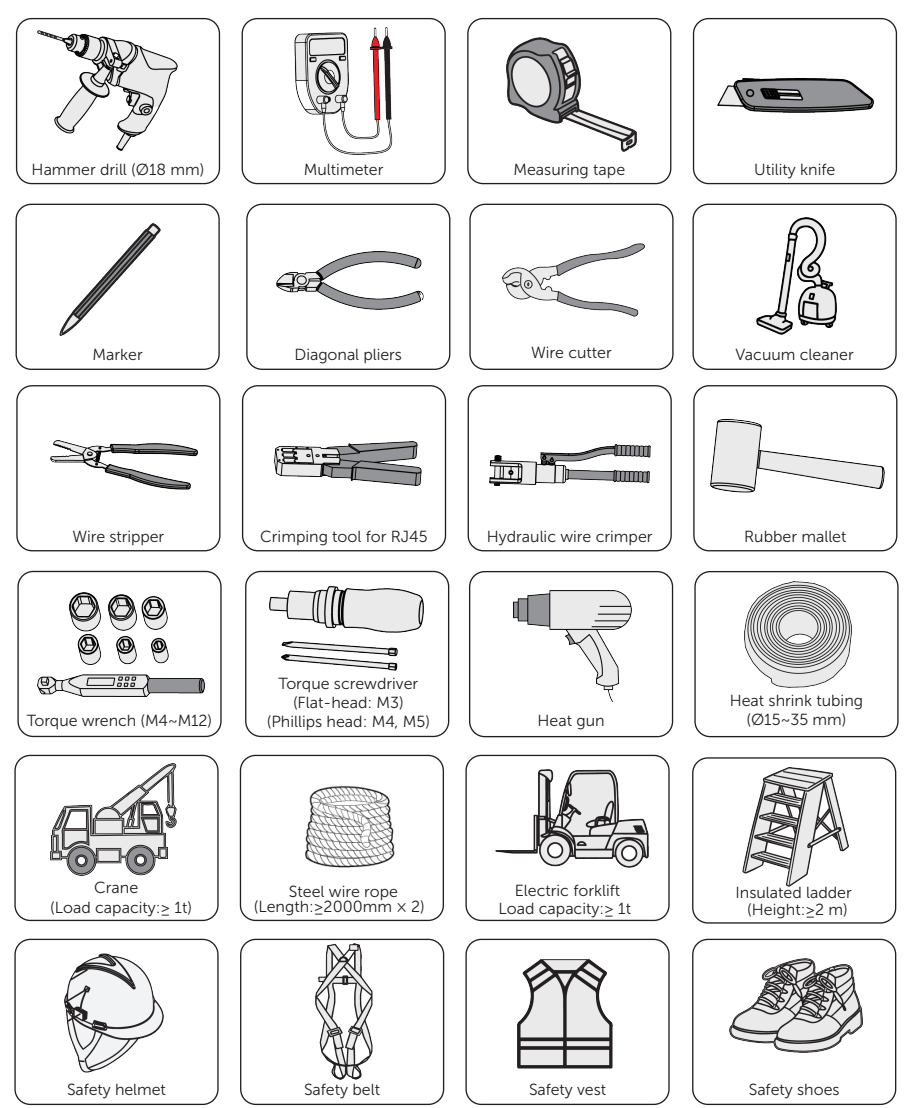

# 4.3 Additionally Required Materials

The material quantity is for reference only. Please prepare enough cables and terminals based on the on-site conditions.

## X3-PCAB-750kW-A

| No. | . Required material Cable Type      |                      | Conductor Cross-section                   | Quantity                                  |           |
|-----|-------------------------------------|----------------------|-------------------------------------------|-------------------------------------------|-----------|
| 1   | Grid cable                          | cable 4-core cop     |                                           | ≥240 mm²                                  | 3 groups  |
| 2   | 2 Load cable 4-core copper<br>cable |                      | ≥240 mm²                                  | 3 groups                                  |           |
| 7   |                                     | 4-core copp<br>cable | 4-core copper                             | ≥35 mm²<br>(for AELIO system)             | 10 groups |
| 3   | PCS cable                           |                      | cable                                     | ≥70 mm <sup>2</sup><br>(for TRENE system) | 6 groups  |
| 4   | PE wire                             | 0                    | Conventional<br>yellow and<br>green cable | ≥120 mm² (for load and cabinet grounding) | /         |
| 5   | Network cable                       | K                    | Network cable<br>CAT5E                    | /                                         | /         |
| 6   | COM cable                           |                      | Shielded<br>twisted-pair<br>cable         | 0.5 mm <sup>2</sup>                       | /         |

Table 4-2 Cable requirements (1)

#### NOTICE!

When used with AELIO system, the total communication distance through network cables among the cabinets shall be within 70 meters to ensure stable data transmission. When used with TRENE system, the total communication distance through network cables among the cabinets shall be within 50 meters to ensure stable data transmission.

| No. | Required n       | naterial | Type<br>(Recommended) | Quantity | Description                                                         |
|-----|------------------|----------|-----------------------|----------|---------------------------------------------------------------------|
| 7   | _                |          | TLK240-12             | 24       | For connecting the power cables of the grid and load                |
| 8   |                  | 0        | TLK120-12             | 2        | For cabinet grounding                                               |
| 9   | Ring<br>terminal |          | TLK120-8              | 6        | For load grounding                                                  |
| 10  | _                |          | TLK35-8               | 24       | For PCS connection (35 mm2 power cable in AELIO system)             |
| 11  |                  |          | TLK70-8               | 24       | For PCS connection (70 mm <sup>2</sup> power cable in TRENE system) |

| Table 4-3 | Ring | terminal | requirements | (1) |
|-----------|------|----------|--------------|-----|
|           |      |          |              |     |

Figure 4-6 Ring terminal dimensions requirements (1)

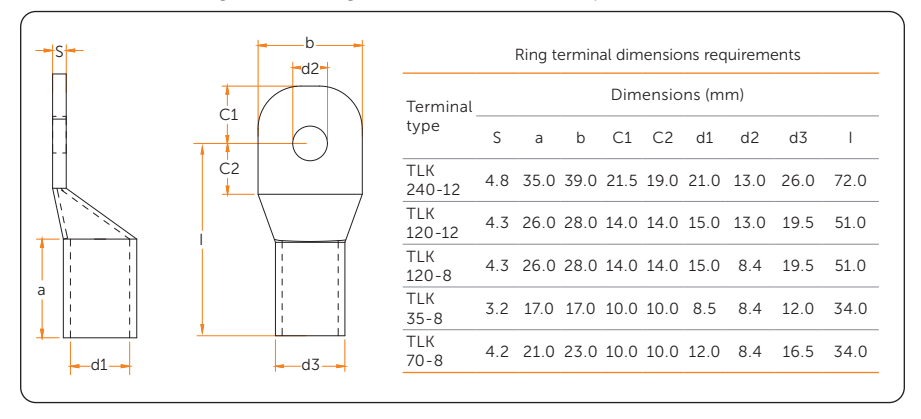

## X3-PCAB-750kW-B

| No. | Required r    | material | Cable Type                                | Conductor Cross-section                   | Quantity |
|-----|---------------|----------|-------------------------------------------|-------------------------------------------|----------|
| 1   | Grid cable    | and the  | 4-core copper<br>cable                    | ≥240 mm²                                  | 3 groups |
| 2   | Load cable    | and the  | 4-core copper<br>cable                    | ≥240 mm²                                  | 3 groups |
| 3   | ESS cable     | and the  | 4-core copper<br>cable                    | ≥240 mm <sup>2</sup>                      | 3 groups |
| 4   | PE wire       | 0        | conventional<br>yellow and<br>green cable | ≥120 mm² (for load and cabinet grounding) | /        |
| 5   | Network cable | K        | Network cable<br>CAT5E                    | 1                                         | /        |
| 6   | Com cable     |          | Shielded<br>twisted-pair<br>cable         | 0.5 mm <sup>2</sup>                       | /        |

| Table 4-5 | Cable requirements (2) |
|-----------|------------------------|

Table 4-6 Ring terminal requirements (2)

| No. | Required r       | material | Type<br>(Recommended) | Quantity | Description                                     |
|-----|------------------|----------|-----------------------|----------|-------------------------------------------------|
| 7   |                  | 0        | TLK240-12             | 45       | For connecting the power cables of load and ESS |
| 8   | Ring<br>terminal | ean-a    | TLK120-12             | 2        | For cabinet grounding                           |
| 9   |                  |          | TLK120-8              | 10       | For grid and load grounding                     |

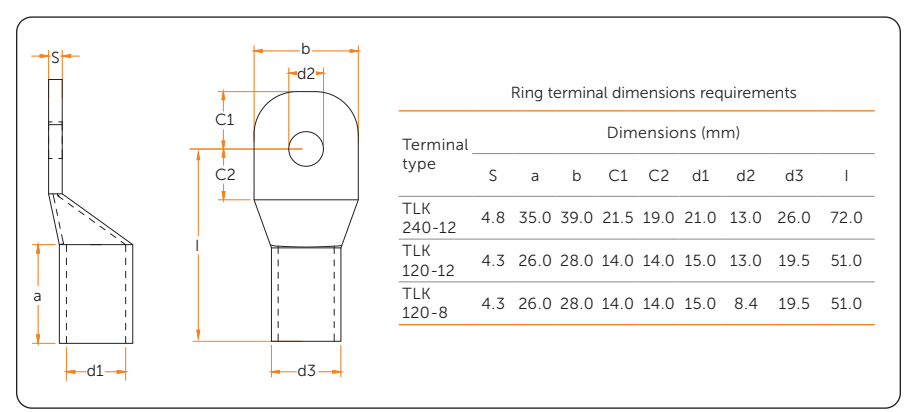

Figure 4-7 Ring terminal dimensions requirements (2)

# 5 Unpacking and Inspection

# 5.1 Unpacking

- The equipment undergoes 100% testing and inspection before shipping from the manufacturing facility. However, transport damage may still occur. Before unpacking the rechargeable battery, please verify that the model and outer packing materials for damage, such as holes and cracks.
- Due to the cabinet height, please take necessary precautions for working at heights when removing the outer packaging.

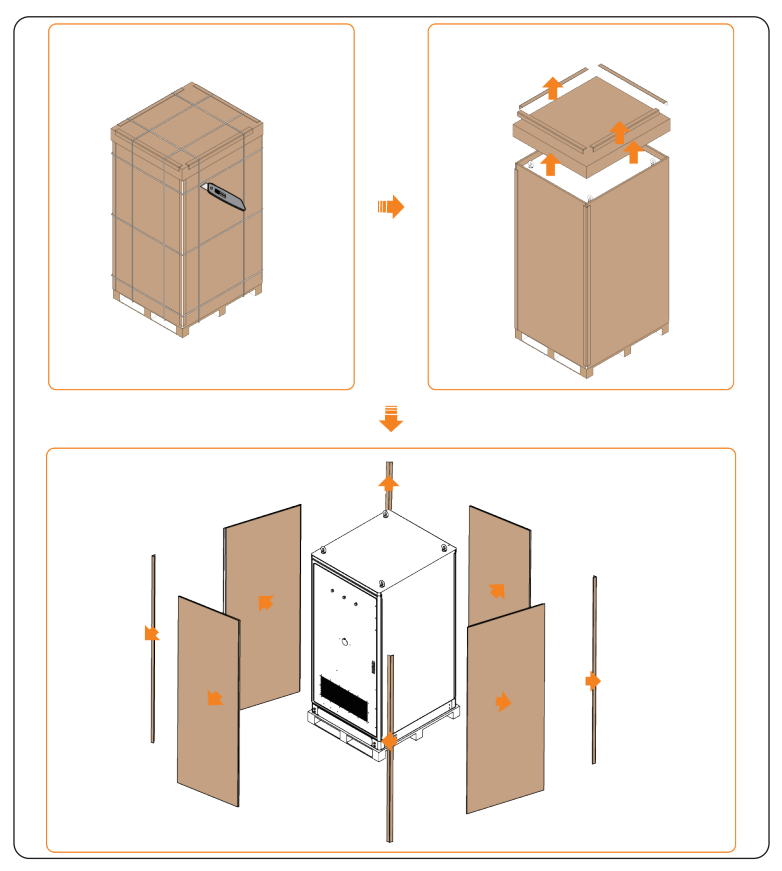

Figure 5-8 Unpacking

- When unpacking, please handle all packaging materials properly for future storage or relocation of this equipment.
- After unpacking, please check if the equipment is intact and if all accessories are complete. If there is any damage or missing accessories, please contact your dealer immediately for assistance.

# 5.2 Packing List

## Procedure to Take Out the Accessory Kit (At the Rear Door)

The accessory kit is placed under the sheet metal enclosure at the rear of the cabinet. Follow the steps below to take them out.

**Step 1:** Use an Allen key and a door key to open the rear door.

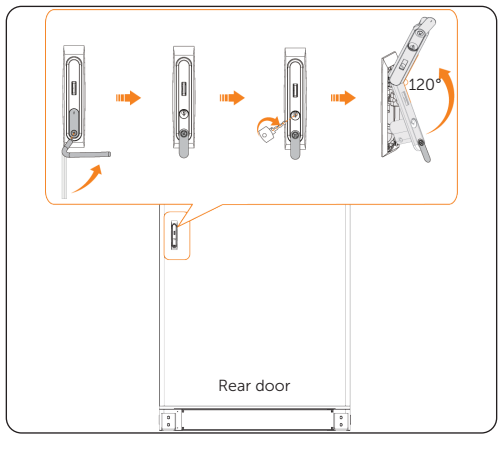

Figure 5-9 Opening the rear door

**Step 2:** Insert the limiting rod into the limiting holes of the cabinet to protect the cabinet coating against damages.

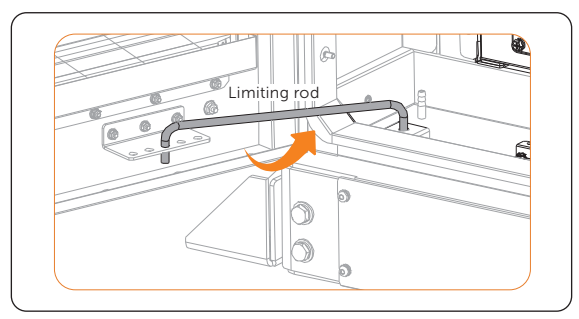

Figure 5-10 Placing the limiting rod

**Step 3:** Unscrew the M5 screws, remove the accessory kit enclosure, and then take out the accessory kit.

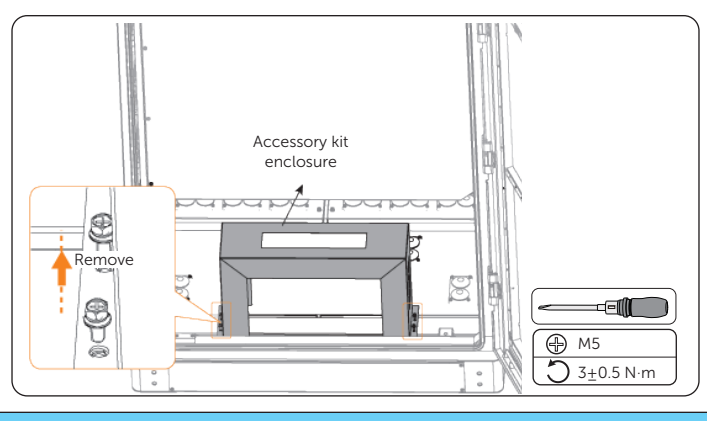

## NOTICE!

- The *Installation Manual* is placed in the file pocket on the front door of the cabinet.
- The enclosure is for securing the accessory kit only, and is not needed after you take out the accessory kit. Do not reinstall it back.

### Scope of Delivery

• X3-PCAB-750kW-A

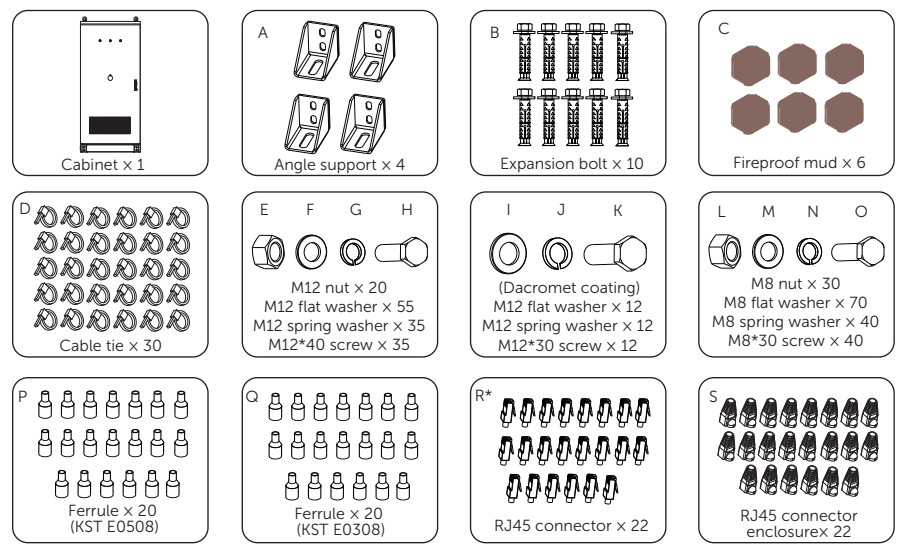

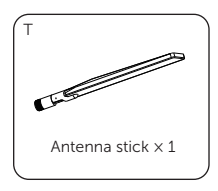

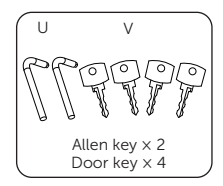

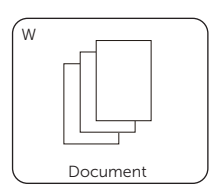

Table 5-1 Packing list (1)

| No. | Items                      | Quantity<br>(PCS) | Description                                     |
|-----|----------------------------|-------------------|-------------------------------------------------|
| /   | Cabinet                    | 1                 | /                                               |
| А   | Angle support              | 4                 | For securing the cabinet                        |
| В   | Expansion bolt             | 10                | For connecting the angle support and foundation |
| С   | Fireproof mud              | 6                 | For sealing off the grid cable inlet            |
| D   | Cable tie                  | 30                | To organize cables                              |
| E   | M12 nut                    | 20                | _                                               |
| F   | M12 flat washer            | 55                | For grid and load connection, and               |
| G   | M12 spring washer          | 35                | cabinet grounding                               |
| Н   | M12*40 screw               | 35                |                                                 |
| I   | Dacromet M12 flat washer   | 12                | - For securing the angle supports               |
| J   | Dacromet M12 spring washer | 12                | to the cabinet, and for cabinet                 |
| К   | Dacromet M12*30 screw      | 12                | grounding connection                            |
| L   | M8 nut                     | 30                | _                                               |
| М   | M8 flat washer             | 70                | _ For PCS connection, and load                  |
| Ν   | M8 spring washer           | 40                | grounding                                       |
| 0   | M8*30 screw                | 40                |                                                 |
| Ρ   | Ferrule (KST E0508)        | 20                | For EMS connection                              |
| Q   | Ferrule (KST E0308)        | 20                | For control board connection                    |
| R   | RJ45 connector             | 22                | For communication connection                    |

#### Unpacking and Inspection

| No. | Items                    | Quantity<br>(PCS) | Description                        |
|-----|--------------------------|-------------------|------------------------------------|
| S   | RJ45 connector enclosure | 22                | For protecting the RJ45 connectors |
| Т   | Antenna stick            | 1                 | For expanding data transmission    |
| U*  | Door key                 | 2                 | For unlocking the schingt doors    |
| ۷*  | Allen key                | 4                 | - For unlocking the cabinet doors  |
| W   | Document                 | /                 | /                                  |

#### NOTICE!

• U\* and V\* are collected in a bunch, and are inserted into the door lock upon delivery.

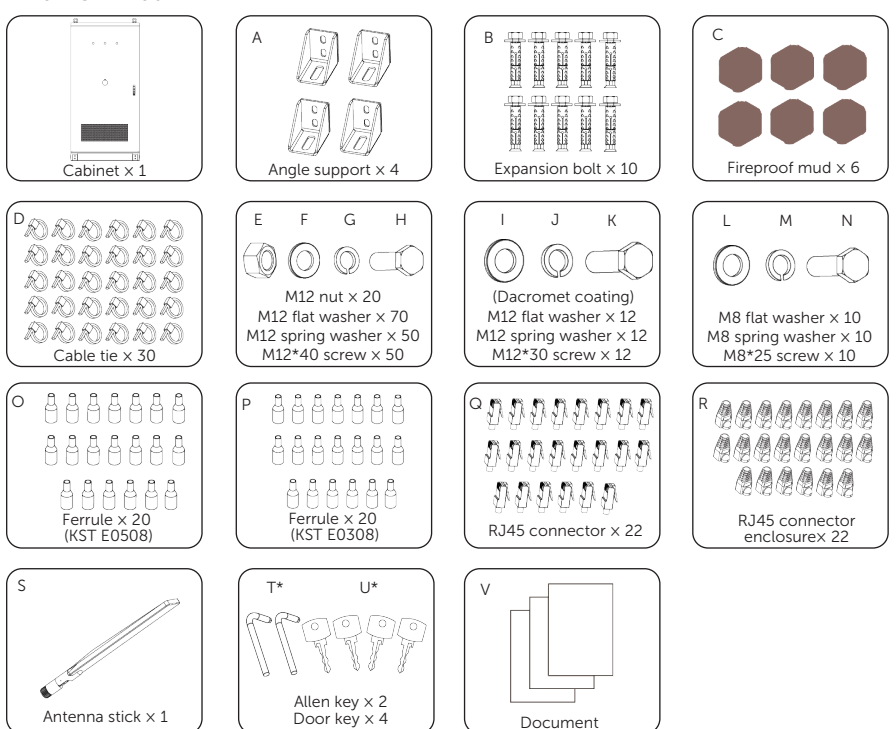

• X3-PCAB-750kW-B

| No. | ltems                      | Quantity<br>(PCS) | Description                                                        |
|-----|----------------------------|-------------------|--------------------------------------------------------------------|
| /   | Cabinet                    | 1                 | /                                                                  |
| А   | Angle support              | 4                 | For securing the cabinet                                           |
| В   | Expansion bolt             | 10                | For connecting the angle support and foundation                    |
| С   | Fireproof mud              | 6                 | For sealing off the grid cable inlet                               |
| D   | Cable tie                  | 30                | To organize cables                                                 |
| E   | M12 nut                    | 20                | _                                                                  |
| F   | M12 flat washer            | 70                | For grid and load connection, and                                  |
| G   | M12 spring washer          | 50                | cabinet grounding                                                  |
| Н   | M12*40 screw               | 50                |                                                                    |
| I   | Dacromet M12 flat washer   | 12                |                                                                    |
| J   | Dacromet M12 spring washer | 12                | For securing the angle supports<br>to the cabinet, and for cabinet |
| К   | Dacromet M12*30 screw      | 12                | grounding connection                                               |
| L   | M8 flat washer             | 10                |                                                                    |
| М   | M8 spring washer           | 10                | For load grounding                                                 |
| Ν   | M8*30 screw                | 10                | _                                                                  |
| 0   | Ferrule (KST E0508)        | 20                | For EMS connection                                                 |
| Ρ   | Ferrule (KST E0308)        | 20                | For control board connection                                       |
| Q*  | RJ45 connector             | 22                | For communication connection                                       |
| R   | RJ45 connector enclosure   | 22                | For protecting the RJ45 connectors                                 |

Table 5-2 Packing list (2)

## Unpacking and Inspection

| No. | Items         | Quantity<br>(PCS) | Description                       |
|-----|---------------|-------------------|-----------------------------------|
| S   | Antenna stick | 1                 | For expanding data transmission   |
| Т   | Door key      | 2                 | - For unlocking the cabinet doors |
| U   | Allen key     | 2                 |                                   |
| V   | Document      | /                 | 1                                 |

# 6 Mechanical Installation

After determining the installation site, please take out the required underground cables.

# WARNING!

- Avoid installing, operating and maintaining the device or cables outdoors under severe weather conditions such as lightning, rain or snow.
- The device must be installed by professionals in accordance with local regulations and standards.
- Before drilling, please check and ensure that the area is free of pipes, light switches, sockets, and wires, and safe to drill into.
- Please wear PPE, and take steps to cover the device to prevent debris from entering it while drilling holes.
- After drilling, clean up the site in time.

# 6.1 Cabinet Handling

NOTICE!

• There are two ways to move a cabinet: using a crane or a forklift. Please refer to "3.1 Transportation" for related handling precautions.

#### 6.1.1 Removal of Wooden Pallet

**Step 1:** Unscrew the M5 screws on the front and rear covers, and then remove the front and rear covers.

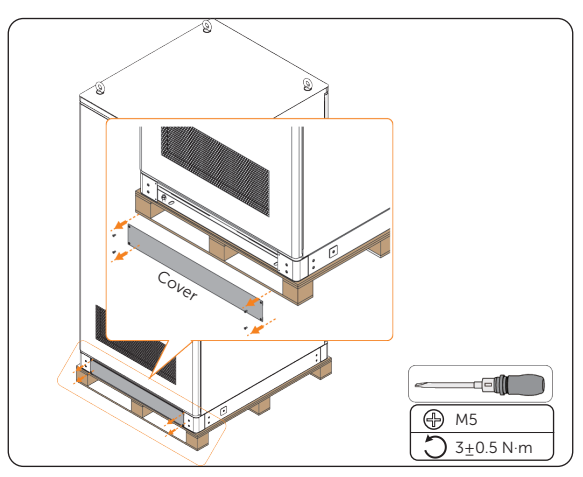

Figure 6-11 Unscrewing the screws for the cover

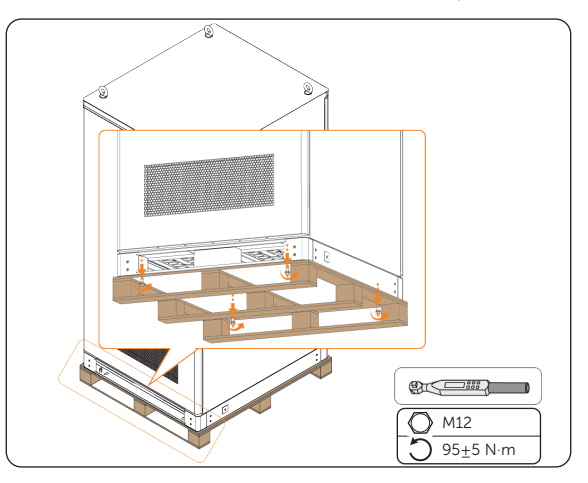

**Step 2:** Unscrew the M12 screws used to secure the wooden pallet to the cabinet.

Figure 6-12 Unscrewing the screws for securing pallet

**Step 3:** Separate the wooden pallet and cabinet.

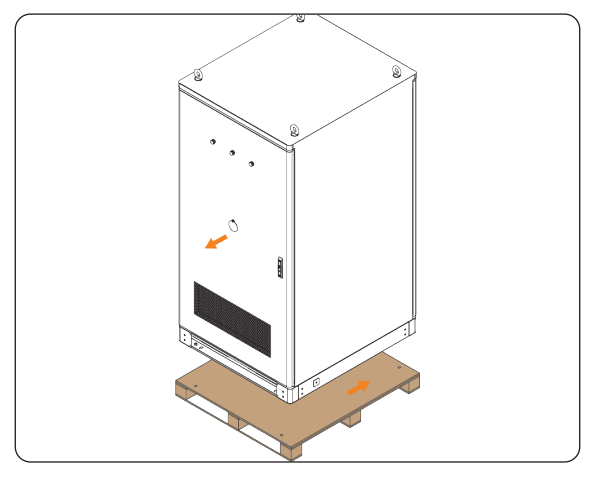

Figure 6-13 Unscrewing the screws for securing pallet

## 6.1.2 Crane Hoisting

#### NOTICE!

#### When hoisting:

- Temporary warning signs or fences should be set up in the hoisting area, and only the qualified persons can access it.
- Never stand and walk under or near the device being lifted or lowered.
- For safety reasons, avoid long-distance hoisting operations.
- Please be careful when hoisting and placing the device, and do not remove the ropes before it is seated on the foundation. Please make sure that the boom lift moves level and the cabinet's tile angle is ≤ 5° during hoisting.
- The angle in both the diagonal ropes shall be  $\leq 60^{\circ}$ .
- Do not lift the next one before the previous cabinet has been installed on the foundation.

Insert the steel wire ropes into the eye bolts on the top of the cabinet, and then tie knots.

## NOTICE!

- Ensure that the steel wire ropes make full contact with the eye bolts.
- The rope length is for reference only. Adjust the length based on the angle requirements and on-site conditions while making sure that the cabinet is horizontal and level.

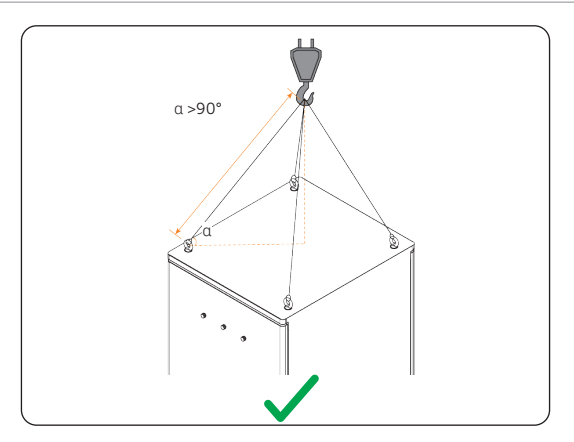

Figure 6-14 Proper way of hoisting

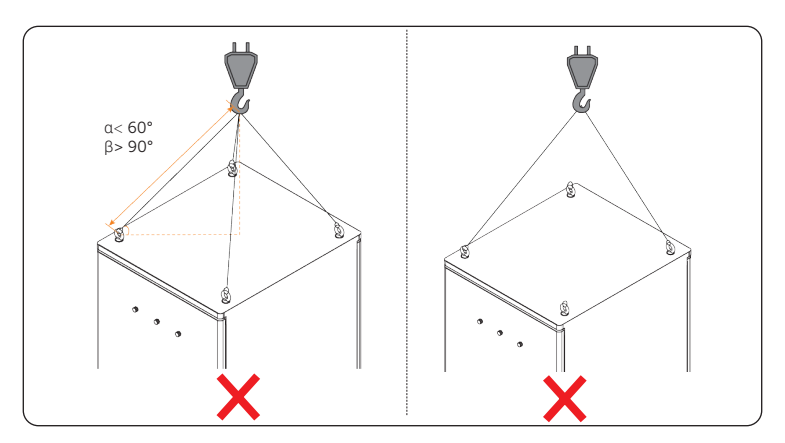

Figure 6-15 Improper way of hoisting

## 6.1.3 Forklift Handling

#### NOTICE!

• Before relocating the cabinet through a forklift truck, make sure you have secured the cabinet properly without any risks of tipping over.

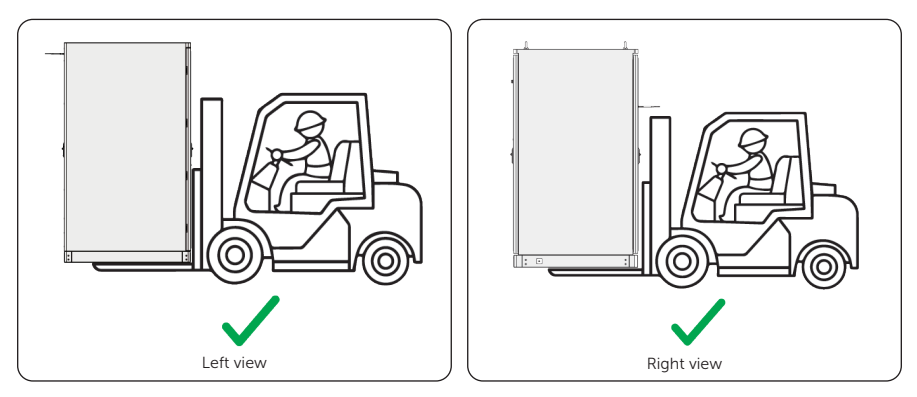

Figure 6-16 Proper way of handling

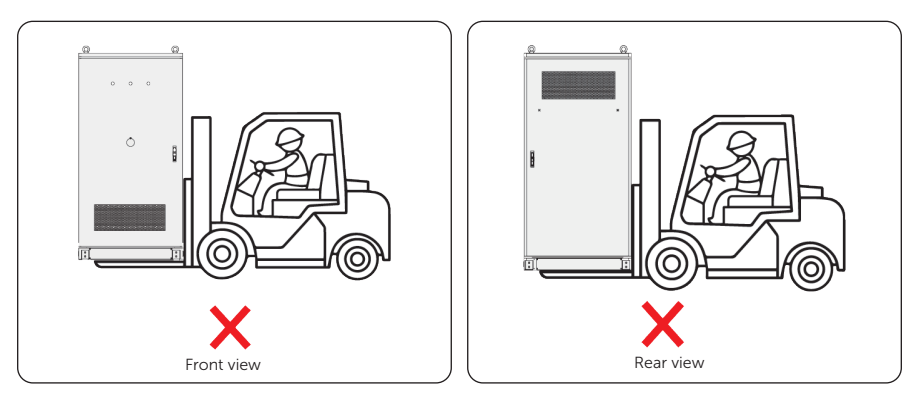

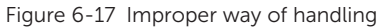

### NOTICE!

• After unloading the cabinet from the forklift truck, check if there is any paint peeling or chipping. If there is, follow the instructions on "15.2 How to Repaint the Cabinet" to repair.

# 6.2 Angle Support Installation

Install the angle supports to secure the cabinet to the foundation.

#### NOTICE!

• The installation procedure of all four angle supports are the same. The following use only one of them for example.

**Step 1:** Align the installation holes of the angle support (part A) to those of the cabinet.

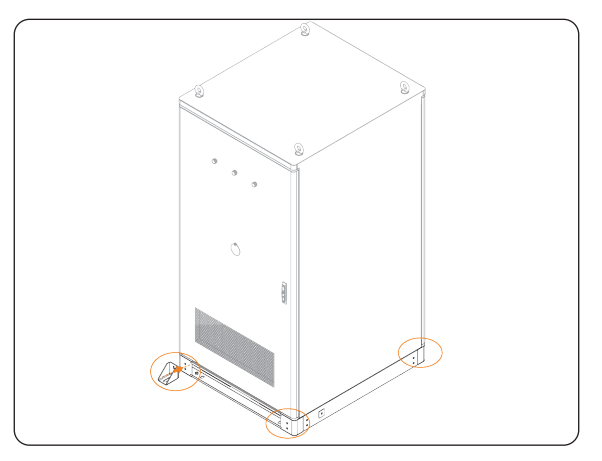

Figure 6-18 Aligning and drawing circles

**Step 2:** Draw circles on the foundation surface.

The distance between two holes must be no less than 40 mm.

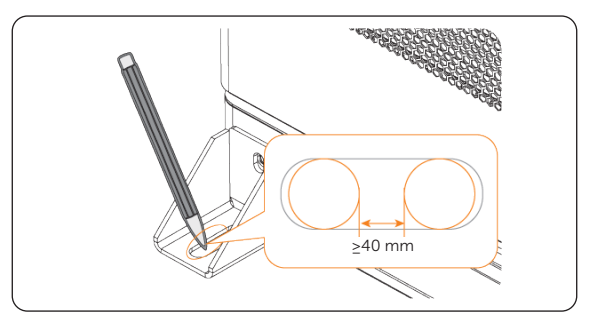

Figure 6-19 Drawing holes

**Step 3:** Drill holes through the marks, and then clean the site.

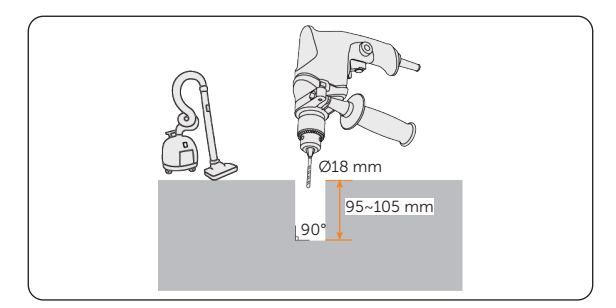

Figure 6-20 Drilling holes

**Step 4:** Assemble the Dacromet M12\*30 screw, Dacromet M12 spring washer, and Dacromet M12 flat washer , hammer in the combination screw into the installation holes, and then secure it with M12 nut.

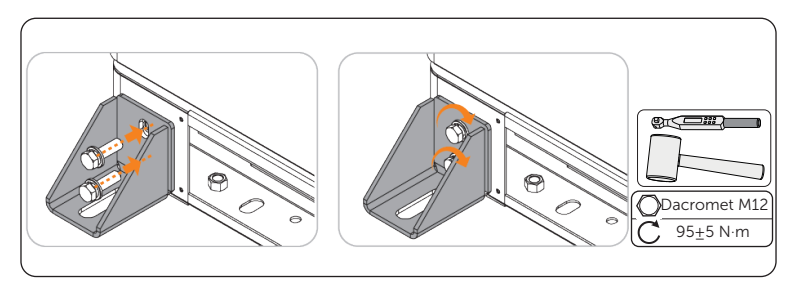

Figure 6-21 Securing the cabinet

**Step 5:** Hammer in the M12 expansion screws into the installation holes, and then secure them.

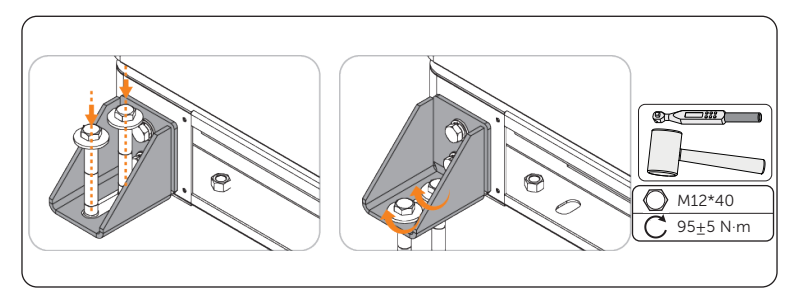

Figure 6-22 Securing the angle supports

**Step 6:** Use the M5 screws to reattach the front and rear covers back to the cabinet.

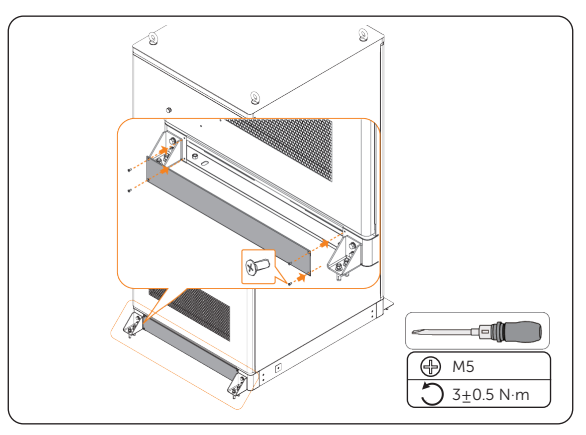

Figure 6-23 Reattaching the covers

# 6.3 Antenna Installation

The cabinet offers two antenna ports. The right one is for connecting the 4G antenna stick delivered with the cabinet, and the left one is reserved.

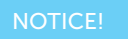

• Keep the sealing caps on if the antenna terminals are not used.

**Step 1:** Remove the silicone cap.

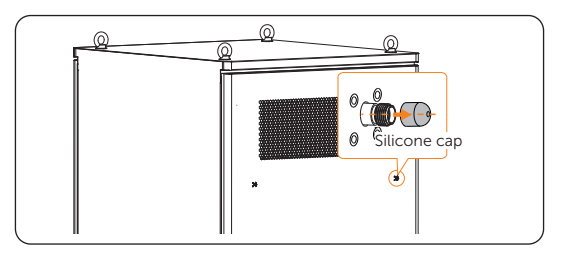

Figure 6-24 Removing silicone cap

**Step 2:** Insert and swirl the antenna stick clockwise to fix it on the cabinet port.

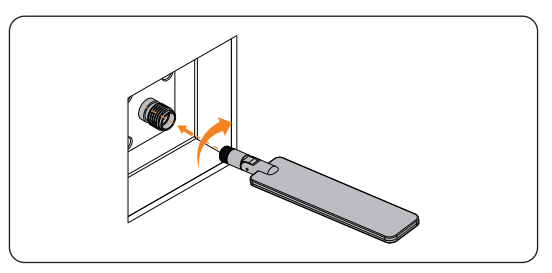

Figure 6-25 Installing antenna stick

Step 3: Fold the antenna up 90°.

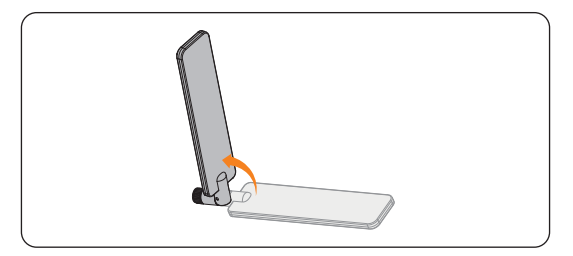

Figure 6-26 Folding up antenna stick

# 7 Electrical Connection

The system offers abundant terminals that can be connected to the grid for power supply and on/off-frid control, and connected to load, PCS or ESS, and other devices that are suitable for different scearios.

Grounding Grounding Left view

Here are the positions of the wired parts.

Figure 7-1 Position of the cabinet grounding terminals

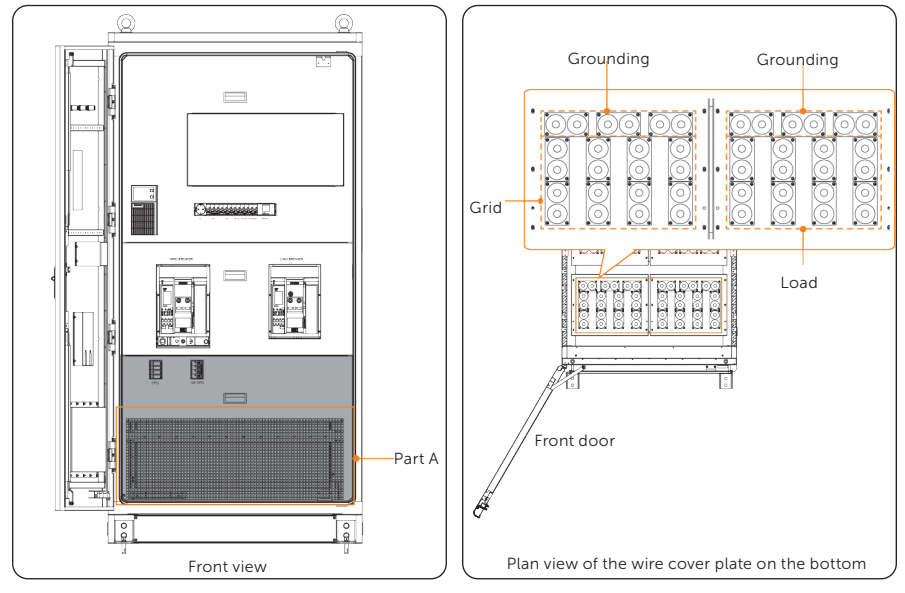

• Front side of X3-PCAB-750kW-A and X3-PCAB-750kW-B

Figure 7-2 Position of grid and load connection terminals

• Rear side of X3-PCAB-750kW-A

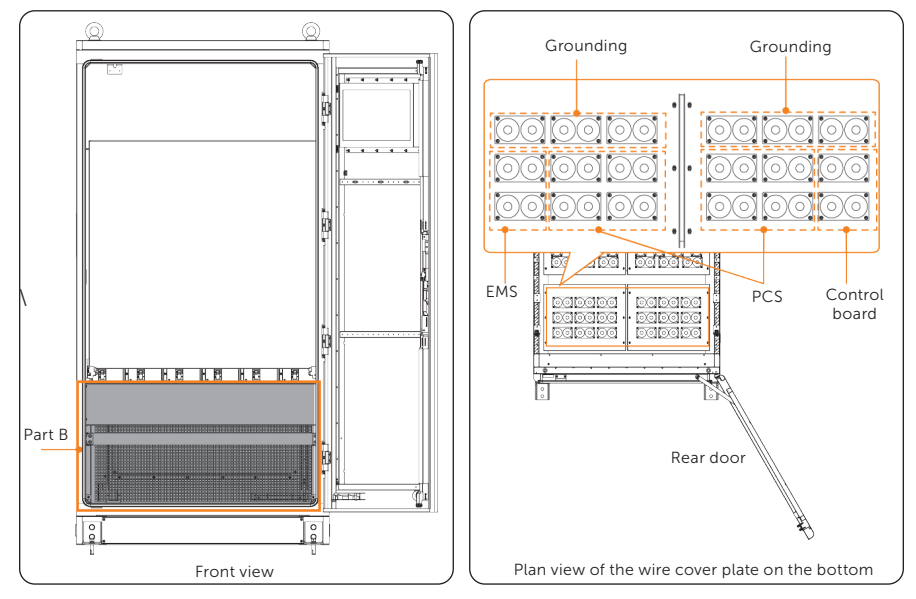

Figure 7-3 Position of PCS connection terminals

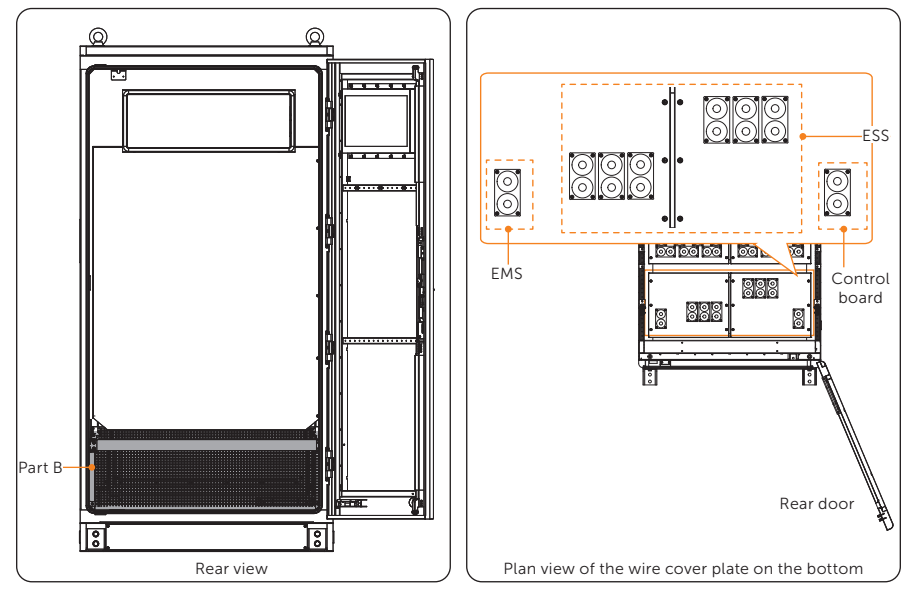

• Rear side of X3-PCAB-750kW-B

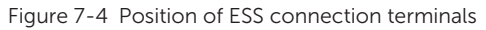

### NOTICE!

• X3-PCAB-750kW-A and X3-PCAB-750kW-B share the same cabinet grounding, grid and load connection procedure, and only differs in PCS/ESS connection.

| Table 7-1 | Position | of wired | parts | in the | cabinet |
|-----------|----------|----------|-------|--------|---------|
|-----------|----------|----------|-------|--------|---------|

| Area   | Position                     | Connection Type | Remarks                                                               |
|--------|------------------------------|-----------------|-----------------------------------------------------------------------|
| Part A | Next to the                  | Grid connection | PE bar and cable threading holes are                                  |
|        |                              | Load connection | reserved for both grid and load connectio                             |
| Part B | Next to the rear _<br>door _ | PCS/ESS         | PE bar and cable threading holes are reserved for PCS/ESS connection. |
|        |                              | EMS             |                                                                       |
|        |                              | Control Board   | 1                                                                     |
|        |                              | Ethernet        |                                                                       |

# 7.1 Preparing Cables

We recommend making all cables in advance before performing electric connection. For cable requirements, see "4.3 Additionally Required Materials".

## 7.1.1 Preparing PE cables

PE cables are required for cabinet and load grounding protection. The cable making procedure is the same for these two connection.

See the table below for requirements on details such as heat shrink tubing specification, jacket strip length and more.

| Connection<br>Type | Cable<br>Specification | Jacket Stripe<br>Length | Specification of Heat<br>Shrink Tubing  | Terminal Type<br>(Recommended) |
|--------------------|------------------------|-------------------------|-----------------------------------------|--------------------------------|
| Cabinet            | 120 mm <sup>2</sup>    | 30 mm                   | Diameter: Ø20-25 mm<br>Length: 70-80 mm | TLK120-12                      |
| Load               |                        |                         |                                         | TLK120-8                       |

| Table 7-2 | Requirements | for | making | ΡE | cables |
|-----------|--------------|-----|--------|----|--------|
|-----------|--------------|-----|--------|----|--------|

**Step 1:** Strip the outer jacket off the PE cable to an appropriate length.

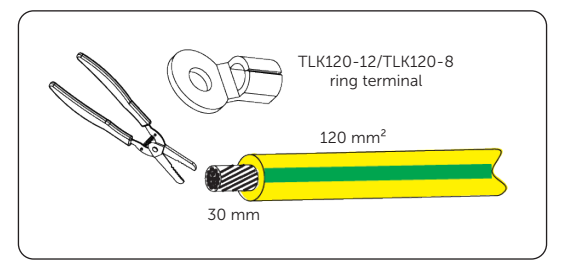

Figure 7-5 Striping cable jacket

**Step 2:** Cut a section of heat shrink tubing, thread it through the stripped cable, and then attach the ring terminal.

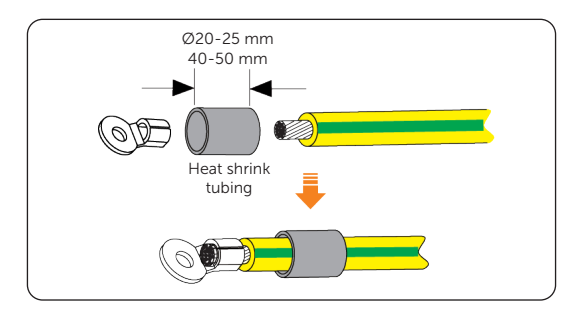

Figure 7-6 Attaching tubing and ring terminal

**Step 3:** Crimp the terminal, pull the heat shrink tubing to the crimped area, and then heat them with a heat gun.

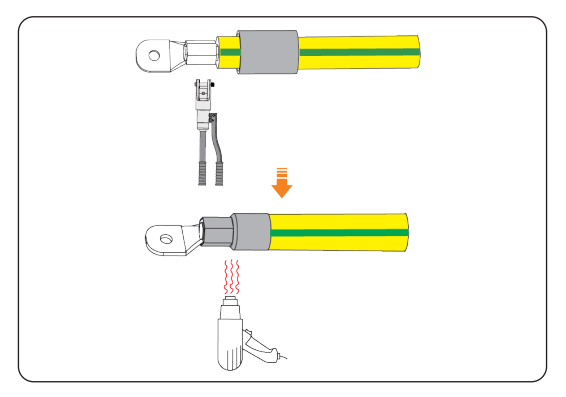

Figure 7-7 Crimping and heating

## 7.1.2 Preparing Power Cables

Prepare cables for connecting to the grid, load and PCS or ESS. The cable making procedure of these connections is the same. See the table below for details such as heat shrink tubing specification, jacket strip length and insulation strip length.

#### X3-PCAB-750kW-A

Table 7-3 Requirements for making power cables (1)

| Connection<br>Type | Ring Terminal Type<br>(Recommended) | Jacket Stripe<br>Length | Insulation<br>Stripe Length | Specification of Heat<br>Shrink Tubing  |
|--------------------|-------------------------------------|-------------------------|-----------------------------|-----------------------------------------|
| Grid               | - TLK240-12                         | 700-800 mm              | 40 mm                       | Diameter: Ø30-35 mm<br>Length: 80-90 mm |
| Load               |                                     |                         |                             |                                         |
| PCS (TRENE)        | TLK70-8                             | 500 <u>600</u>          | 25 mm                       | Diameter: Ø20-25 mm<br>Length: 60-70 mm |
| PCS (AELIO)        | TLK35-8                             | 500-600 mm              | 20 mm                       | Diameter: Ø15-20 mm<br>Length: 50-60 mm |

#### X3-PCAB-750kW-B

Table 7-4 Requirements for making power cables (2)

| Connection<br>Type | Ring Terminal Type<br>(Recommended) | Jacket Stripe<br>Length | Insulation Stripe<br>Length | Specification of Heat<br>Shrink Tube    |
|--------------------|-------------------------------------|-------------------------|-----------------------------|-----------------------------------------|
| Grid               |                                     |                         |                             |                                         |
| Load               | TLK240-12                           | 700-800<br>mm           | 40 mm                       | Diameter: Ø30-35 mm<br>Length: 80-90 mm |
| ESS                |                                     |                         |                             |                                         |

#### NOTICE!

- We recommend conducting a health check for the grid cable before stripping it.
- Use controlled motion to strip the jacket and insulation layer to prevent damages on the wires.
- Make sure that the insulation layer has been stripped to a sufficient length so that the conductor is fully exposed without any damage or nicks. In addition, make sure that no extra insulation remains beyond the connector once it's crimped on.

**Step 1:** Stripe the outer jacket and insulation layer off the grid cable to an appropriate length.

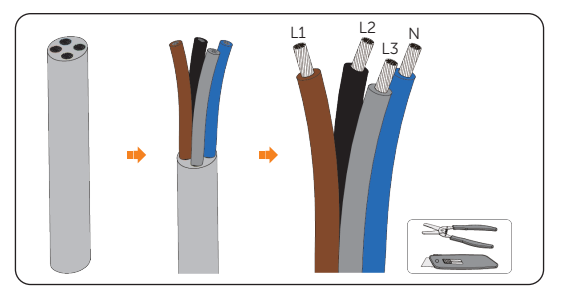

Figure 7-8 Striping wires

**Step 2:** Cut sections of heat shrink tubing, thread them through the stripped wires, and then attach the ring terminals.

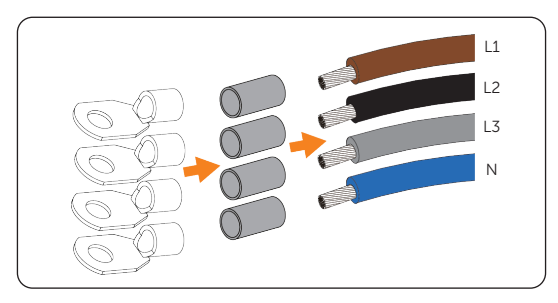

Figure 7-9 Attaching tubings and ring terminals

**Step 3:** Crimp the ring terminals with a hydraulic wire crimper.

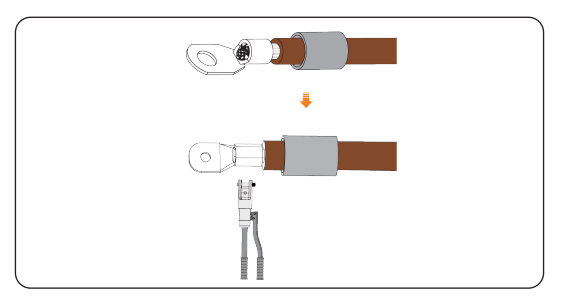

Figure 7-10 Crimping the wires and terminal

**Step 4:** Pull the heat shrink tubings to the crimped area, and then heat them with a heat gun.

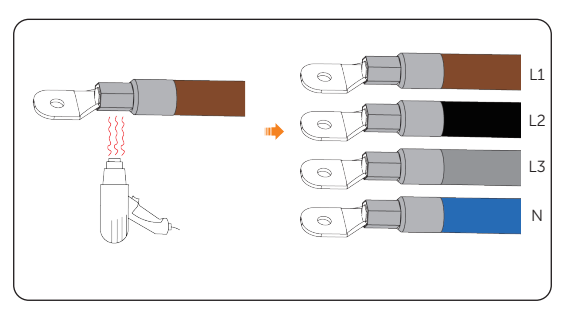

Figure 7-11 Heating the terminals

# 7.2 Grounding Connection

Ground the cabinet through the PE cable.

NOTICE!

• The cabinet offers 2 grounding terminals on the left and right side. Select either terminal to perform grounding.

Assemble the Dacromet M12\*30 screw, Dacromet M12 spring washer, and Dacromet M12 flat washer, hammer in the combination screw into the terminal, and then secure it.

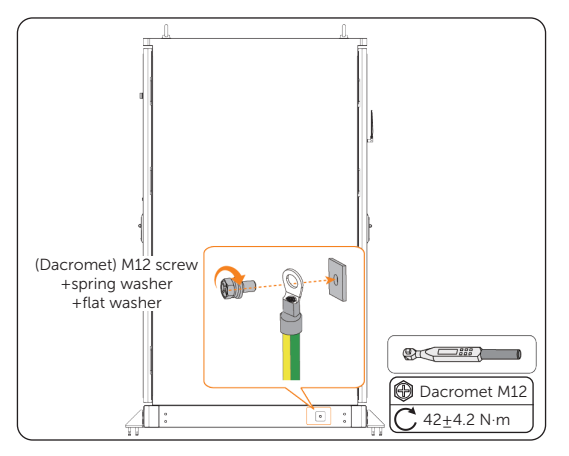

Figure 7-12 Cabinet grounding

# 7.3 Grid Connection

Connect the system to the grid for power supply and on/off grid control.

**Step 1:** Use an Allen key and a door key to open the rear door.

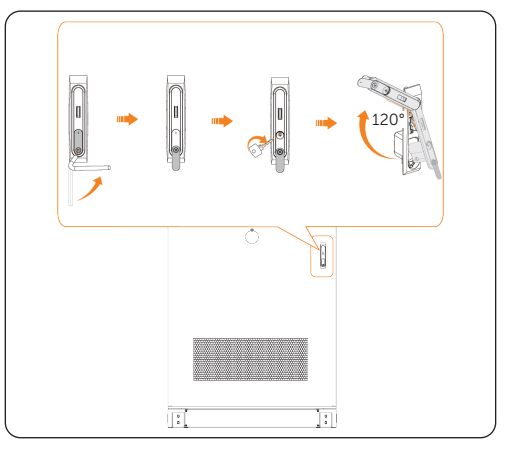

Figure 7-13 Opening the front door

**Step 2:** Insert the limiting rod into the limiting holes of the cabinet.

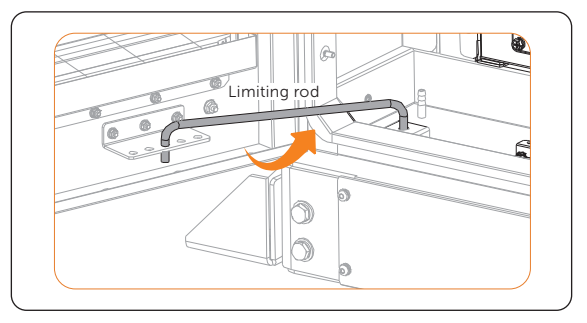

Figure 7-14 Placing the limiting rod

**Step 3:** Unscrew the M5 screws, and then remove the front cable cover.

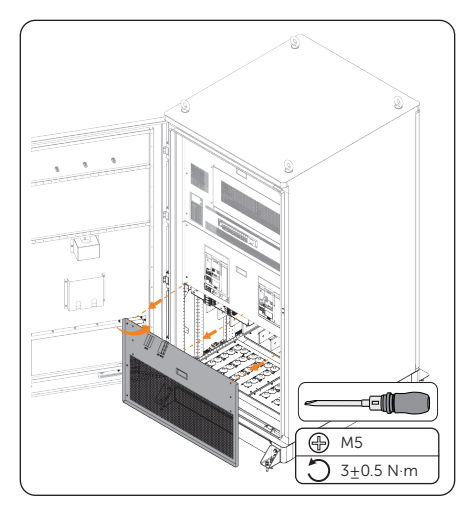

Figure 7-15 Removing the front cable cover

**Step 4:** Unscrew the M6 screws on the sides of the wire cover plate for grid connection, and then cut through the rubber seals.

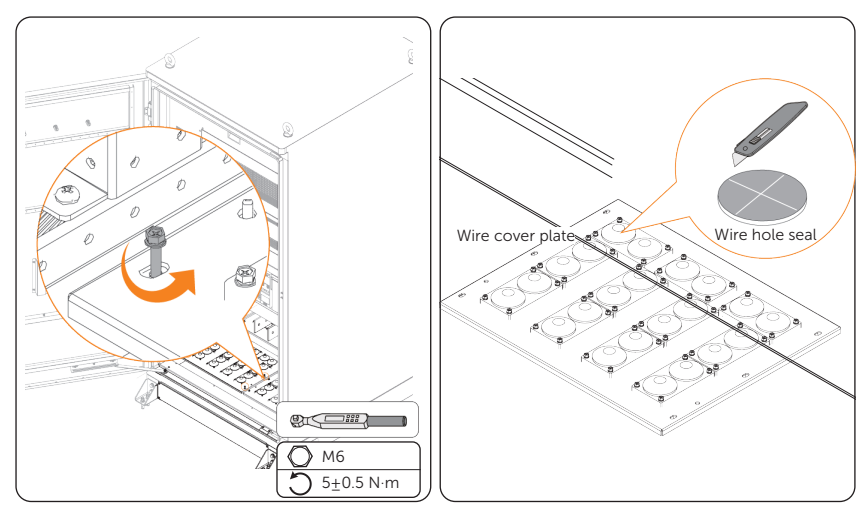

Figure 7-16 Cutting through wire hole seals

- **Step 5:** Lift up the wire cover plate, thread the power wires through the plate holes.
- **Step 6:** Assemble M12 screw, M12 spring washer and M12 flat washer, and then use the assembled screw to secure the power wire onto the terminal block.
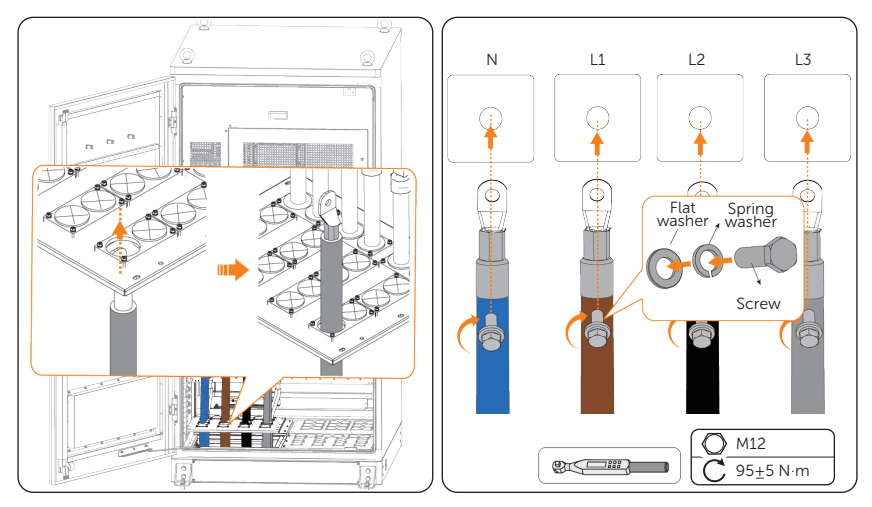

Figure 7-17 Threading and securing cables

- **Step 7:** Pull down the wire cover plate to cabinet rack, and then use the original M6 screws to secure the plate onto the cabinet.
- **Step 8:** Attach fireproof mud to seal the cable threading holes on the plate.

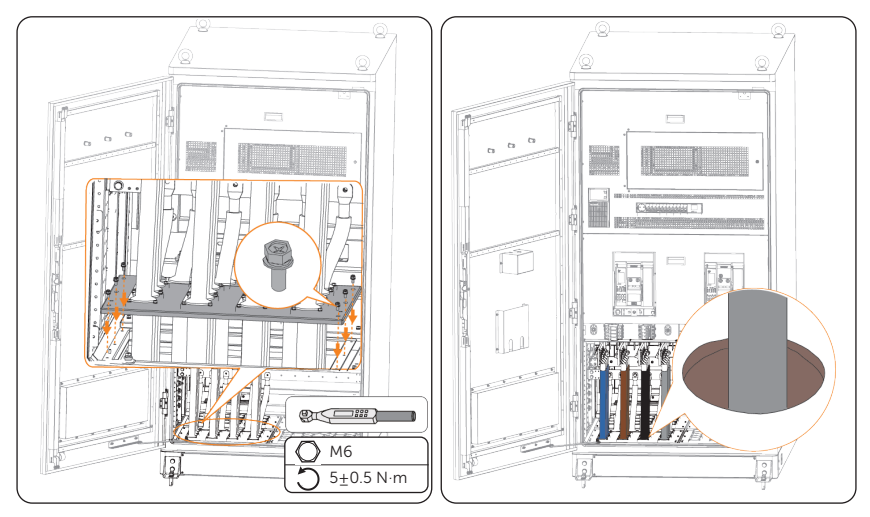

Figure 7-18 Securing plate and attaching fireproof mud

## 7.4 Load Connection

**Step 1:** Unscrew the M6 screws on the sides of the wire cover plate for load connection, and then cut through the rubber seals.

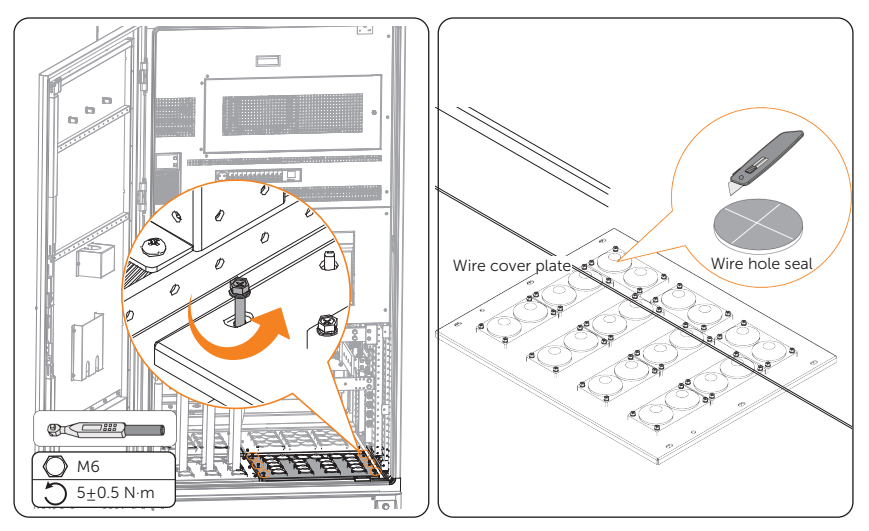

Figure 7-19 Cutting through wire hole seals

**Step 2:** Lift up the wire cover plate, and then thread the PE cables and power cables for load in sequence.

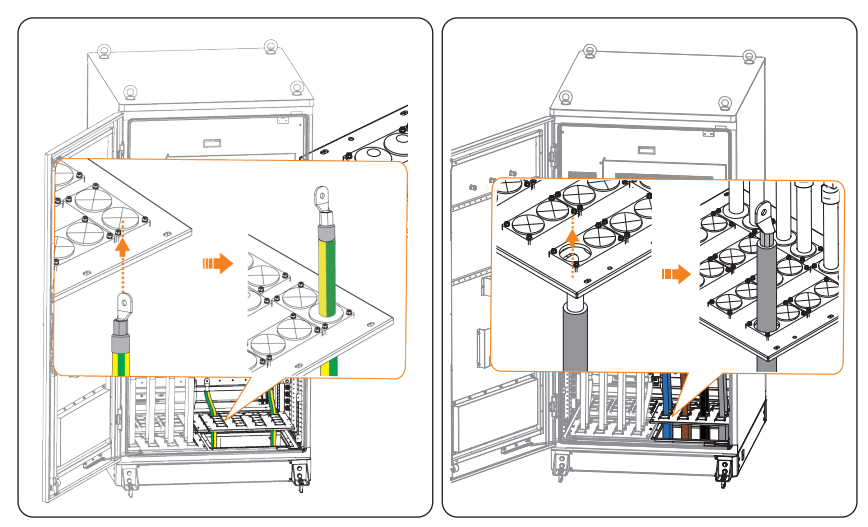

Figure 7-20 Threading through cables

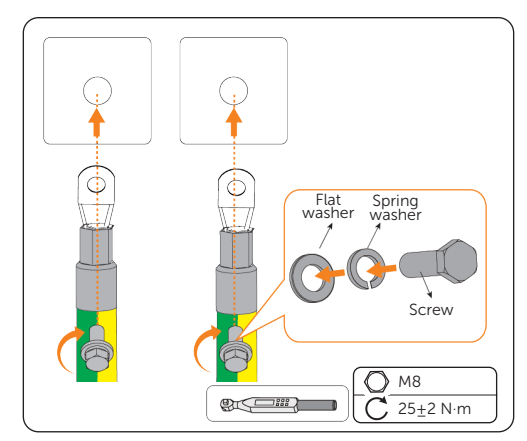

**Step 3:** Assemble the M8 flat washer, M8 spring washer and M8 screw, and then use the assembled screw to secure the PE cable onto the PE bar.

Figure 7-21 Securing the PE cable for load

**Step 4:** Assemble the M12 flat washer, M12 spring washer and M12 screw into a combination screw, assemble the M12 flat washer and M12 nut into a combination nut, and then use the assembled screw to secure the power wire onto the terminal block.

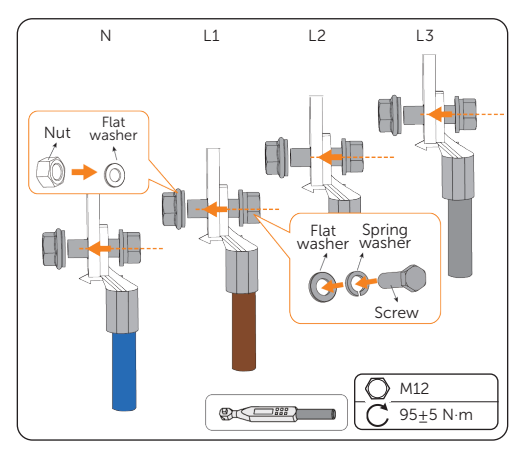

Figure 7-22 Securing the power cables for load

- **Step 5:** Pull down the wire cover plate to cabinet rack, and then use the original M6 screws to secure the plate onto the cabinet.
- **Step 6:** Attach fireproof mud to seal the cable threading holes on the plate.

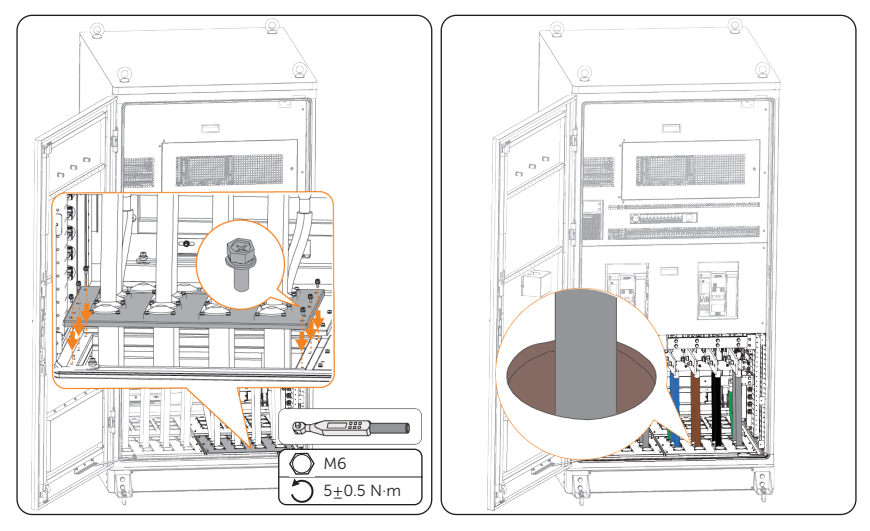

Figure 7-23 Securing plate and attaching fireproof mud

## 7.5 PCS Connection (X3-PCAB-750kW-A)

The system is compatible with both AELIO and TRENE energy storage systems. Connect the PCSs in the two systems to the switching cabinet for on/off-grid control.

#### NOTICE!

• This manual only introduces the connection between the switching cabinet and PCS of the energy storage system. For parallel connection among PCSs of the energy storage systems, see the *User Manual* of the corresponding system.

#### NOTICE!

- For AELIO system, the cable for PCS connection is 35mm<sup>2</sup>; for TRENE system, the cable for PCS connection is 70mm<sup>2</sup>.
- The wiring steps of the two types of cables only differ in the number of wires connected to each terminal. The identical wiring steps use 50mm<sup>2</sup> power cables for example.
- Users can decide how do they distribute the connection terminal and wires.

| No. | Rated Power of PCS | Cable Specification Required   | Quantity        |
|-----|--------------------|--------------------------------|-----------------|
| 1   | ≤60 kW             | 35 mm <sup>2</sup> cooper wire | Up to 10 groups |
| 2   | 60–125 kW          | 70 mm <sup>2</sup> cooper wire | Up to 6 groups  |

#### Table 7-5 PCS power and cable specification

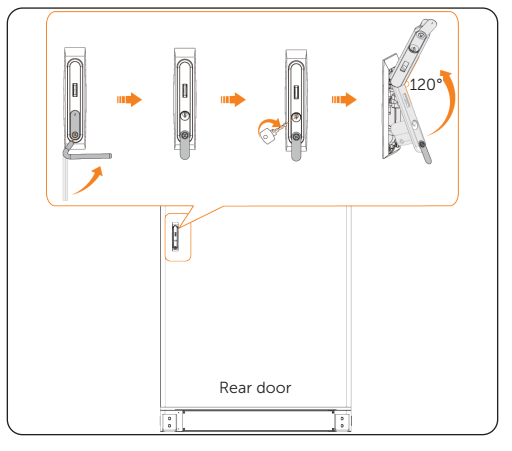

**Step 1:** Use an Allen key and a door key to open the rear door.

Figure 7-24 Opening the rear door

**Step 2:** Insert the limiting rod into the limiting holes of the cabinet.

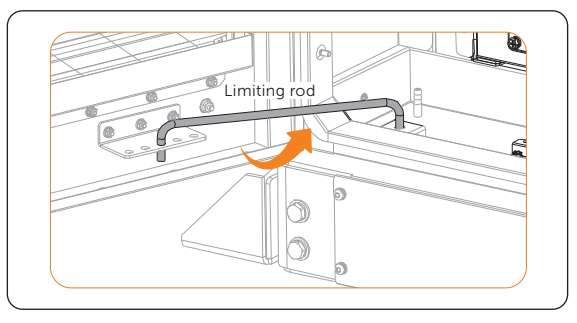

Figure 7-25 Placing the limiting rod

**Step 3:** Unscrew the M5 screws on the rear cable cover, and then remove the cover.

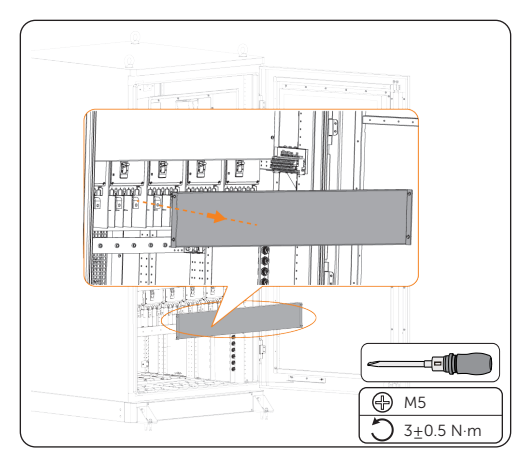

Figure 7-26 Removing the rear cover

**Step 4:** Unscrew the M6 screws on the sides of the wire cover plate for PCS connection, and then cut through the rubber seals.

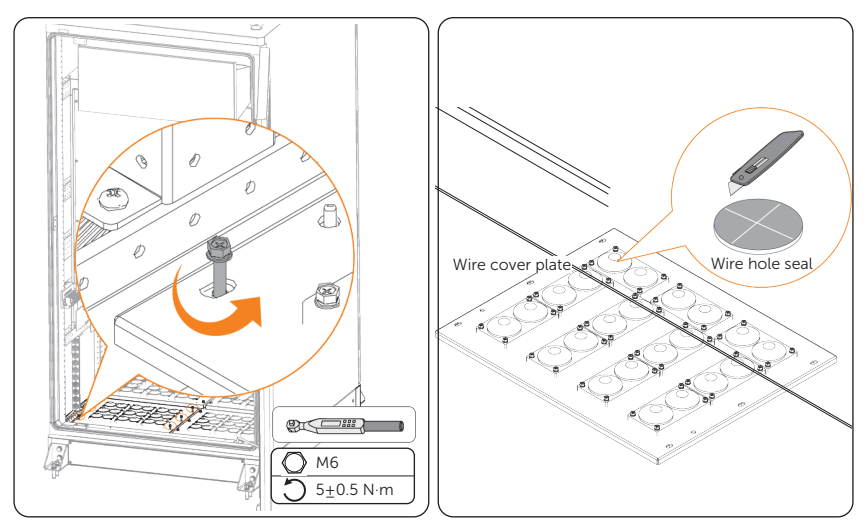

Figure 7-27 Cutting through wire hole seals

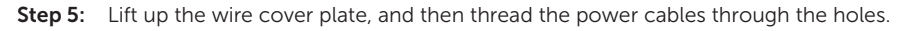

#### NOTICE!

• For AELIO system, several wires might share a cable threading hole. Please properly distribute the cable threading holes according to on-site conditions.

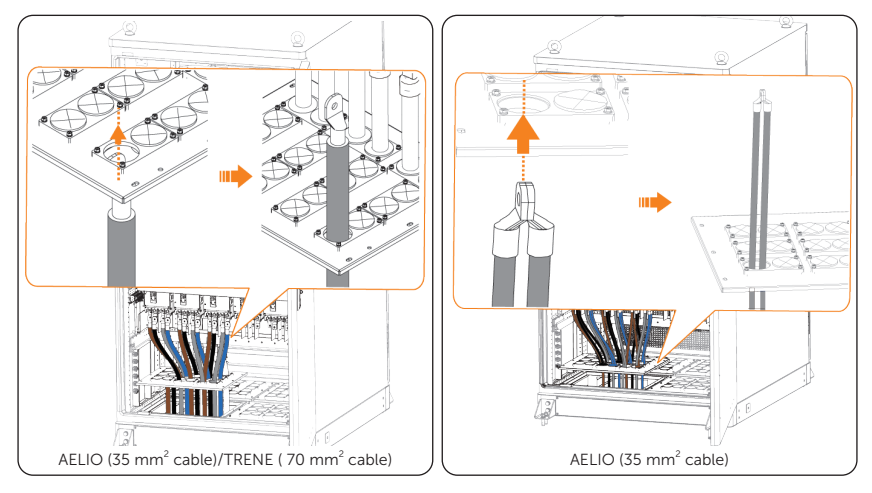

Figure 7-28 Threading through cables

- **Step 6:** Assemble the M8 screw, spring washer and flat washer into a combination screw, and assemble the M8 flat washer and nut into a combination nut, and then use them to secure the wire onto the terminal block.
  - » For AELIO system, if more than 6 cabinets are connected, some terminal blocks might be connected to two wires at one time.

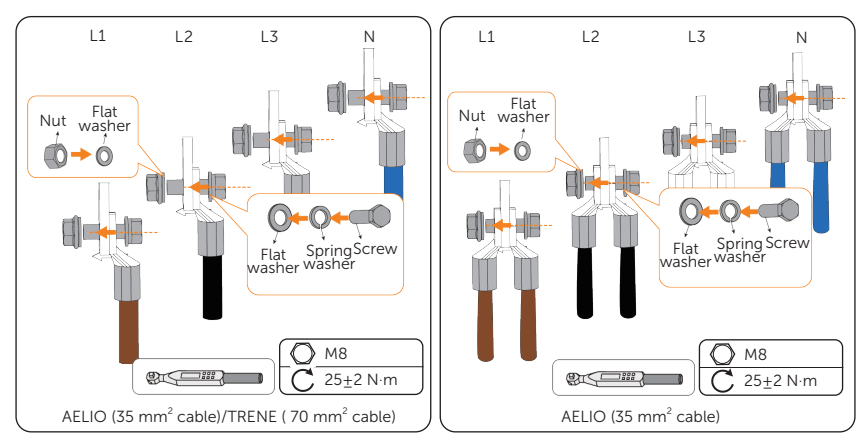

» For TRENE system, one terminal block will only be connected to one wire.

Figure 7-29 Securing cables

- **Step 7:** Pull down the wire cover plate to cabinet rack, and then use the original M6 screws to secure the plate onto the cabinet.
- **Step 8:** Attach fireproof mud to seal the cable threading holes on the plate.

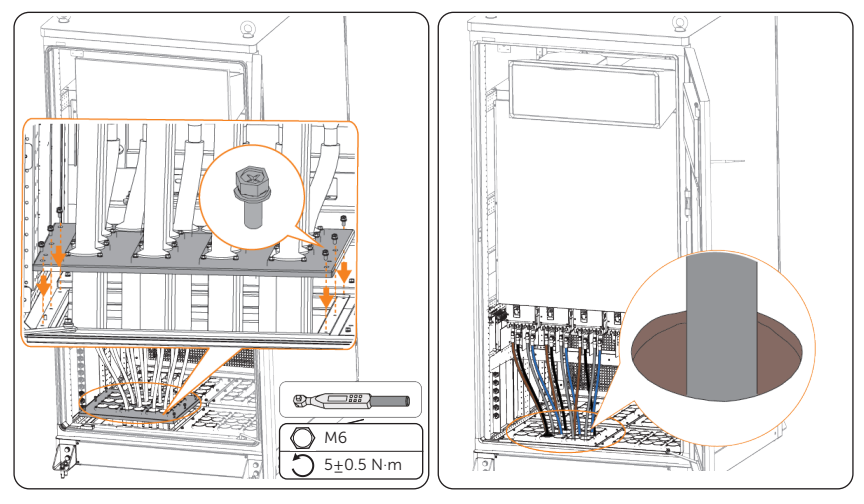

Figure 7-30 Securing plate and attaching fireproof mud

Step 9: Repeat Step 3 to Step 7 to connect the power cables for PCSs at the right side.

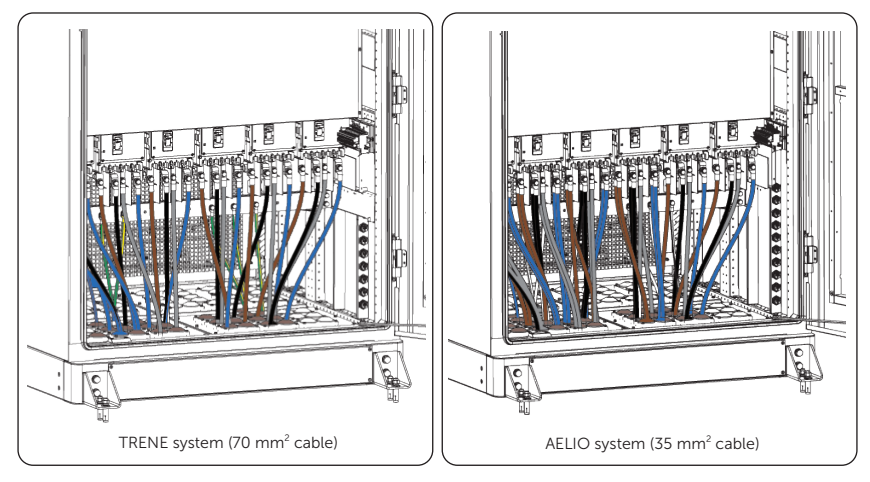

Figure 7-31 PCS connection completed

## 7.6 ESS Connection (X3-PCAB-750kW-B)

Connect the cabinet to ESS for power flow and on/off-grid mode switching.

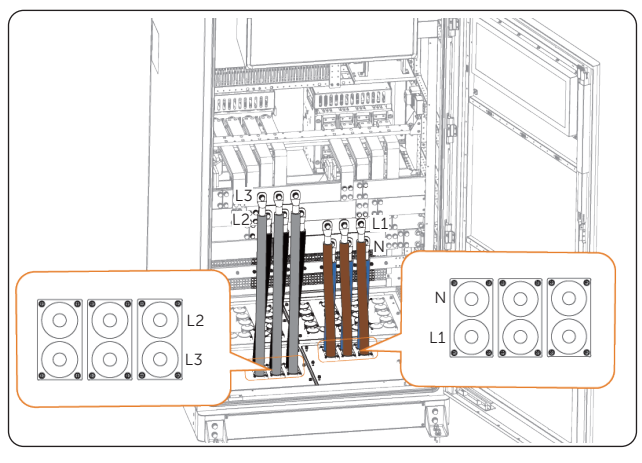

Figure 7-32 Terminal bar distribution for ESS connection

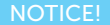

- The sequence of the terminal bar for ESS connection is N, L1, L2 and L3 from the inside out.
- **Step 1:** Use an Allen key and a door key to open the rear door.

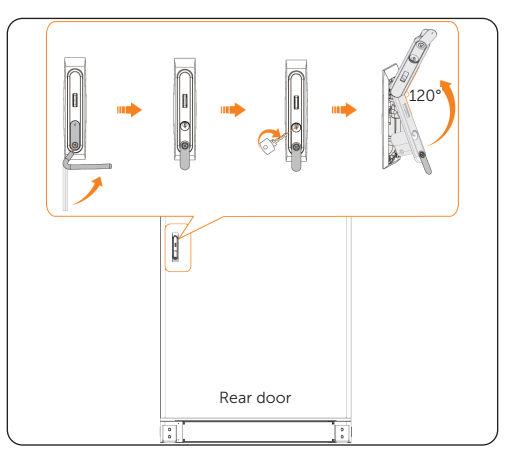

Figure 7-33 Opening the rear door

Step 2: Insert the limiting rod into the limiting holes of the cabinet.

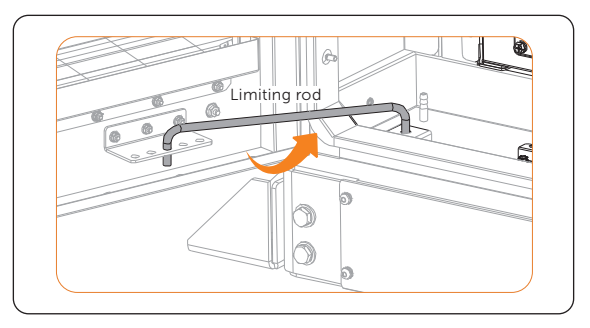

Figure 7-34 Placing the limiting rod

**Step 3:** Unscrew the M5 screws on the rear cable cover, and then remove the cover.

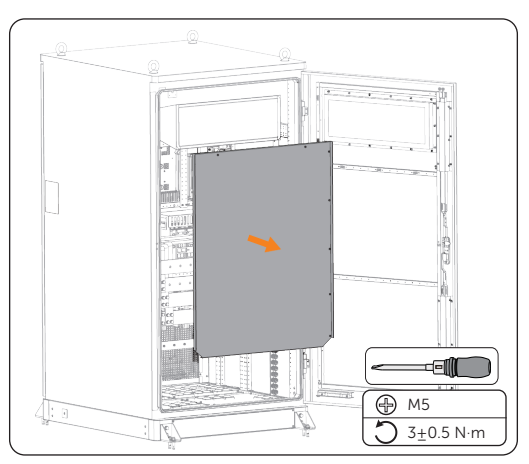

Figure 7-35 Removing the rear cover

**Step 4:** Unscrew the M6 screws on the left side of the wire cover plate for L2 and L3 connection, and then cut through the rubber seals.

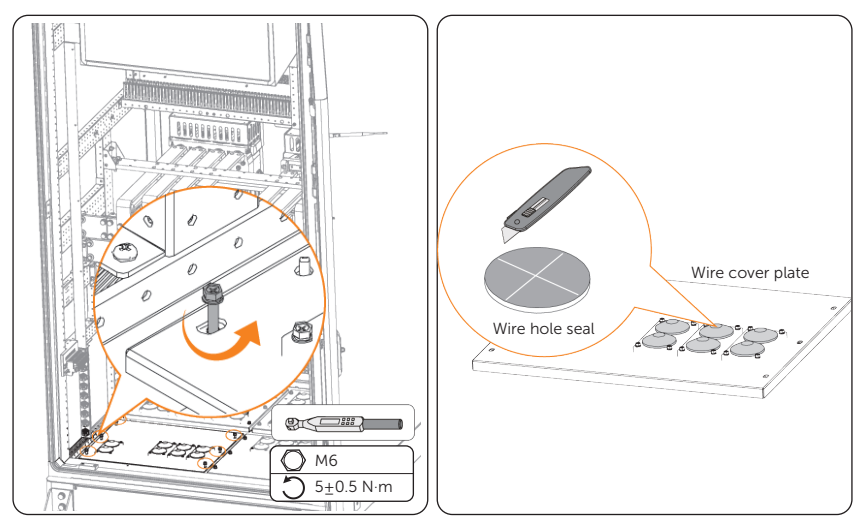

Figure 7-36 Cutting through wire hole seals

**Step 5:** Lift up the wire cover plate, and then thread the L2 and L3 through the holes.

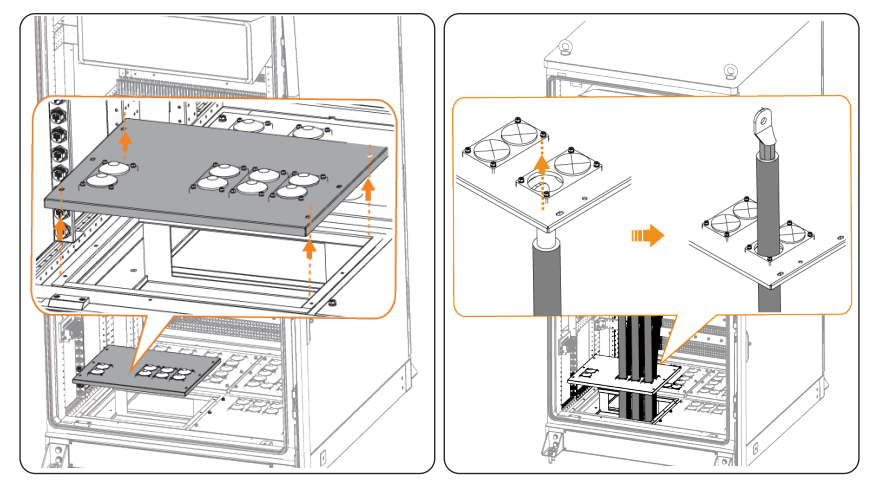

Figure 7-37 Threading through L2 and L3 cables

Step 6: Assemble M12 screw, M12 spring washer and M12 flat washer, and then use the assembled screws to secure L2 and L3 onto the terminal block.

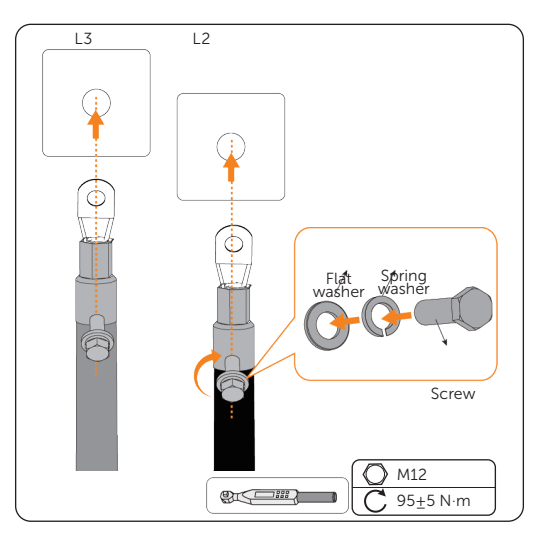

Figure 7-38 Securing L2 and L3

**Step 7:** Pull down the wire cover plate to cabinet rack, and then use the original M6 screws to secure the plate onto the cabinet.

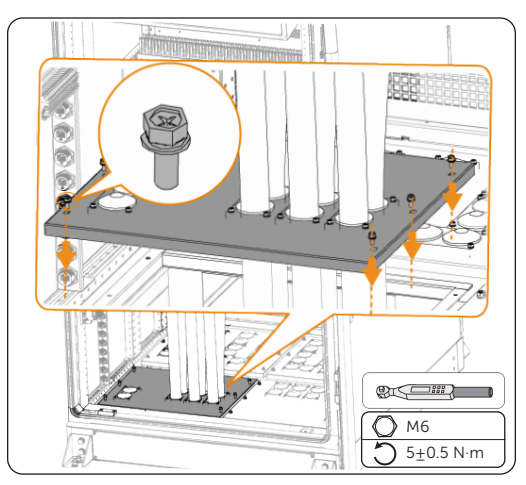

Figure 7-39 Securing plate

**Step 8:** Unscrew the M6 screws on the right side of the wire cover plate for N and L1 connection, and then cut through the rubber seals.

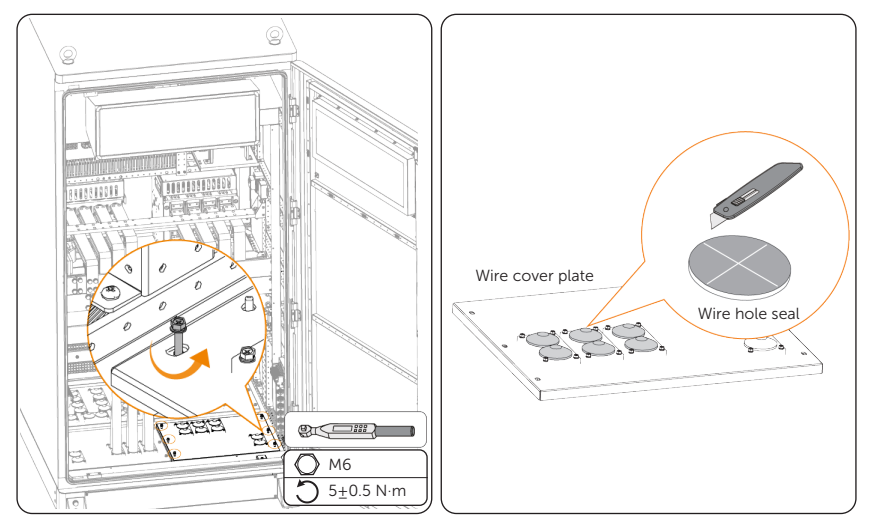

Figure 7-40 Cutting through wire hole seals

**Step 9:** Lift up the wire cover plate, and then thread the N and L1 through the holes.

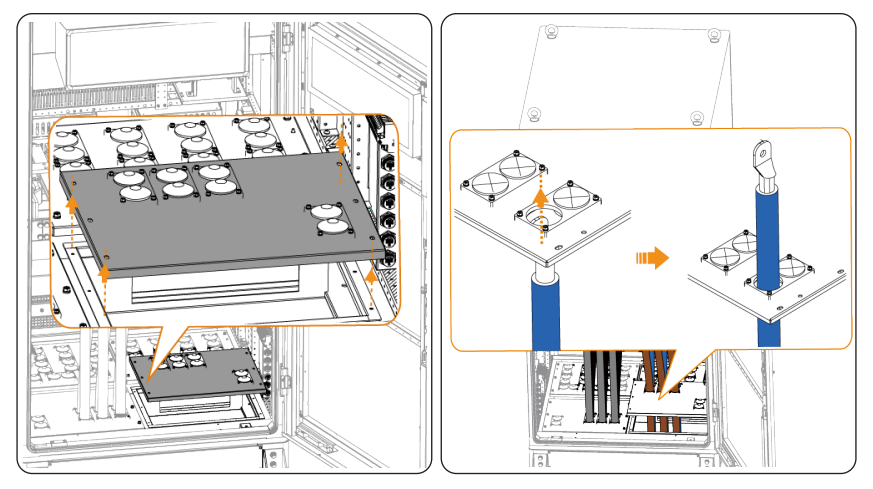

Figure 7-41 Threading through N and L1 cable

Step 10: Assemble M12 screw, M12 spring washer and M12 flat washer, and then use the assembled screws to secure N and L1 onto the terminal block.

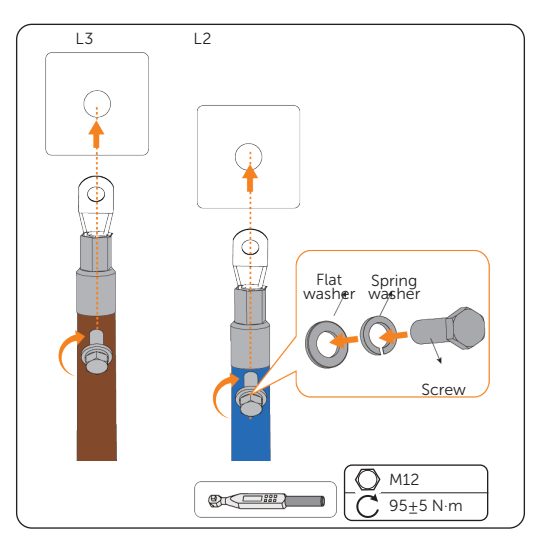

Figure 7-42 Securing L2 and L3

- **Step 11:** Pull down the wire cover plate to cabinet rack, and then use the original M6 screws to secure the plate onto the cabinet.
- **Step 12**: Attach fireproof mud to seal the cable threading holes on the plate.

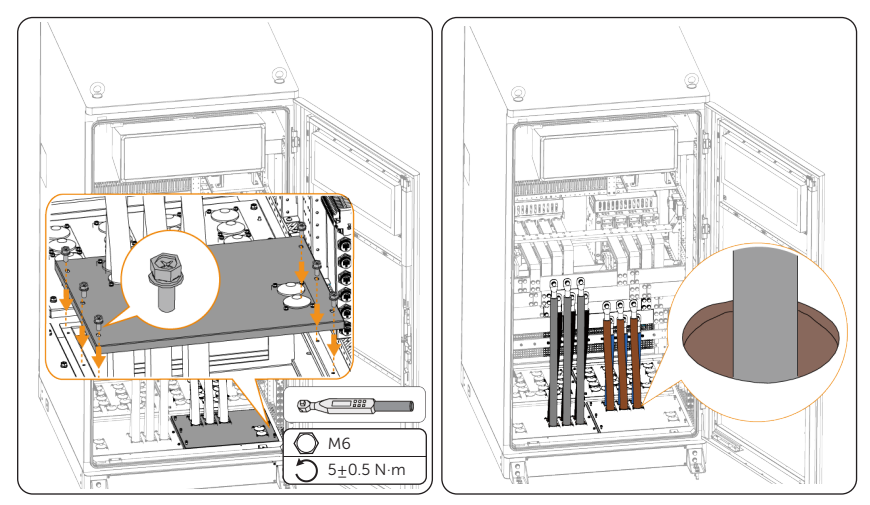

Figure 7-43 Securing plate and attaching fireproof mud

# 7.7 Communication Connection

Connect the PCS of the energy storage system to the control board of the switching cabinet for data acquisition, to EMS for data transmission and system management, and to the Ethernet port for network connection.

### 7.7.1 Grid-connected Meter Connection

Connect the grid-connected meter to EMS adapter terminal block (XT6) for energy flow control of the entire system.

| No. | Marking | Description                                | No. | Marking     | Description                           |
|-----|---------|--------------------------------------------|-----|-------------|---------------------------------------|
| 1   | EMS: A1 | Connected to Solay                         | 10  | EMS: A6     |                                       |
| 2   | EMS: B1 | MEGA and Forth PV                          | 11  | EMS: B6     | Reserved                              |
| 3   | EMS: G1 |                                            | 12  | EMS: G6     | -                                     |
| 4   | EMS: A4 | - Connected to diesel<br>generator through | 13  | EMS: A8     |                                       |
| 5   | EMS: B4 |                                            | 14  | EMS: B8     | Connected to grid-<br>connected meter |
| 6   | EMS: G4 |                                            | 15  | EMS: G8     |                                       |
| 7   | EMS: A5 |                                            | 16  | EMS: DO8+   |                                       |
| 8   | EMS: B5 | Connected to third-<br>party PV inverters  | 17  | EMS: DO8-   | Connected to diesel                   |
| 9   | EMS: G5 |                                            | 18  | EMS: DI6    | dry contact                           |
|     |         |                                            | 19  | EMS: DI COM | -                                     |

| Table 7-6 XT6 pin definition |
|------------------------------|
|------------------------------|

#### NOTICE!

- DTSU666 is used for wiring procedure illustration.
- This meter model includes a communication cable upon delivery.

Table 7-7 Corresponding terminals of AC Switching Cabinet and DTSU666

| XT6 termin | al of EMS1000  | RS485 terminal of DTSU666 |                |  |
|------------|----------------|---------------------------|----------------|--|
| Marking    | Pin assignment | Marking                   | Pin assignment |  |
| EMS: A8    | RS485A         | 24                        | RS485A         |  |
| EMS: B8    | RS485B         | 25                        | RS485B         |  |

**Step 1:** Strip the communication cable to an appropriate length at both ends.

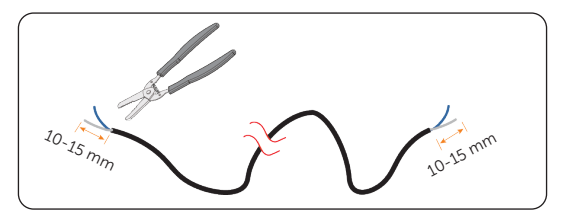

Figure 7-44 Stripping the communication cable

**Step 2:** Insert one end of the cable into the KST E0508 ferrules, and then use a crimping tool for ferrule to crimp them.

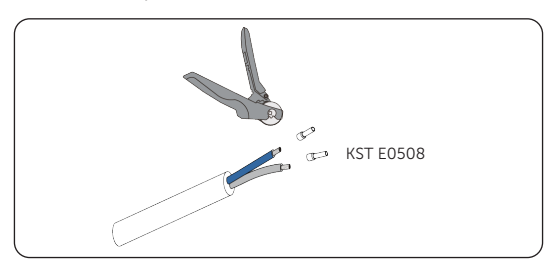

Figure 7-45 Attaching the ferrules

Step 3: Insert the ferrules respectively into 13 and 14 terminals of XT6 in sequence.

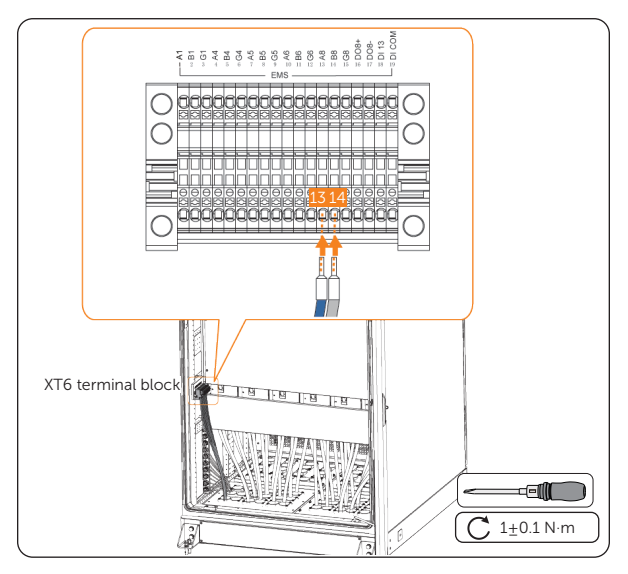

Figure 7-46 Connecting the switching cabinet

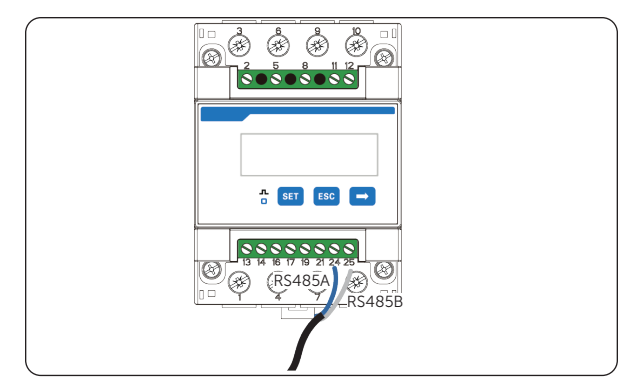

**Step 4:** Insert the other end of the conductors respectively into port 24 and 25 of the meter.

Figure 7-47 Connecting the meter

## 7.7.2 Control Board Connection

Connect the energy storage cabinets to the control board adapter terminal block (XT7) for management.

| No. | Marking    | Description                                                                  | No. | Marking       | Description                  |
|-----|------------|------------------------------------------------------------------------------|-----|---------------|------------------------------|
| 1   | GND_SELV   |                                                                              | 11  | DO_1          | Reserved                     |
| 2   | ARM_PARA_A |                                                                              | 12  | DO_2          |                              |
| 3   | ARM_PARA_B | For parallel connection with<br>TRENE systems (excluding<br>TRENE-P100B215I) | 13  | PCS_DO_1      |                              |
| 4   | PARA_CANH  |                                                                              | 14  | PCS_DO_2      |                              |
| 5   | PARA_CANL  |                                                                              | 15  | R1+           |                              |
| 6   | PARA_50HZ  |                                                                              | 16  | R2+           | For resistor connection when |
| 7   | PARA_SYNC  | ·                                                                            | 17  | R1-           | connected to                 |
| 8   | GND_SELV   |                                                                              | 18  | R2-           |                              |
| 9   | PCS_485A   | For parallel connection with                                                 | AEL | IO systems ar | nd TRENE-                    |
| 10  | PCS_485B   | P100B215I                                                                    |     | 2             |                              |

Terminals for control board connection are different for TRENE and AELIO systems.

| Ene                         | ergy Storage System            |      | AC Switch                           | /         |               |
|-----------------------------|--------------------------------|------|-------------------------------------|-----------|---------------|
| Model PCS Terminal No./Type |                                |      | Control Board Terminal No./<br>Type |           | Cable Type    |
| TRENE<br>system             | Parallel COM-1                 |      | XT7:1-8                             |           | Network cable |
| AELIO<br>system             | COM1-PARALLEL 2<br>(PIN1&PIN2) | RJ45 | XT7: 9/10                           | KST E0308 | Network cable |
| TRENE-<br>P100B215I         | PARALLEL COM<br>(485A1&485B1)  |      | XT7: 9/10                           |           | COM cable     |

| Table 7-9 | Corresponding | terminals for | control board | connection |
|-----------|---------------|---------------|---------------|------------|
|-----------|---------------|---------------|---------------|------------|

### **Connection to TRENE System**

**Step 1:** Strip the outer jacket off the network cable to an appropriate length at both ends.

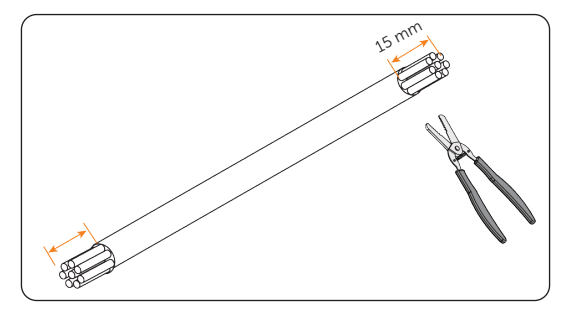

Figure 7-48 Stripping cable

**Step 2:** Insert the wires of one cable end (terminal A) into the pin contacts of the RJ45 connector in sequence, and then use a crimping tool to securely crimp the wires into the connector.

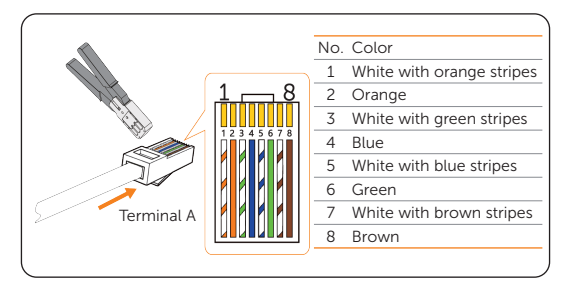

Figure 7-49 Crimping RJ45

**Step 3:** Insert the wires of the other cable end (Terminal B) into the KST E0308 ferrules , and then use a crimping tool for ferrule to crimp them.

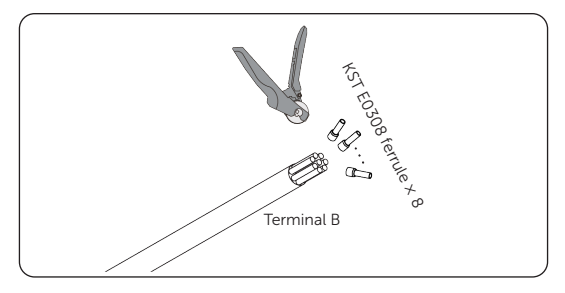

Figure 7-50 Crimping ferrules

**Step 4:** Insert terminal A with an RJ45 connector into PARALLEL COM-1 of TRENE energy storage system, and then thread the cable out of the cabinet through the cable threading hole.

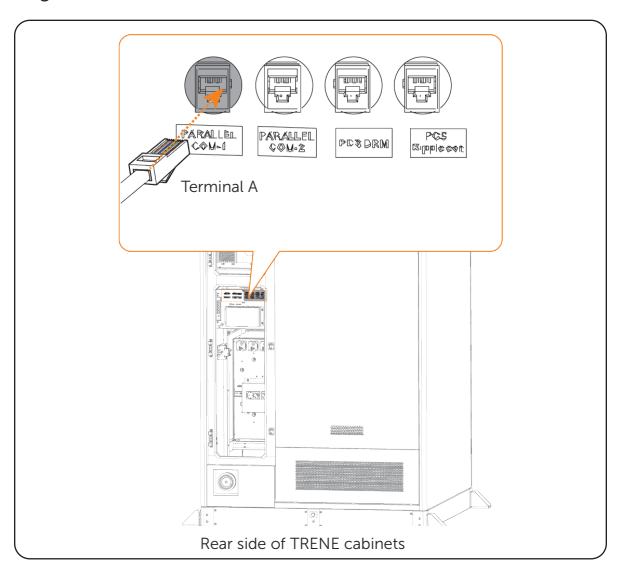

Figure 7-51 Connection to TRENE system

**Step 5:** Thread the cable into the switching cabinet through the wiring cover plate, and then insert terminal B with KST E0308 ferrules into 1 to 8 terminals of XT7 terminal block in sequence.

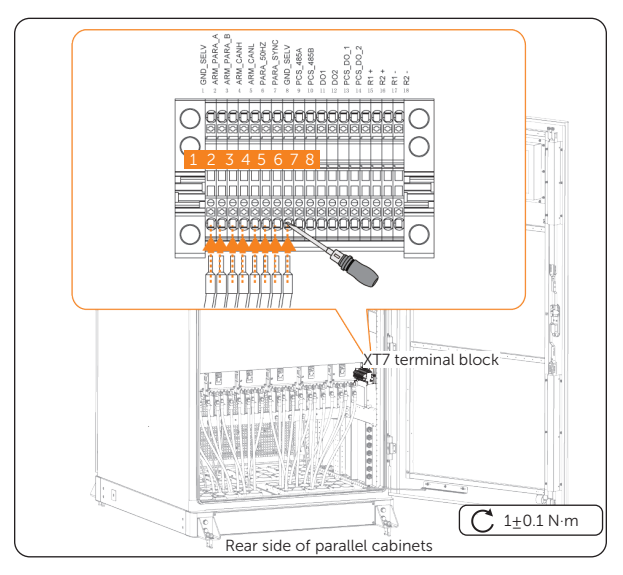

Figure 7-52 Connection to the switching cabinet

#### **Connection to AELIO System**

**Step 1:** Strip the outer jacket and insulation layer off the network cable to an appropriate length at both ends.

#### NOTICE!

• Only PIN1 and PIN2 will be connected. Please perform insulation treatment for unconnected wires.

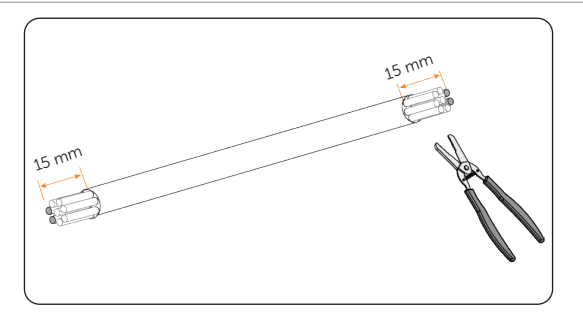

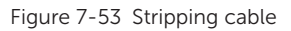

Step 2: Insert the two wires of one cable end (terminal A) into the pin contacts of the

RJ45 connector in sequence, and then use a crimping tool to securely crimp the wires into the connector.

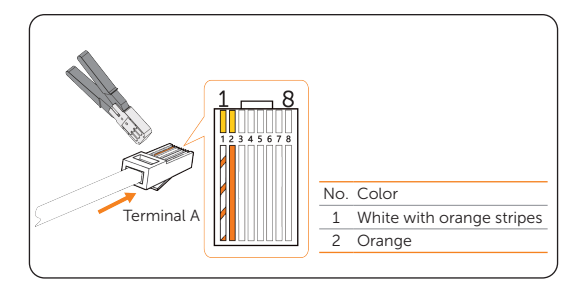

Figure 7-54 Crimping RJ45

**Step 3:** Insert the two wires of the other cable end (Terminal B) into the KST E0308 ferrules, and then use a crimping tool for ferrule to crimp them.

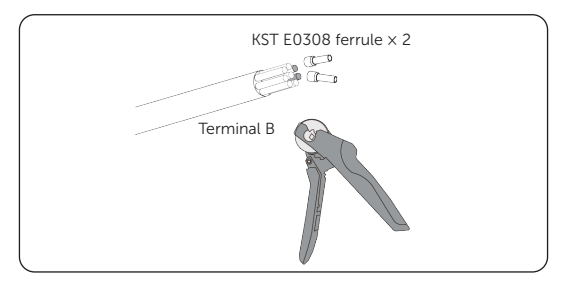

Figure 7-55 Crimping ferrules

**Step 4:** Insert terminal A with an RJ45 connector into COM1-PARALLEL 2 of AELIO energy storage system, and then thread the cable out of the cabinet through the cable threading hole.

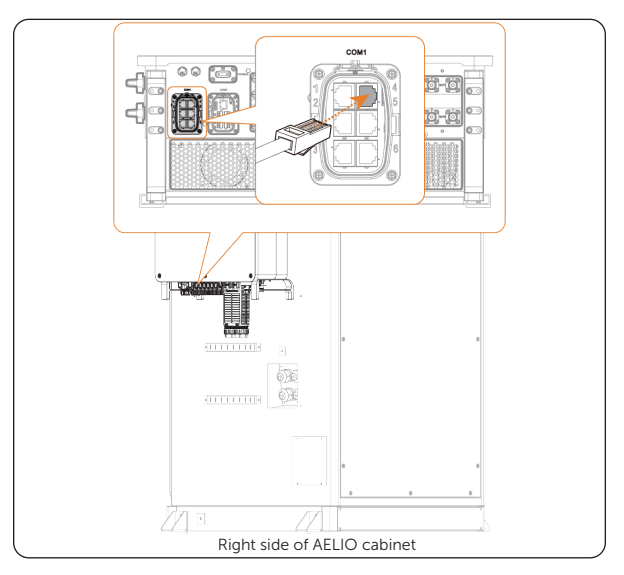

Figure 7-56 Connection to AELIO system

**Step 5:** Thread the cable into the switching cabinet through the wiring cover plate, and then insert terminal B with KST E0308 ferrules into 9 and 10 terminals of XT7 terminal block in sequence.

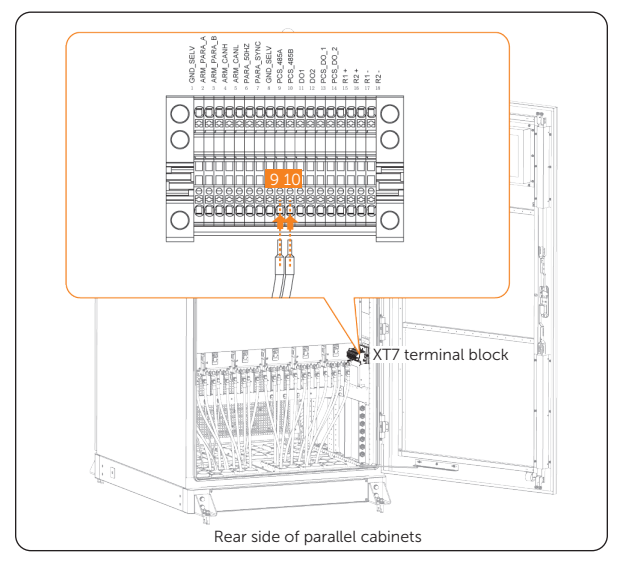

Figure 7-57 Connection to the switching cabinet

#### Connection to TRENE-P100B215I System

**Step 1:** Strip the outer jacket and insulation layer off the communication cable to an appropriate length at both ends.

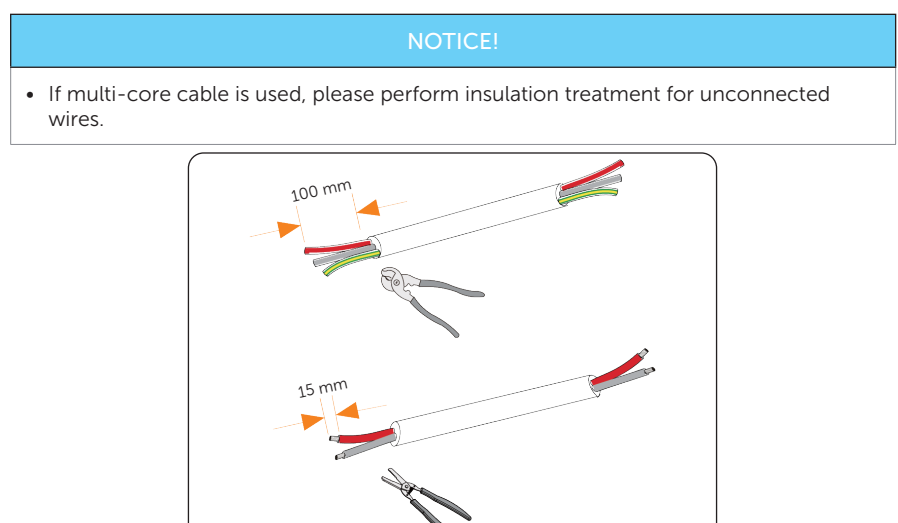

Figure 7-58 Stripping cable

**Step 2:** Insert the two wires at each end into the KST E0308 ferrules, and then use a crimping tool for ferrule to crimp them.

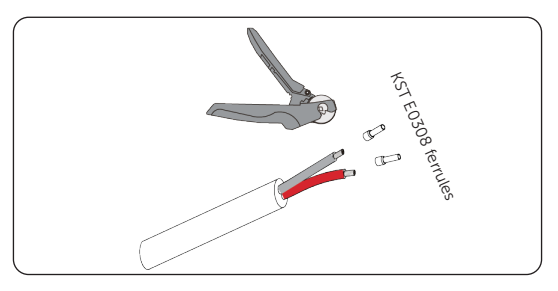

Figure 7-59 Crimping ferrules

**Step 3:** Insert the wires at one end of the cable into PARALLEL COM A1 and B1 port of TRENE-P100B215I, and then thread the cable out of the cabinet through the cable threading hole.

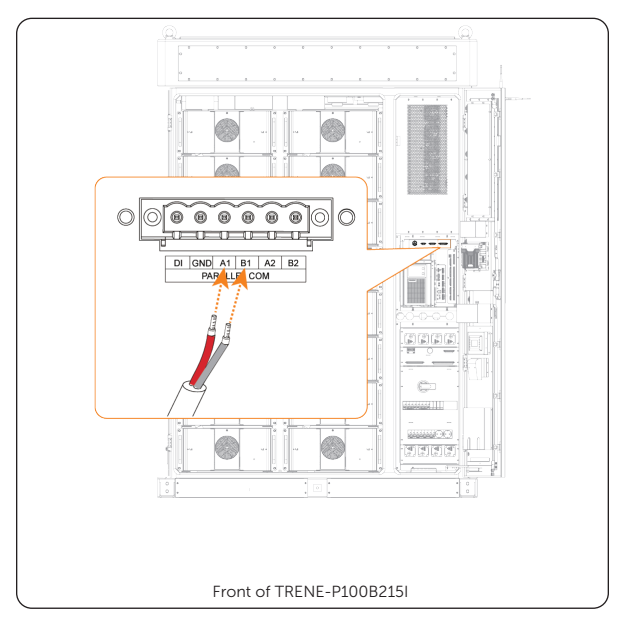

Figure 7-60 Connection to TRENE-P100B215I

**Step 4:** Thread the cable into the switching cabinet through the wiring cover plate, and then insert the wires at the other end of the cable into 9 and 10 terminals of XT7 terminal block.

#### NOTICE!

• The wire sequence of 485A and 485B must be consistent in two cabinets.

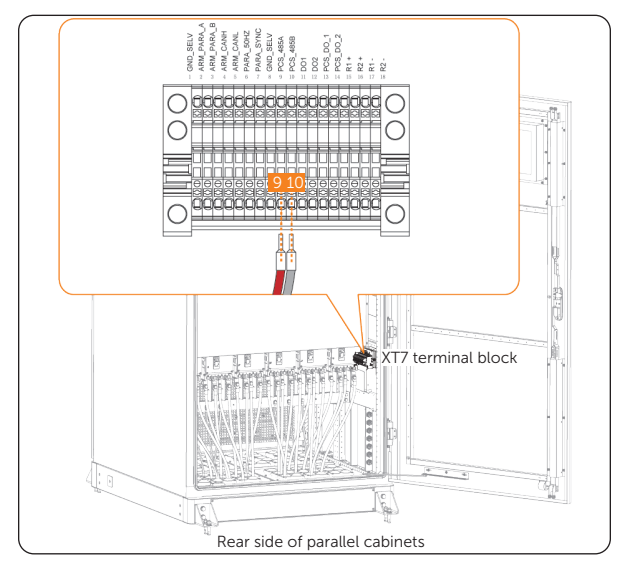

Figure 7-61 Connection to the switching cabinet

## 7.7.3 Power Control Hub Connection

The switching cabinet offers 11 terminals (Hereinafter referred to as "HUB 1") for pwoer control of the energy storage systems on the left side of the cabinet rear.

| Energy Storage System |                            |      | AC Switching Cabinet |      | /             |
|-----------------------|----------------------------|------|----------------------|------|---------------|
| Model                 | EMS Port No. Terminal Type |      | HUB No.              |      | Cable Type    |
| TRENE                 |                            |      |                      |      |               |
| AELIO                 | NET2                       | RJ45 | HUB 1                | RJ45 | Network cable |
| TRENE-<br>P100B215I   | -                          |      | (Port 1-11)          |      |               |
|                       |                            |      |                      |      |               |

|   | NOTICE!                                                                       |
|---|-------------------------------------------------------------------------------|
| • | The connection procedure for the above 3 energy storage systems are the same. |

**Step 1:** Prepare enough network cables based on on-site conditions.

a. Strip the outer jacket off the network cable to an appropriate length at both ends.

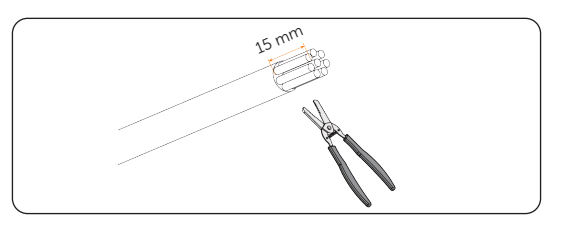

Figure 7-62 Stripping cable jacket

b. Insert the wires into the pin contacts of the RJ45 connector in sequence, and then use a crimping tool to securely crimp the wires into the connector.

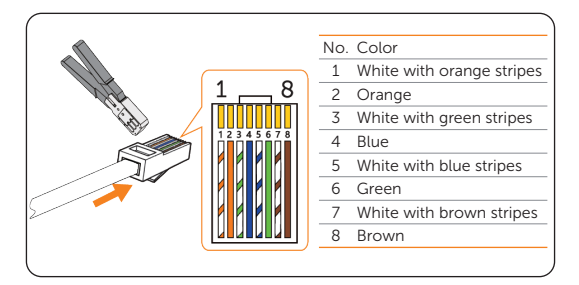

Figure 7-63 Crimping RJ45

**Step 2:** Insert the RJ45 connector at one end of the network cable into NET2 of EMS in the energy storage cabinet, and then thread the cable out of the cabinet through the cable threading hole.

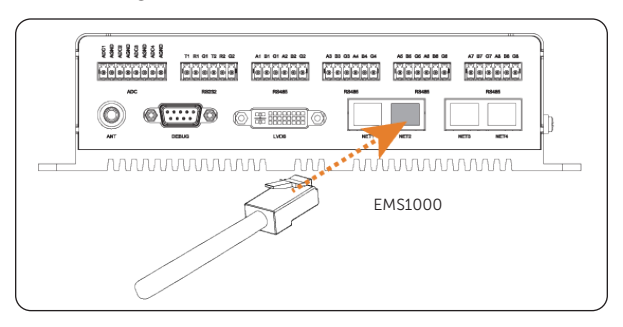

Figure 7-64 Connection to EMS1000

**Step 3:** Thread the RJ45 connector at the other end of the network cable into HUB 1 of the switching cabinet through the wiring cover plate.

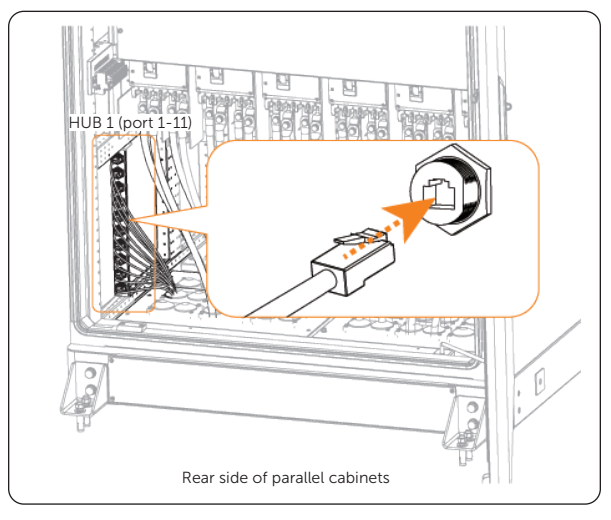

Figure 7-65 Connection to the switching cabinet

### 7.7.4 Data Exchange Hub Connection

The switching cabinet offers 11 terminals (Hereinafter referred to as "HUB 2") for data exchange with the energy storage systems on the right side of the cabinet rear.

| Table 7-10 | Corresponding | terminals for | LAN | connection |  |
|------------|---------------|---------------|-----|------------|--|
|            |               |               |     |            |  |

| Energy Storage System                                    |              |               | AC Switching Cabinet |      | /             |
|----------------------------------------------------------|--------------|---------------|----------------------|------|---------------|
| Model                                                    | EMS Port No. | Terminal Type | HUB I                | No.  | Cable Type    |
| TRENE<br>system<br>AELIO<br>system<br>TRENE-<br>P100B215 | NET4         | RJ45          | HUB 2<br>(Port 1-11) | RJ45 | Network cable |

#### NOTICE!

• The connection procedure for the above 3 energy storage systems are the same.

**Step 1:** Prepare enough network cables based on on-site conditions.

a. Strip the outer jacket off the network cable to an appropriate length at both ends.

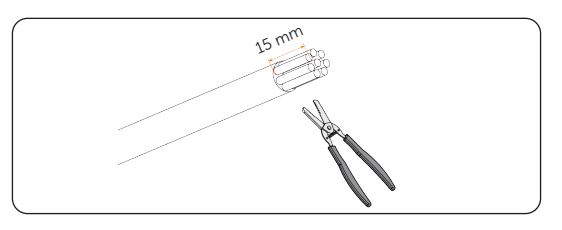

Figure 7-66 Stripping cable jacket

b. Insert the wires into the pin contacts of the RJ45 connector in sequence, and then use a crimping tool to securely crimp the wires into the connector.

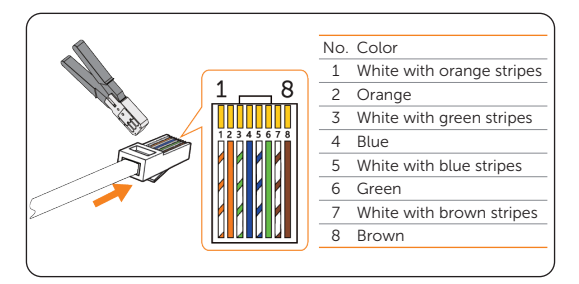

Figure 7-67 Crimping RJ45

**Step 2:** Insert the RJ45 connector at one end of the network cable into NET4 of EMS in the energy storage cabinet, and then thread the cable out of the cabinet through the cable threading hole.

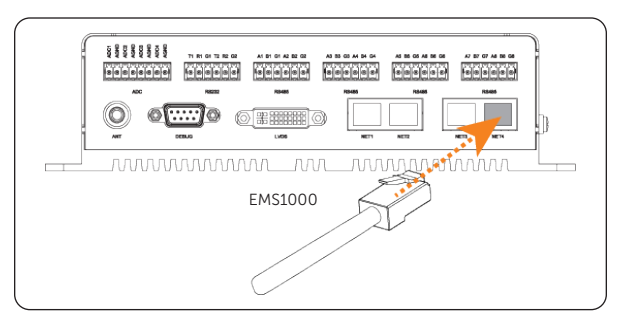

Figure 7-68 Connection to EMS1000

**Step 3:** Thread the RJ45 connector at the other end of the network cable into HUB 2 of the switching cabinet through the wiring cover plate.

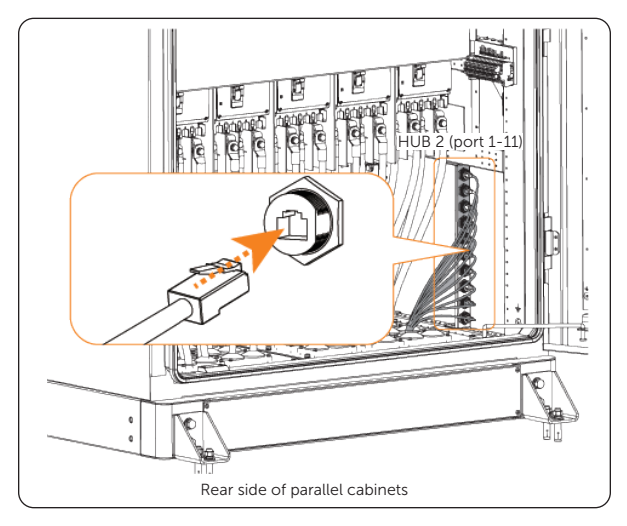

Figure 7-69 Connection to the switching cabinet

# 8 System Commissioning

## 8.1 Checking before Power-on

Ensure that all the cables are properly connected, and that all the electric components are switched off.

| No. | Item                   | Description                                                                                                    |
|-----|------------------------|----------------------------------------------------------------------------------------------------|
| 1   | Cabinet appearance     | <ul> <li>Check whether the equipment is in good condition, with a clean, non-peeling paint, and rust-free surface.</li> <li>Ensure that the labels on the equipment are clear and easy to read. If it is damaged, the label shall be replaced at once.</li> </ul>                                                                                                    |
| 2   | Cable appearance       | <ul><li>Check whether the cable jacket is in good condition.</li><li>Check whether the protective pipes are in good condition.</li></ul>                                                                                                    |
| 3   | Cable connection       | <ul> <li>Check whether the cable connection position is consistent with the design principles.</li> <li>Ensure that the procedure for crimping terminals strictly observe the requirements, and the terminals are securely fastened.</li> <li>Check whether the lables on the both sides of cables are clear, and the direction of both labels is the same.</li> </ul> |
| 4   | Connection reliability | Make sure all screws are tightened and meet the torque requirements.                                                                                                    |
| 5   | Idle terminals         | Make sure all unused terminals are properly insulated and do not pose any risk of electric shock.                                                                                                    |

Table 8-1 Checklist

# 8.2 Powering on the System

The position of components for powering on the system are as follows.

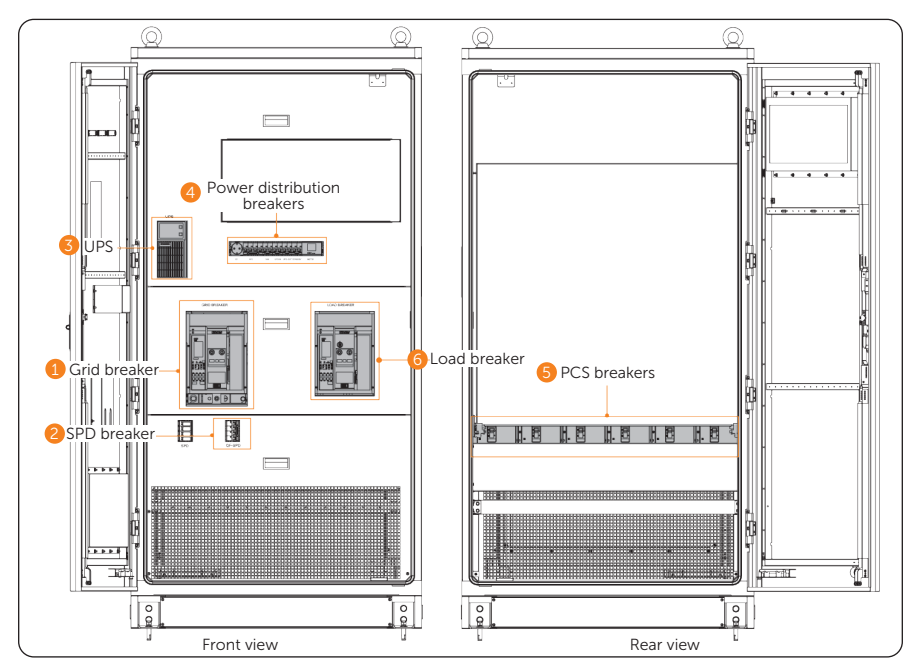

Figure 8-1 Position of modules for powering on system

**Step 1:** Press the ON button to turn on the grid breaker.

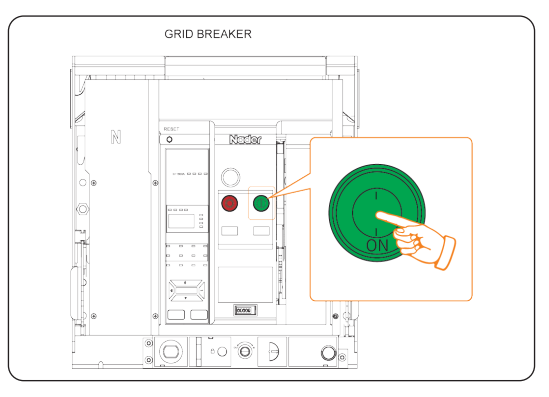

Figure 8-2 Starting the grid breaker

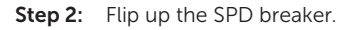

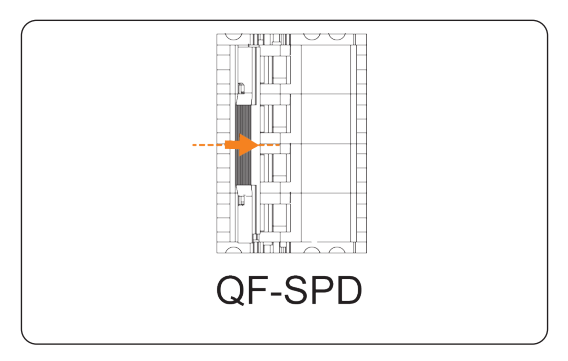

Figure 8-3 Flipping up SPD breaker

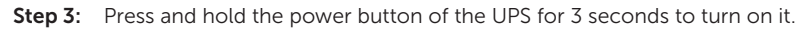

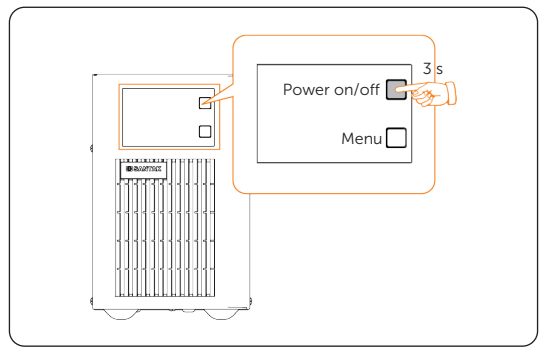

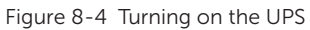

**Step 4:** Flip up the power distribution breakers.

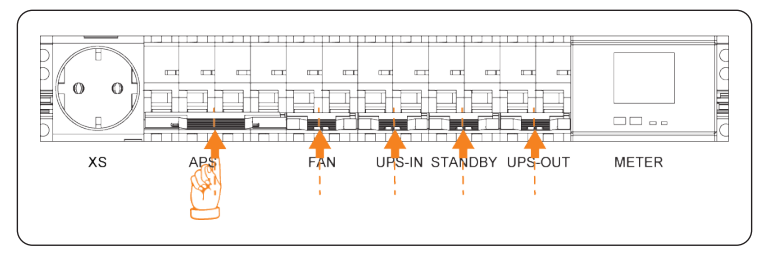

Figure 8-5 Flipping up power distribution breakers

**Step 5:** Flip up the PCS breakers.

#### NOTICE!

 X3-PCAB-750kW-B does not have PCS breakers. This step only applies to X3-PCAB-750kW-A.

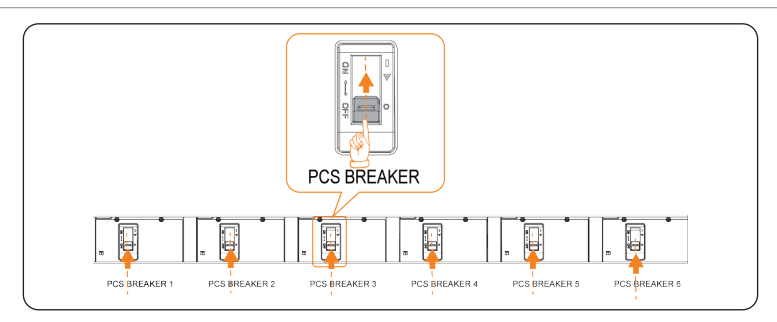

Figure 8-6 Flipping up PCS breakers

**Step 7:** Press the ON button to turn on the load breaker.

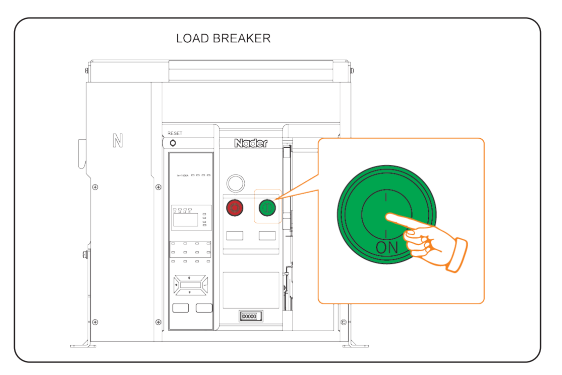

Figure 8-7 Starting the load breaker

**Step 8:** Lock the front and rear doors.

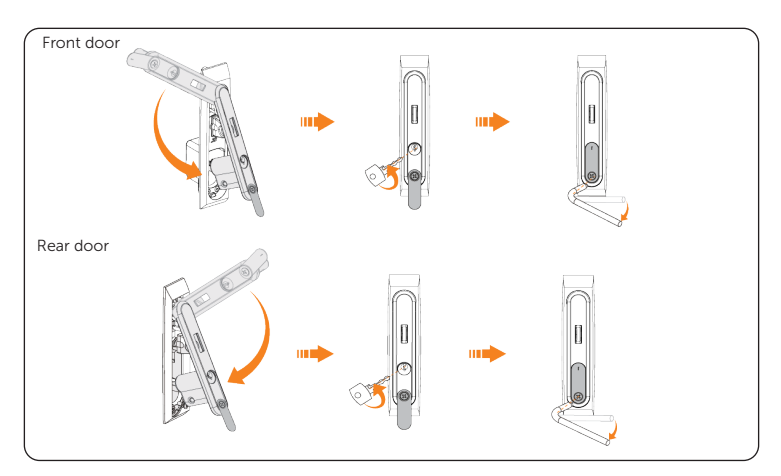

Figure 8-8 Locking doors

# 9 Operation on EMS and SolaXCloud

Log in to EMS webpage to set parameters for automatic on/off-grid mode switch, or manually switch the operation mode of the system.

## 9.1 Operation on EMS Webpage

#### NOTICE!

- IE browser is not supported currently, and we recommend logging in to the webpage through Chrome.
- For detailed operations on EMS, see EMS1000 PRO User Manual.
- **Step 1:** Connect the computer to NET3 of EMS PRO with a network cable, or connect the computer to EMS PRO hotspot named WiFi\_SN, and then go to the defined IP address based on the connection mode.
  - » For wired connection: 192.168.14.10
  - » For hotspot connection: 192.168.10.10
- **Step 2:** On the login page, select the language, enter the username and password, and then click **Login**.

| SOLA | r. Ho    | Hello !<br>Welcome to S<br>"entropy<br>and<br>"state" | English ~<br>SolaX<br>Login |  |
|------|----------|-------------------------------------------------------|-----------------------------|--|
|      | Username | Password                                              |                             |  |
|      | User     | 123456 by default                                     |                             |  |

Figure 9-1 EMS login information

Figure 9-1 Logging in to EMS webpage

Step 3: On the home page, click System settings > Micro gird setting, set Recovery Method to Auto or Manual, and then set corresponding parameters.

- » For auto switching mode, set Grid voltage and Grid frequency.
- » For manual switch, click **Confirm** to perform switch.

| SOLAX                              | System settings + menus morogratizetting |                                                      |                                           |      |   |  |
|------------------------------------|------------------------------------------|------------------------------------------------------|-------------------------------------------|------|---|--|
| Overview     Device list           | microgridSetting offGridParameterSetting |                                                      |                                           |      |   |  |
| Alarminfo                          |                                          | •microgridSetting.OffGridVoltageSetting:             | microgridSetting.OffGridFrequencySetting: |      |   |  |
| E System overview                  |                                          | 229 v                                                |                                           |      |   |  |
| 88 System settings ~               |                                          |                                                      | Reset                                     | Save |   |  |
| Work mode                          |                                          |                                                      |                                           |      | _ |  |
| Import settings<br>Export settings | microgridSetting_recoveryMethodSettins   |                                                      |                                           |      |   |  |
| External control                   |                                          | <ul> <li>microgridSetting recoveryMethod:</li> </ul> |                                           |      |   |  |
| menus.mcrogridSet                  |                                          | microgridSetting automaticRecovery v                 |                                           |      |   |  |
| 🗇 EMS PRO Settings 🗠               |                                          |                                                      | Reat                                      | Save |   |  |

Figure 9-1 Setting switch parameters

## 9.2 SolaXCloud APP Login

Step 1: Downloading and installing App.

Select and scan the QR code below to download SolaxCloud APP. You can also find the QR codes at the button right of the login page of www.solaxcloud.com. In addition, you can search with the key word SolaxCloud in Apple Store or app store to download it.

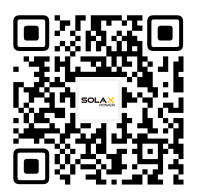

Figure 9-2 QR code

**Step 2:** On the login page, enter your username and password. Select the checkbox to agree to the privacy policy and terms of use. Click on **Log in** to complete the app login. You can directly contact the SolaX to obtain your login credentials.

| Welcome!                                                                                          |                  |  |  |  |  |
|---------------------------------------------------------------------------------------------------|------------------|--|--|--|--|
| A User/Email/Phone                                                                                |                  |  |  |  |  |
| Password                                                                                          | Ø                |  |  |  |  |
| Remember me                                                                                       | Forgot password? |  |  |  |  |
| Log in                                                                                            |                  |  |  |  |  |
| C Log in means that you have read,understood and agreed to the<br>Privacy Policy and Terms of Use |                  |  |  |  |  |

Figure 9-3 Login page
# 10 Troubleshooting and Maintenance

# 10.1 Powering off the System

There are two methods to power off the system: normal power-off and emergency power-off. The latter is used only in emergencies.

#### Normal Power Off

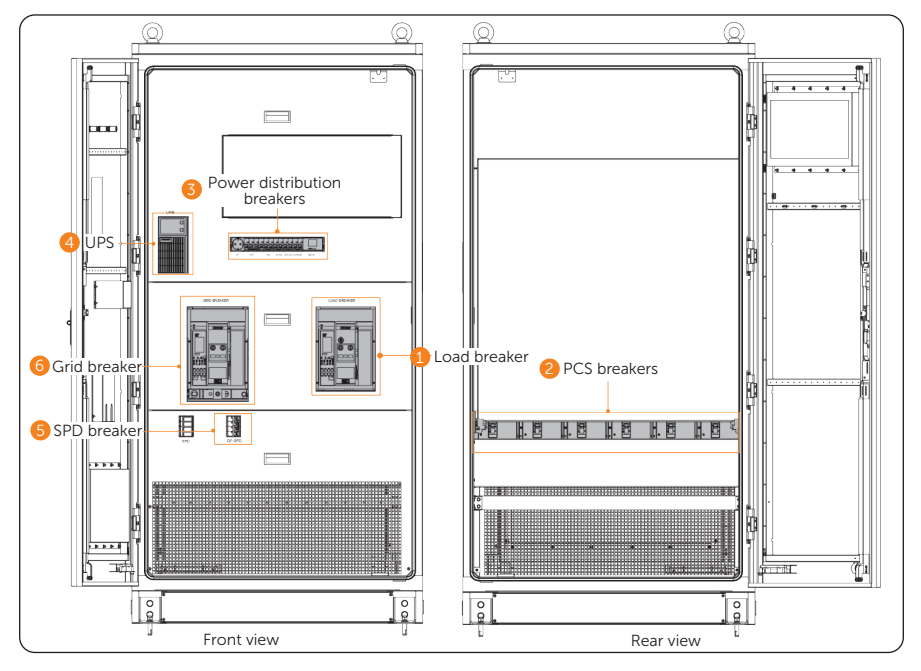

Figure 10-1 Position of modules for normally powering off the system

**Step 1:** Open the front and rear doors.

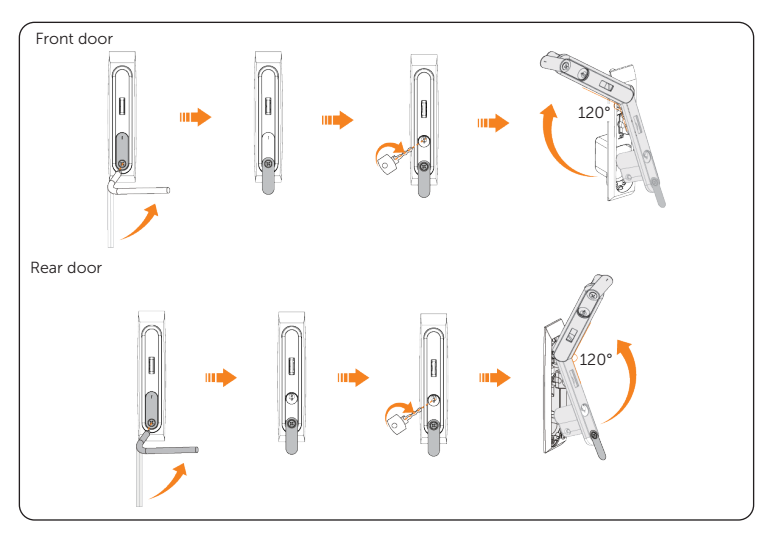

Figure 10-2 Opening the front and rear doors

**Step 2:** Press the OFF button to turn off the load breaker.

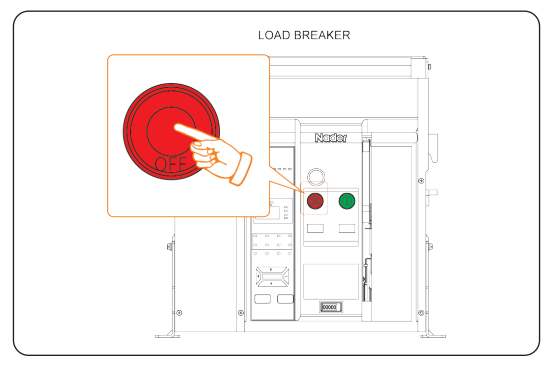

Figure 10-3 Turning off the load breaker

**Step 3:** Flip down the PCS breakers.

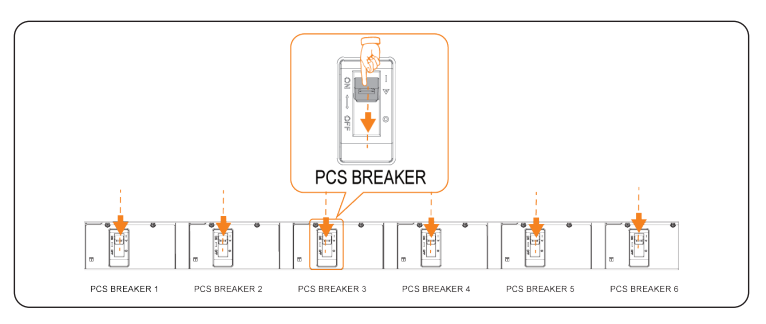

Figure 10-4 Flipping down PCS breakers

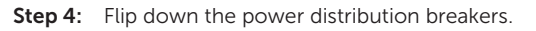

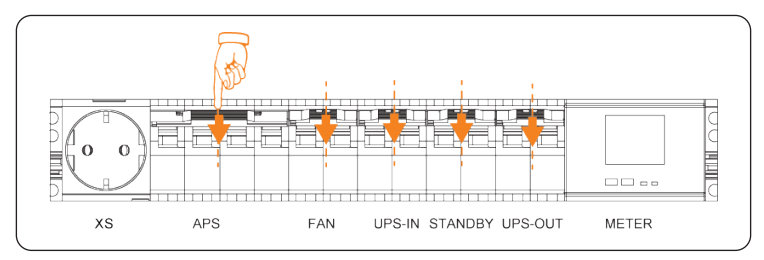

Figure 10-5 Flipping down power distribution breakers

**Step 5:** Press and hold the power button of the UPS for 3 seconds to turn off it.

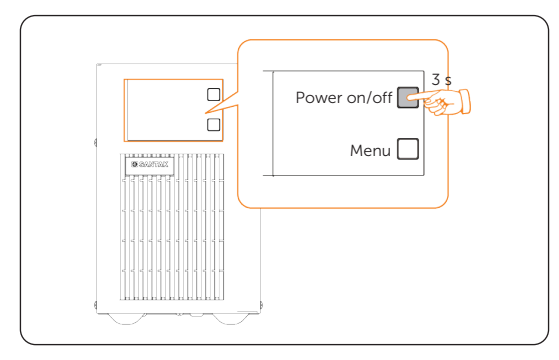

Figure 10-6 Turning off the UPS

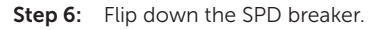

#### NOTICE!

• X3-PCAB-750kW-B does not have PCS breakers. This step only applies to X3-PCAB-750kW-A.

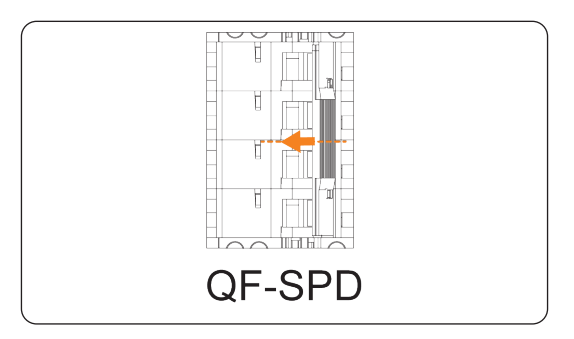

Figure 10-7 Flipping down SPD breaker

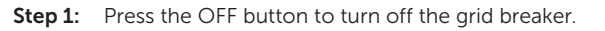

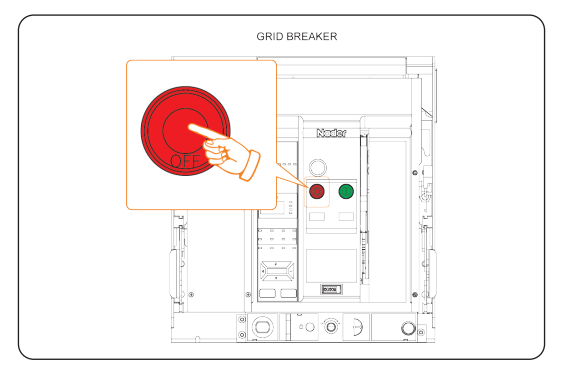

Figure 10-8 Turning off the gird breaker

#### **Emergency Power Off**

# WARNING!

- Do not press the emergency stop button unless in an emergency.
- Some modules inside the cabinet may still have power after pressing the emergency stop button, therefore, non-professionals are not allowed to operate them.

**Step 1:** Flip up the cover.

**Step 2:** Press the emergency stop button.

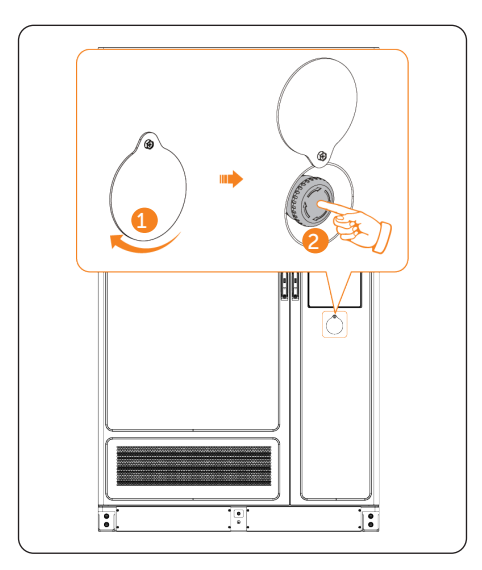

Figure 10-9 Pressing emergency stop button

#### NOTICE!

If it has been pressed, the emergency stop button must be reset before starting the equipment. The reset steps are shown as follows:

- a. Rotate the cover;
- b. Rotate the button according to the arrow direction shown on the button. Then the button will spring back to its original position.

# 10.2 Troubleshooting

This section lists the possible problems with the equipment, and provides information and procedures for identifying and resolving them. For further assistance, contact SolaX Customer Service. Please provide the model and SN of the cabinet, and be prepared to describe the system installation details.

| No. | Fault code                   | Fault Description                         | Soltuion                                                                                                    |
|-----|------------------------------|-------------------------------------------|----------------------------------------------------------------------------------------------------|
| 1   | PCS_ABC_<br>Phase_wrong      | Incorrect wiring sequence of the 3 phases | Check for the wiring of each phase.                                                                                                    |
| 2   | Grid_control_<br>alarm       | Grid breaker abnormality                  | <ol> <li>Check for the wiring.</li> <li>Contact SolaX staff.</li> </ol>                                                                                                    |
| 3   | Microgrid_<br>EEPROM_alarm   | EEPROM Fault of the control board         | Contact SolaX staff                                                                                                    |
| 4   | Microgrid_<br>FLASH_alarm    | FLASH Fault of the control board          | Contact SolaX staff                                                                                                    |
| 5   | Microgrid_door_<br>alarm     | Cabinet door opens                        | <ol> <li>After closing the cabinet<br/>again, check the device status<br/>through EMS or the cloud<br/>platform to see if it is normal.</li> <li>Reinstall the access control<br/>and ensure the distance<br/>between the access control<br/>sensors is less than 20mm.</li> </ol> |
| 6   | Microgrid_water_<br>alarm    | Water infiltration                        | <ol> <li>Arrange for personnel to<br/>go on-site to check if a water<br/>ingress event has occurred<br/>in the cabinet. If so, ensure<br/>proper drainage;</li> <li>Check the device status<br/>through EMS or the cloud<br/>platform to see if it is normal.</li> </ol>           |
| 7   | Microgrid_<br>emergency_Stop | Emergency stop alarm                      | <ol> <li>Manually check for system<br/>anomalies, release the<br/>emergency stop, and close<br/>QF-GRID.</li> <li>Check the device status<br/>through EMS or the cloud<br/>platform to see if it is normal.</li> </ol>                                                             |

| Table | 10-1 | Troubleshooting | list |
|-------|------|-----------------|------|
| TUDIC | TO T | noubleanoothig  | 0.50 |

| No. | Fault code                                           | Fault Description                                                                              | Soltuion                                                                                                    |
|-----|------------------------------------------------------|------------------------------------------------------------------------------------------------|----------------------------------------------------------------------------------------------------|
| 8   | Microgrid_SPD_<br>alarm                              | SPD alarm                                                                                      | 1. Disconnect the grid power<br>input and reclose QF-SPD<br>to the closed position, and<br>then check the device status<br>through EMS or the cloud<br>platform to see if it is normal.<br>2. Replace the SPD module.<br>After replacing the SPD<br>module, disconnect the grid<br>power input, switch the AC<br>circuit breaker to the OFF<br>position, reconnect the SPD,<br>and check the device status<br>through EMS or the cloud<br>platform to see if it is normal. |
| 9   | Temperature_<br>humidity_<br>communication_<br>alarm | Failed to communicate<br>with the temperature and<br>humidity sensor.                          | Contact SolaX staff.                                                                                                    |
| 10  | PV_<br>communication_<br>alarm                       | EMS PRO failed to communicate with the PV.                                                     | 1. Check for the wiring.<br>2. Contact SolaX staff.                                                                                                    |
| 11  | Temperature_<br>Alarm                                | EMS PRO failed to communicate with the diesel generator.                                       | 1. Check for the wiring.<br>2. Contact SolaX staff.                                                                                                    |
| 12  | Pro_Master_<br>communication_<br>alarm               | EMS PRO failed to<br>communicate with master<br>EMS of the parallel energy<br>storage systems. | <ol> <li>Check for the wiring.</li> <li>Contact SolaX staff.</li> </ol>                                                                                                    |
| 13  | Energy_storage_<br>battery_alarm                     | Battery fault of a single energy storage system                                                | Contact SolaX staff.                                                                                                    |
| 14  | Energy_storage_<br>inverter_alarm                    | PCS/inverter fault of a single energy storage system                                           | Contact SolaX staff.                                                                                                    |
| 15  | Energy_storage_<br>heat_alarm                        | Heat management fault of a single energy storage system                                        | Contact SolaX staff.                                                                                                    |
| 16  | Energy_system_<br>fire_alarm                         | Fire alarm of the energy storage system                                                        | Contact SolaX staff.                                                                                                    |

| No. | Fault code                                       | Fault Description                                               | Soltuion                                                                |
|-----|--------------------------------------------------|-----------------------------------------------------------------|-------------------------------------------------------------------------|
| 17  | Grid_<br>communication_<br>alarm                 | Control board failed to communicate with the meter              | Contact SolaX staff.                                                    |
| 18  | Pcab_<br>communication_<br>alarm                 | Control board communication failed                              | 1. Check for the wiring.<br>2. Contact SolaX staff.                     |
| 19  | Grid_voltage_<br>sampling_alarm                  | Failed to collect grid voltage data                             | Contact SolaX staff.                                                    |
| 20  | PCS_voltage_<br>sampling_alarm                   | Failed to collect PCS voltage data                              | Contact SolaX staff.                                                    |
| 21  | Frequency_<br>sampling_alarm                     | Failed to collect frequency data                                | Contact SolaX staff.                                                    |
| 22  | Controlboard_<br>PCS_<br>communication_<br>alarm | Communication fault<br>between the control board<br>and the PCS | <ol> <li>Check for the wiring.</li> <li>Contact SolaX staff.</li> </ol> |

# 10.3 Maintenance

Regular maintenance is required for the device. The table below lists the operational maintenance for expressing the optimum device performance. More frequent maintenance service is needed in the worse work environment. Please make records of the maintenance.

| ltem        | Check notes                                                                                                    | Maintenance<br>interval |
|-------------|----------------------------------------------------------------------------------------------------|-------------------------|
| Fan         | Check if the fan is making unusual noise or covered<br>with dust. Clean the fan with a soft cloth or brush, and<br>replace the fan if necessary. | Every 12 months         |
| Mesh filter | Check and clean the mesh filter on the front door with water or air gun.                                                                         | Every 3 months          |

| Table : | 10-2 | Maintenance | routine |
|---------|------|-------------|---------|
|         |      |             |         |

| ltem                      | Check notes                                                                                                    | Maintenance<br>interval |
|---------------------------|----------------------------------------------------------------------------------------------------|-------------------------|
| Electrical<br>Connections | <ul> <li>Check if all wiring connections are secure.</li> <li>Check the condition of the cables to ensure that<br/>there are no scratches on the parts where the<br/>connectors contact the metal surfaces.</li> <li>Check if the cables are in good condition without<br/>damage or shedding of the insulation layer. Replace<br/>them if necessary.</li> <li>Check if the sealing on idle ports is loose or<br/>detached.</li> </ul> | Every 12 months         |
| Grounding<br>Reliability  | <ul> <li>Check if the grounding terminals and grounding wires are securely connected.</li> <li>Use a grounding resistance tester to check if the grounding copper bar inside the cabinet and the grounding point meet the required resistance standards, and verify if the actual grounding resistance of the cabinet shell to the ground meets the requirements.</li> </ul>                                                           | Every 12 months         |

# 11 Technical Data

| Model                               | X3-PCAB-750kW-A                                 | X3-PCAB-750kW-B                                 |
|-------------------------------------|-------------------------------------------------|-------------------------------------------------|
| Rated AC power                      | 750                                             | 750                                             |
| Rated AC voltage                    | 3 / N / PE, 230 / 400 V                         | 3 / N / PE, 230 / 400 V                         |
| Rated AC frequency                  | 50 Hz / 60 Hz                                   | 50 Hz / 60 Hz                                   |
| Rated AC current                    | 1087 a.c A                                      | 1087 a.c A                                      |
| Max. AC power                       | 825                                             | 825                                             |
| Max. AC current                     | 1195.7 a.c A                                    | 1195.7 a.c A                                    |
| Transfer between on/off<br>grid     | 200 ms                                          | 200 ms                                          |
| Power limit(grid)                   | Yes                                             | Yes                                             |
| Grid breaker                        | 1600 A                                          | 1600 A                                          |
| PCS breaker                         | 250 A × 6                                       | -                                               |
| Load breaker                        | 1600 A                                          | 1600 A                                          |
| Ingress protection                  | IP55                                            | IP55                                            |
| SPD                                 | Туре II                                         | Туре II                                         |
| Operating temperature               | -30 °C to +55 °C                                | -30 °C to +55 °C                                |
| Altitude                            | 3000                                            | 3000                                            |
| Dimension (W $\times$ H $\times$ D) | 1050 × 2100 × 1200 mm                           | 1050 × 2100 × 1200 mm                           |
| Weight [kg]                         | ≤ 800 kg                                        | ≤ 800 kg                                        |
| Rated short circuit current         | 40                                              | 40                                              |
| Certificates and approvals          | IEC61439-1, IEC61439-2,<br>IEC 61000, IEC 60730 | IEC61439-1, IEC61439-2, IEC<br>61000, IEC 60730 |

# 12.1 Application of PV System

#### 12.1.1 Introduction to PV System Application

Besides the mere on/off-grid switching application, the system can also be connected to PV inverters for additional energy source. In this system, the energy storage system is AC coupled with the PV system, and PCAB controls the coupled system to work on-grid or off-grid. When operating off-grid, the PV system and energy storage system collaboratively provide power for the load, and the surplus energy charges the battery.

This is primarily suitable for industrial and commercial parks with insufficient grid capacity, where expanding the grid is difficult, or where there are power restrictions during peak usage times.

#### 12.1.2 System Wiring Diagram

#### NOTICE!

• The recommended configuration ratio for PV: Storage: Load is 2:2:1 (for power only). In this case, there is enough PV power to support the full load power consumption, while still providing energy to charge the energy storage system. For example, with a common 0.5P energy storage cabinet configuration, it can be fully charged within 4 hours.

### X3-PCAB-750kW-A

• TRENE

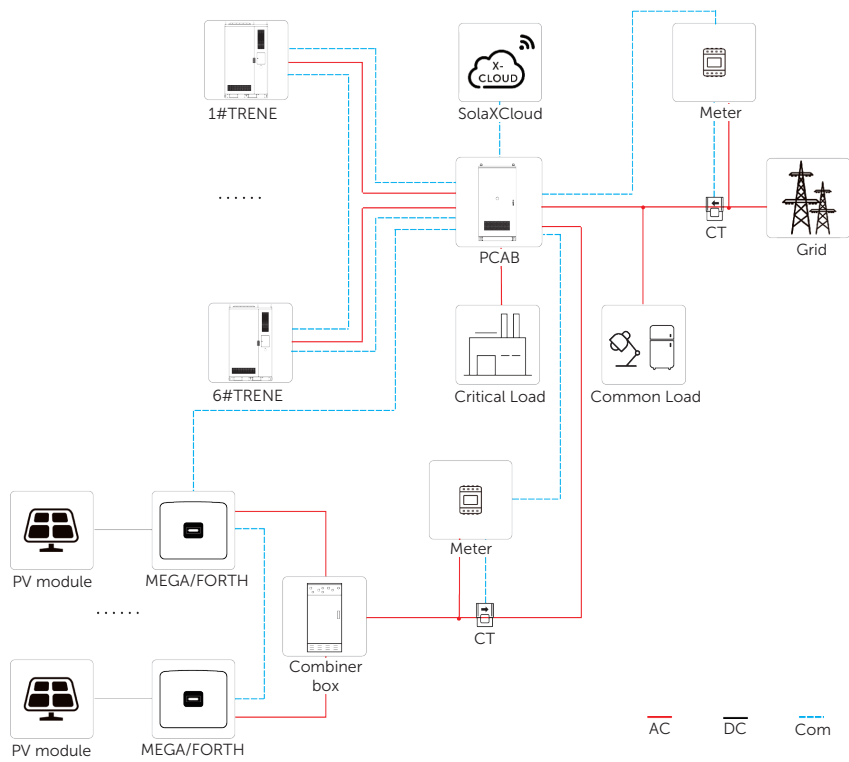

Figure 12-1 PV and TRENE energy storage system overview diagram (1)

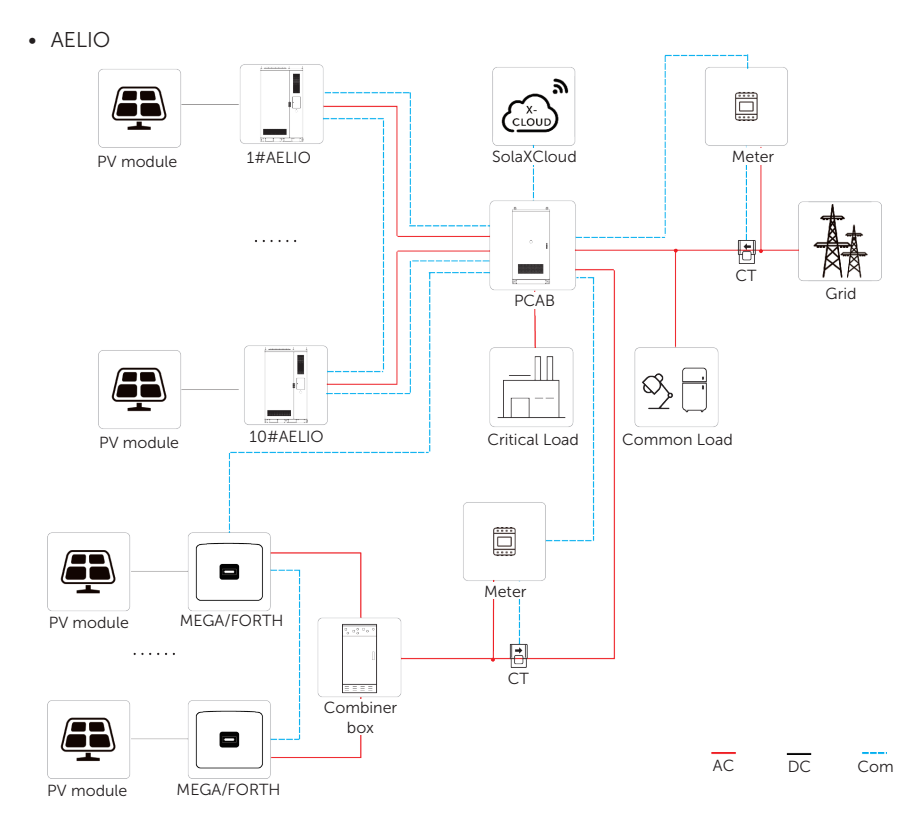

Figure 12-2 PV and AELIO energy storage system overview diagram (1)

### X3-PCAB-750kW-B

• TRENE

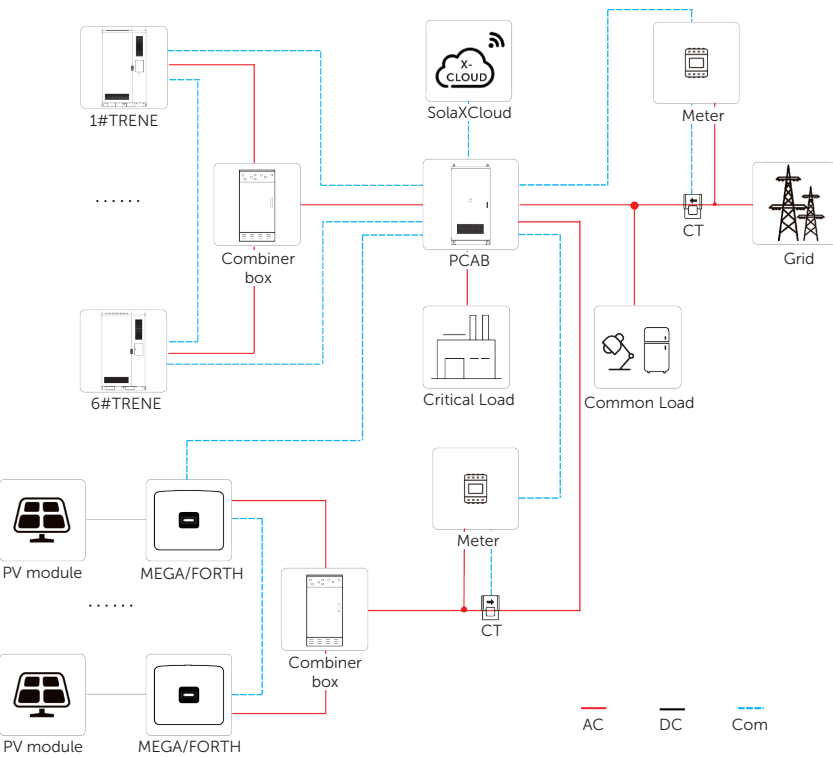

Figure 12-3 PV and TRENE energy storage system overview diagram (2)

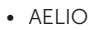

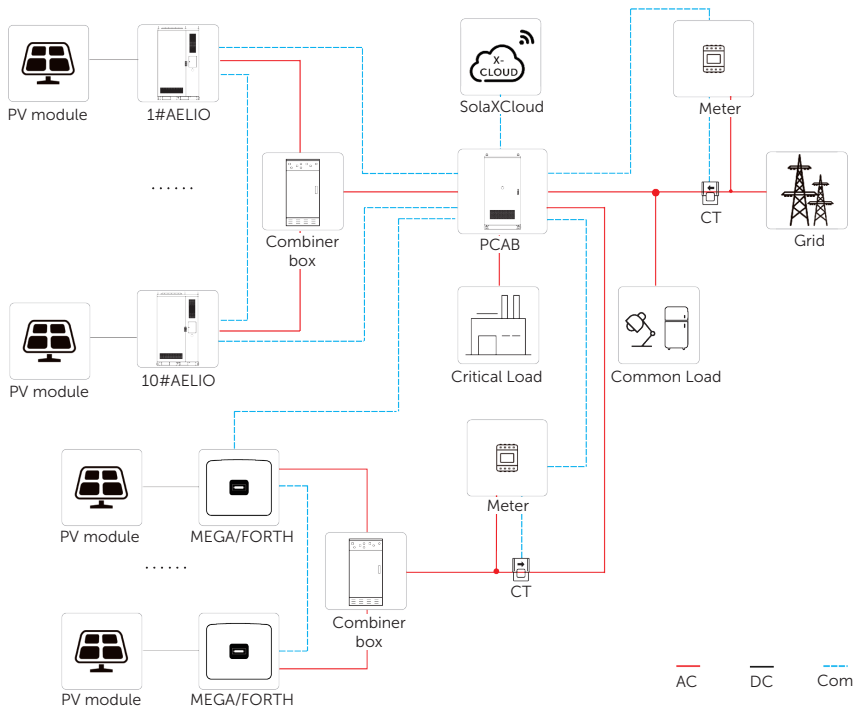

Figure 12-4 PV and AELIO energy storage system overview diagram (2)

### 12.1.3 Electrical Connection with PV Inverter

| N I. | $\sim$ |  | L I |
|------|--------|--|-----|
|      |        |  |     |
|      |        |  |     |

• The terminal and wiring procedure of X3-PCAB-750kW-A and X3-PCAB-750kW-B are the same. X3-PCAB-750kW-A is used for example.

| Р                                    | V Inverter |         |                | AC S   | Switching | g Cabinet         | /            |
|--------------------------------------|------------|---------|----------------|--------|-----------|-------------------|--------------|
| Model                                | Terminal   | Pin No. | Pin Definition | Termin | ial No.   | Pin<br>Definition | Cable Type   |
|                                      |            | 4       | RS485A OUT+    |        | 1         | RS485A            |              |
| <ul><li>FORTH</li><li>MEGA</li></ul> | RS485-1    | 5       | RS485B OUT     | XT6    | 2         | RS485B            | Com<br>cable |
|                                      |            | 6       | Reserved       |        | 3         | Grounding         |              |

| Table 12 1 | Corresponding | torminals for | connection |
|------------|---------------|---------------|------------|
|            | Corresponding | leminals for  | connection |

- **Step 1:** Strip the outer jacket and insulation layer off the communication cable to an appropriate length at both ends.
- **Step 2:** Insert the two wires at each end into the KST E0508 ferrules, and then use a crimping tool for ferrule to crimp them.

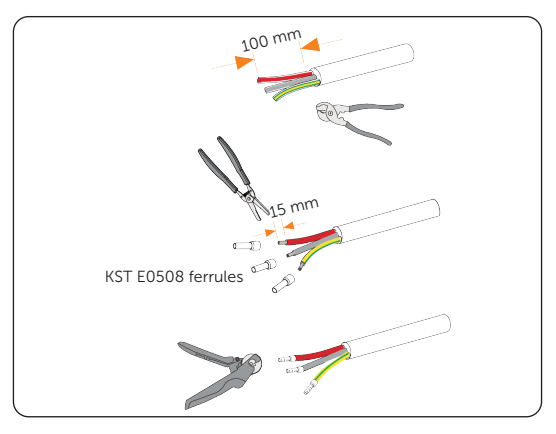

Figure 12-5 Preparing communication cable

**Step 3:** Insert the ferrules at one end of the cable respectively into pin 4, 5 and 6 of the inverter COM port, and then secure them.

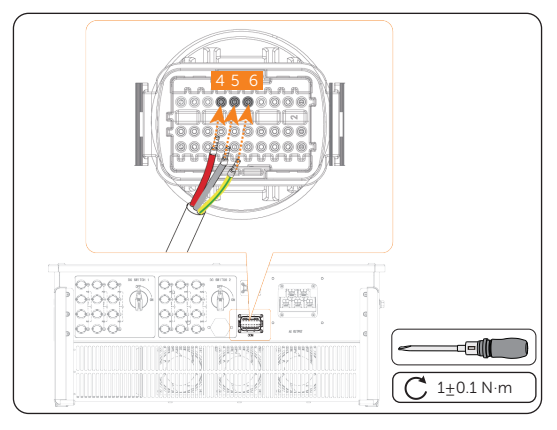

Figure 12-6 Connecting the PV inverter

**Step 4:** Insert the ferrules at the other end of the cable respectively into 1, 2 and 3 terminals of XT6 terminal block in sequence.

The wire sequence should be corresponding at two terminals.

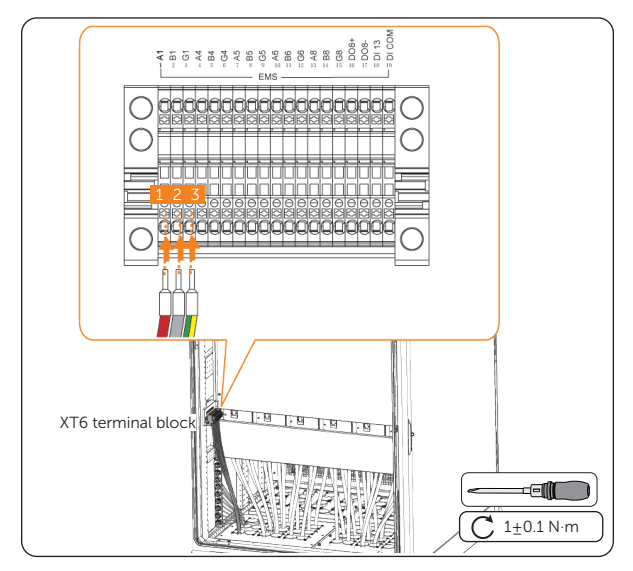

Figure 12-7 Connecting the switching cabinet

# 12.2 Application of Diesel Generator

#### 12.2.1 Introduction to Diesel Generator Application

Generator can be added to the PV energy storage system for backup power supply. When operating off-grid, the energy storage system serves as the main power source for grid formation, and the PV system supplies power to the loads. When the solar-storage system cannot meet the load demand, the system switches to diesel generation through the ATS (Automatic Transfer Switch) to provide continuous power supply.

#### NOTICE!

- The recommended configuration ratio for PV: Storage: Diesel: Load is 2:2:1.5:1 (for power only). In this case, there is enough PV power to support the full load power consumption, while still providing energy to charge the energy storage system. For example, with a common 0.5P energy storage cabinet configuration, it can be fully charged within 4 hours.
- It is recommended that the maximum load power should not exceed 80% of the diesel generator's rated power, in order to mitigate the impact of frequency fluctuations on the entire microgrid during load fluctuations.

#### 12.2.2 System Wiring Diagram

#### NOTICE!

• The diesel generator can also be used only with the energy storage systems without external PV systems. The components in the dashed box of the wiring diagrams are optional.

## X3-PCAB-750kW-A

• TRENE

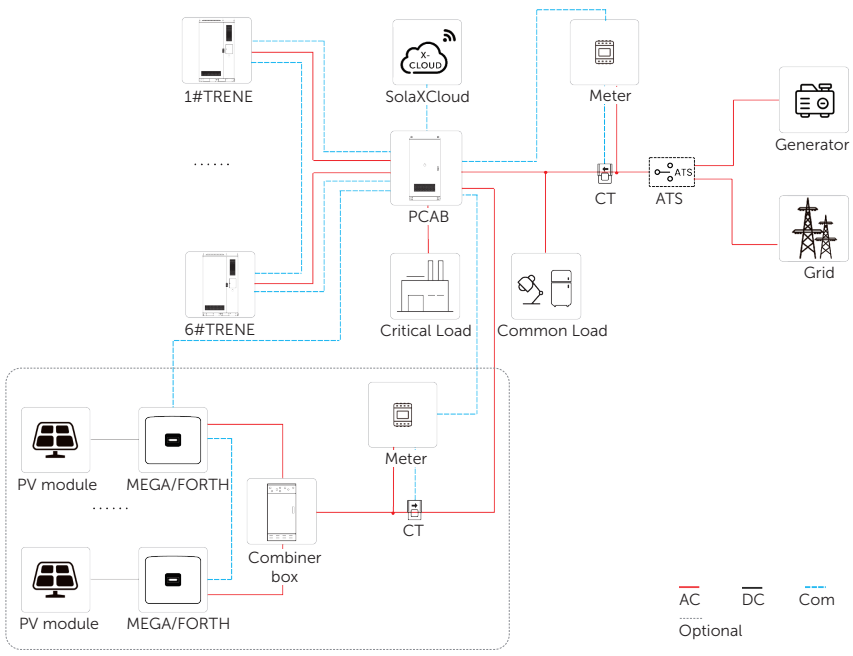

Figure 12-8 PV, DG and TRENE energy storage system overview diagram (1)

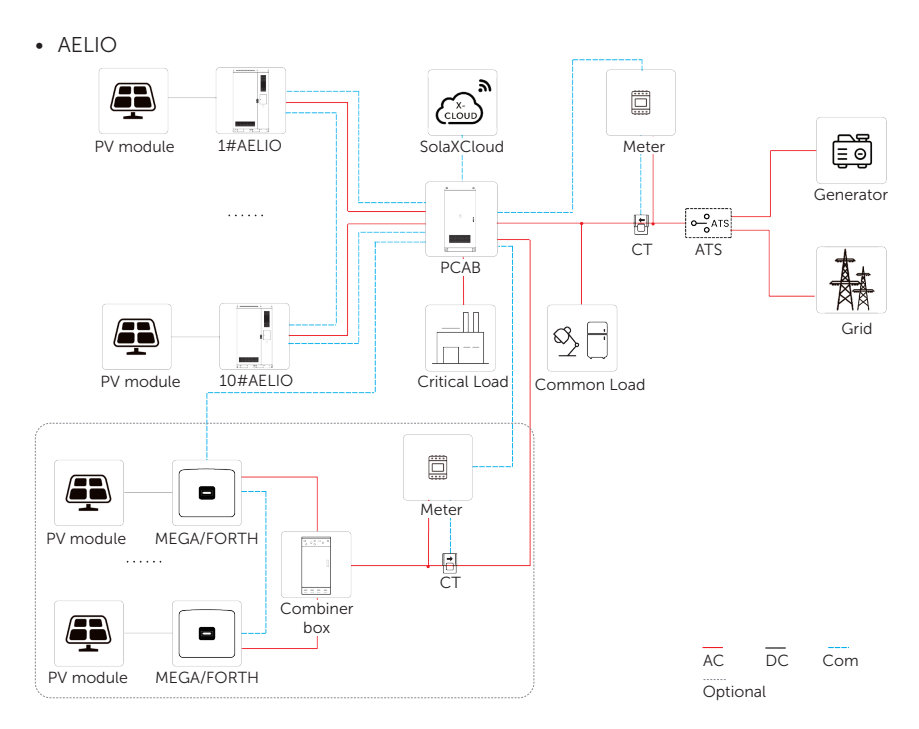

Figure 12-9 PV, DG and AELIO energy storage system overview diagram (1)

#### X3-PCAB-750kW-B

• TRENE

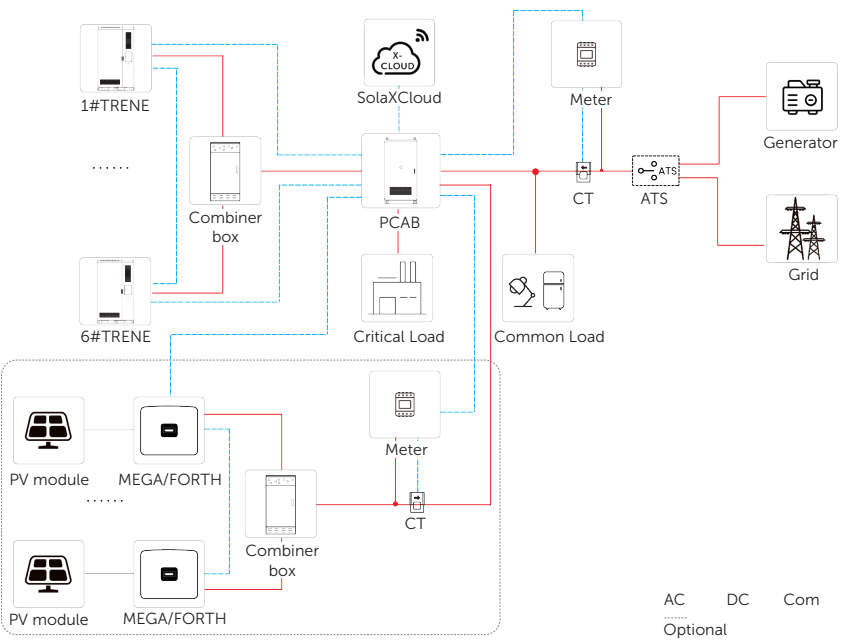

Figure 12-10 PV, DG and TRENE energy storage system overview diagram (2)

• AELIO

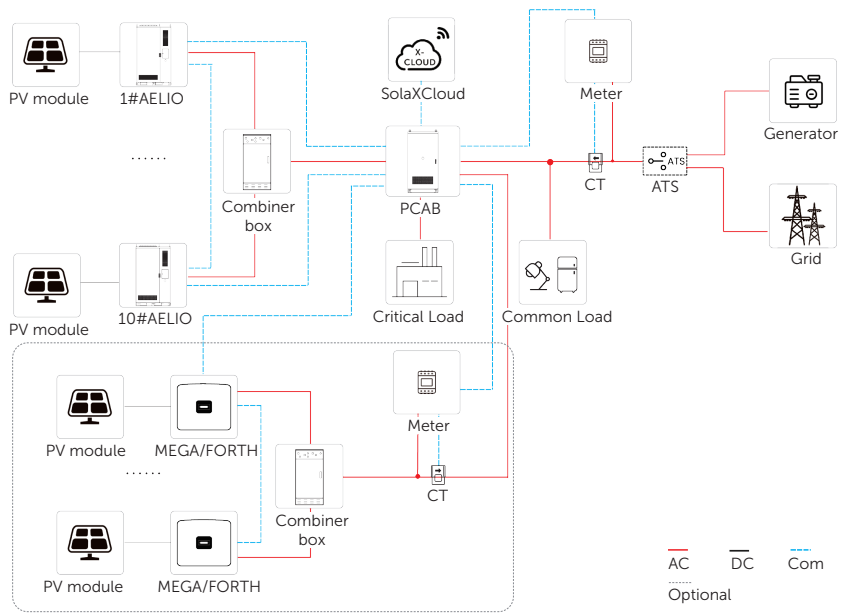

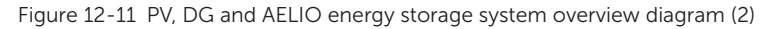

#### 12.2.3 Electrical Connection with Generator

Select either communication mode or dry contact mode to connect the generator and switching cabinet. Under communication mode, EMS communicates with the generator controller for starting up the generator; while under dry contact mode, EMS directly controls the startup of the generator.

| NOTICE!                                                                                                    |              |            |                                         |  |  |  |  |
|----------------------------------------------------------------------------------------------------|--------------|------------|-----------------------------------------|--|--|--|--|
| <ul> <li>The terminal and wiring procedure of X3-PCAB-750kW-A and X3-PCAB-750kW-B are<br/>the same. X3-PCAB-750kW-A is used for example.</li> </ul> |              |            |                                         |  |  |  |  |
| Table 12-1 Corresponding terminals for connection                                                                                                   |              |            |                                         |  |  |  |  |
| Control Mode                                                                                                    | Terminal No. | Definition | Description                             |  |  |  |  |
|                                                                                                    | 4            | RS485A     |                                         |  |  |  |  |
| Communication control mode                                                                                                    | 5            | RS485B     | For communication with the<br>generator |  |  |  |  |
|                                                                                                    | 6            | Grounding  |                                         |  |  |  |  |

| Control Mode                | Terminal No. | Definition | Description                    |  |
|-----------------------------|--------------|------------|--------------------------------|--|
| Dry contact<br>control mode | 16           | DO8+       |                                |  |
|                             | 17           | D08-       | For dry contact control of the |  |
|                             | 18           | DI13       | generator                      |  |
|                             | 19           | DI COM     |                                |  |

#### **Communication Control Mode Connection**

- **Step 1:** Strip the outer jacket and insulation layer off the communication cable to an appropriate length at both ends.
- **Step 2:** Insert the two wires at each end into the KST E0508 ferrules, and then use a crimping tool for ferrule to crimp them.

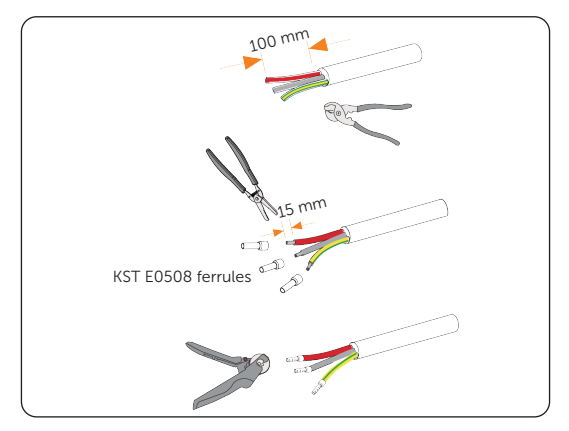

Figure 12-12 Preparing communication cable

**Step 3:** Insert the ferrules at one end of the cable respectively into 4, 5 and 6 terminals of XT6 terminal block in sequence.

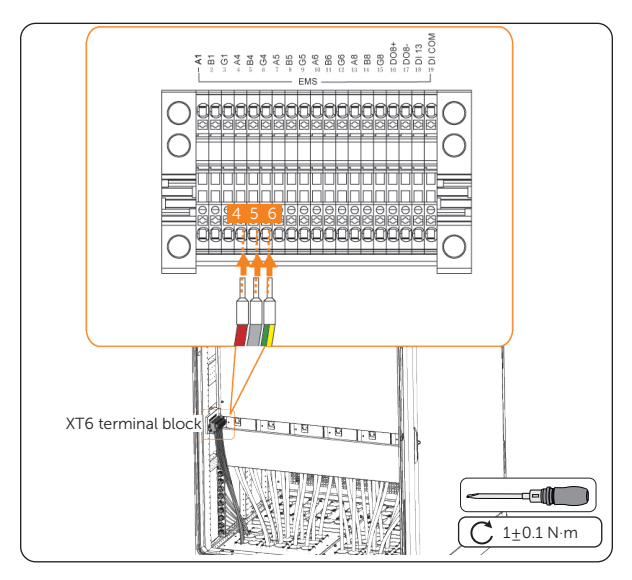

Figure 12-13 Connecting the switching cabinet

**Step 4:** Thread the wires out of the switching cabinet, and then connect the wires to the corresponding terminals of the generator.

#### Dry Contact Control Mode Connection

- **Step 1:** Strip the outer jacket and insulation layer off the communication cables to an appropriate length at both ends.
- **Step 2:** Insert the two wires at each end into the KST E0508 ferrules, and then use a crimping tool for ferrule to crimp them.

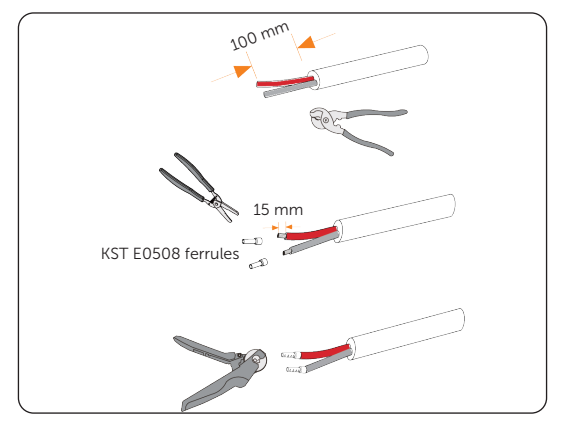

Figure 12-14 Preparing communication cables

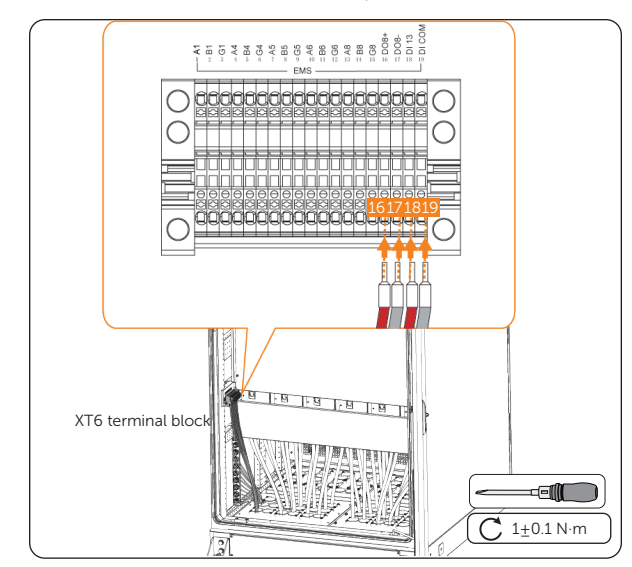

**Step 3:** Insert the ferrules at one end of the cables respectively into 16 and 17, and 18 and 19 terminals of XT6 terminal block in sequence.

Figure 12-15 Connecting the switching cabinet

**Step 4:** Thread the wires out of the switching cabinet, and then connect the wires to the corresponding terminals of the generator.

# 12.3 Requirements for OT/DT/TO Terminal

For different types of cables, select proper terminals and additional components for connection.

- Do not connect the aluminum wiring terminal directly to the terminal block or copper bar in case of electrochemical corrosion, which might affect the reliability of cable connection.
- While using an aluminum wiring terminal, copper washer, and aluminum washer, pay special attention to the position of the two washers. The copper washer shall make contact with the terminal block, and the aluminum washer shall make contact with the aluminum wiring terminal.

#### NOTICE!

• The copper-to-aluminum wiring terminal used in scenario 3, and aluminum wiring terminal, copper washer, and aluminum washer used in scenario 4 must comply with the requirements in IEC61238-1.

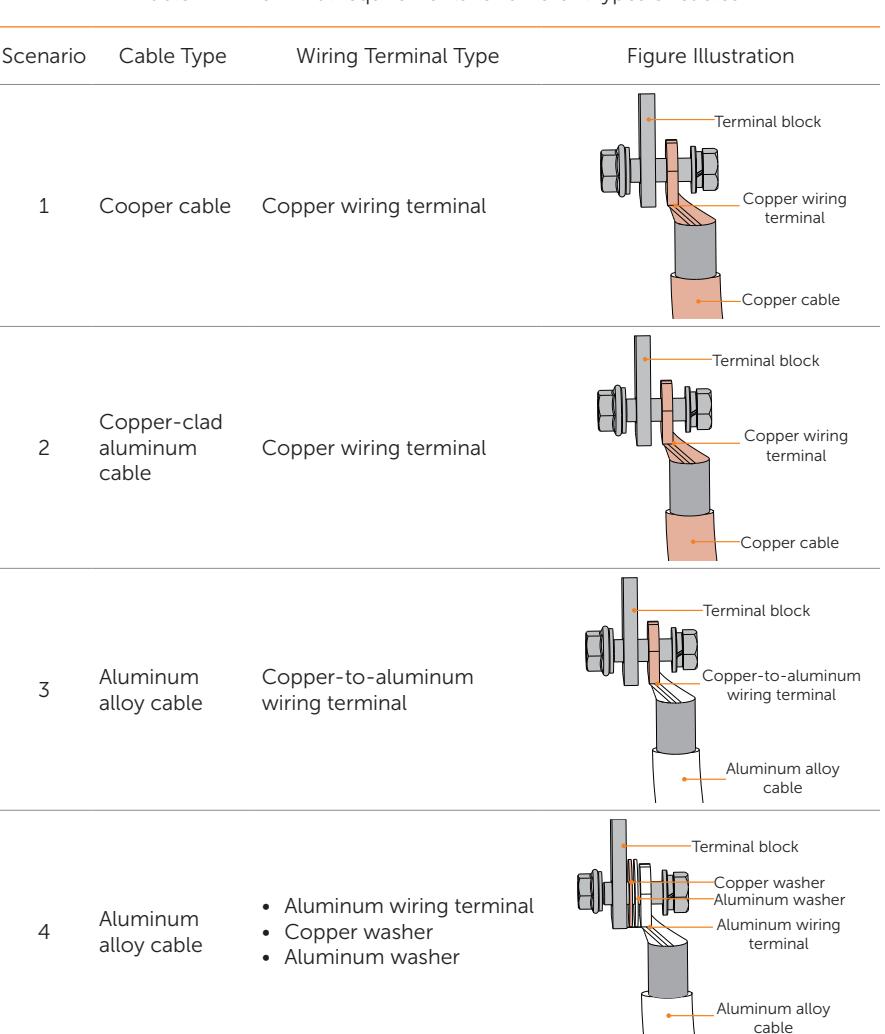

Table 12-1 Terminal requirements for different types of cables

# 12.4 How to Repaint the Cabinet

Check the paint damage on the surface of the cabinet, with details as below:

- For light scratches or small areas of stubborn stains, please see "12.4.1 Light Scratches & Small Areas of Stubborn Stains" to treat them.
- If the deep scratches or large areas of stubborn stains can be treated by users, please refer to "12.4.2 Deep Scratches and Large Areas of Stubborn Stains".
- If the damaged area is too large and cannot be treated, please contact the aftersale personnel for assistance.

#### 🕂 WARNING!

• If the cabinet is installed outdoors without shield, do not repaint it in rainy, snowy, windy, or stormy days.

#### NOTICE!

- Use paint of pantone11-4202TPG color.
- For light scratches and small areas of stubborn stains, spray paint and hairbrush are recommended.
- For deep scratches or large areas of stubborn stains, oil paint and paint sprayer are recommended.

#### 12.4.1 Light Scratches & Small Areas of Stubborn Stains

This solution applies to light scratches without reaching the steel substrate and stubborn stains on the surface.

#### **Tools and Materials Required**

Prepare tools and enough materials according to actual conditions.

| No. | Tool/Material                           | No. | Tool/Material                                                                          |
|-----|-----------------------------------------|-----|----------------------------------------------------------------------------------------|
| 1   | Spray/oil paint                         | 2   | Fine sandpaper                                                                         |
| 3   | Anhydrous ethanol                       | 4   | Cotton cloth                                                                           |
| 5   | Hairbrush (for small<br>scratched area) | 6   | Spray paint (if there is a large area of light scratch, paint sprayer is recommended.) |

#### Table 12-2 Tools and materials

#### **Repainting Procedure**

**Step 1:** Gently sand the scratched area with a fine sandpaper to remove rust and stains on the surface.

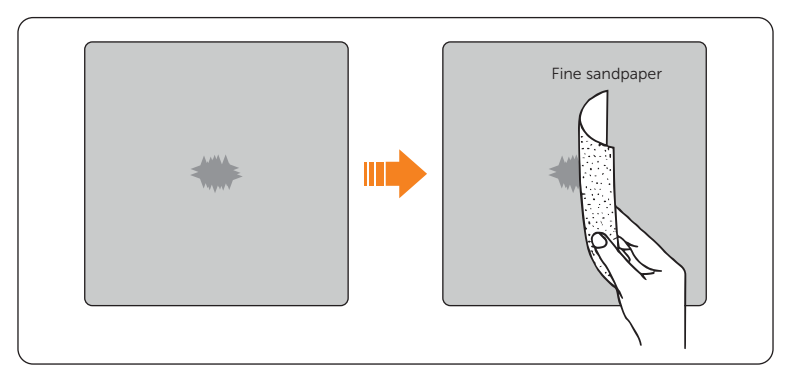

Figure 12-16 Sanding the scratched area

**Step 2:** Moisten a cotton cloth with anhydrous ethanol, wipe the scratched area with it to remove dust and dirt, and then use a dry cotton cloth to wipe the area dry.

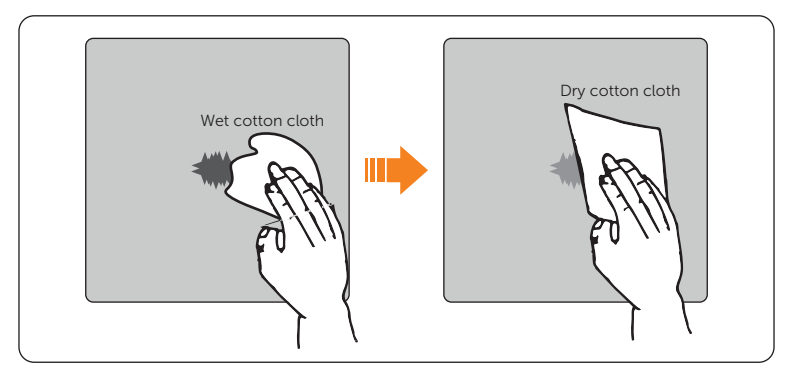

Figure 12-17 Cleaning the scratched area

**Step 3:** Use hairbrush or spray paint to apply paint to the surface of the scratched area until it is fully and evenly covered.

#### NOTICE!

- While applying paint, make sure the newly applied paint is thin and even, so that the scratched area can appear consistent and smooth on the surface.
- If there is color difference between the scratched area and the surroundings, cover the surrounding area with tape or paper in case of color contamination.

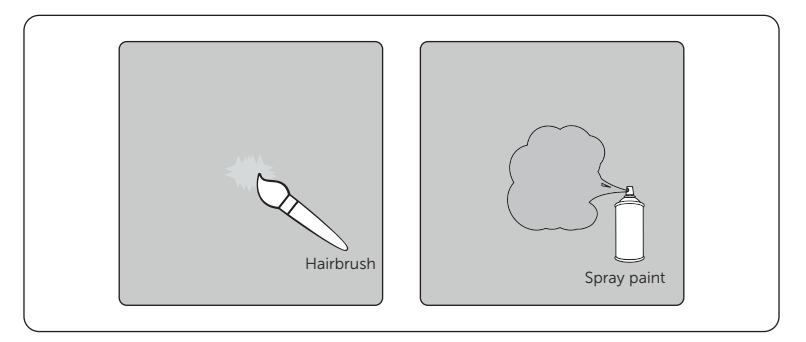

Figure 12-18 Applying paint

**Step 4:** After completing applying the paint, wait for around 30 minutes for the paint to get dry, and then check whether the repaired area meets the requirements.

#### NOTICE!

- The color of the repaired area shall be consistent with the surrounding area.
  - » Use a colorimeter to measure the color difference, of which Delta E shall be  $\leq 3$ .
  - » If the color cannot be measured by a colorimeter, make sure that there is no obvious color difference at the edges between the repaired area and the surrounding area, as well as no bumps, scratches, flakings, or breaks.
- For spray painting, we recommend painting for at least 3 times before pausing to check the effect, and then repeat spray painting and observing until it meets the requirements.

#### 12.4.2 Deep Scratches and Large Areas of Stubborn Stains

This solution applies to deep scratches where the primer has been damaged and reach the steel substrate.

#### **Tools and Materials Required**

Prepare tools and enough materials according to actual conditions.

Table 12-3 Tools and materials

| No. | Tool/Material   | No. | Tool/Material     |
|-----|-----------------|-----|-------------------|
| 1   | Spray/oil paint | 2   | Zinc-rich primer  |
| 3   | Fine sandpaper  | 4   | Anhydrous ethanol |

| No.                                                                     | Tool/Material | No. | Tool/Material                                                     |
|-------------------------------------------------------------------------|---------------|-----|-------------------------------------------------------------------|
| 5                                                                       | Cotton cloth  | 6   | Hairbrush (for small areas of deep scratches and stubborn stains) |
| 7 Paint sprayer (for large areas of deep scratches and stubborn stains) |               |     |                                                                   |

#### **Repainting Procedure**

**Step 1:** Gently sand the scratched area with a fine sandpaper to remove rust and stains on the surface.

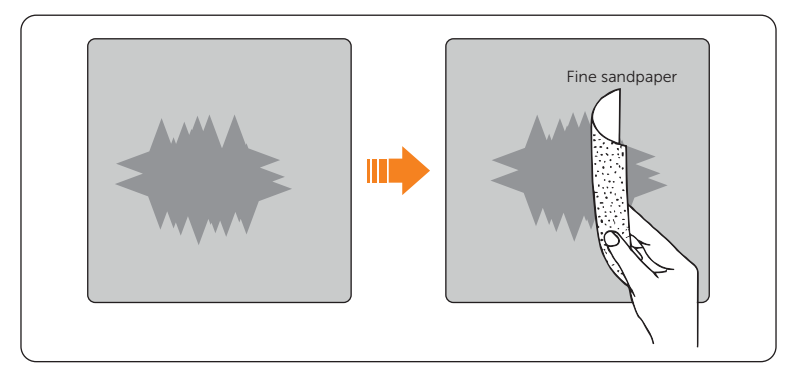

Figure 12-19 Sanding the scratched area

**Step 2:** Moisten a cotton cloth with anhydrous ethanol, wipe the scratched area with it to remove dust and dirt, and then use a dry cotton cloth to wipe the area dry.

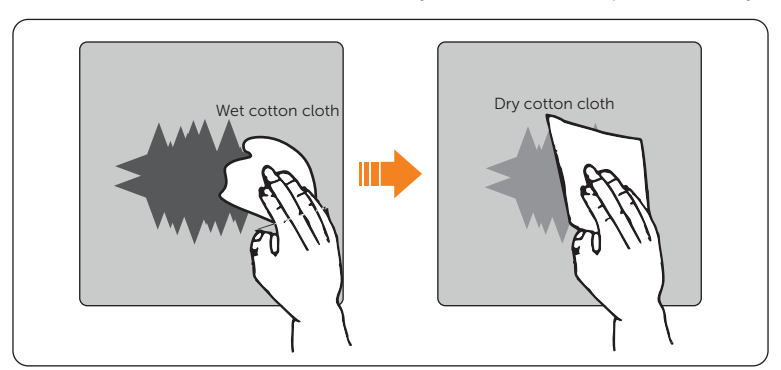

Figure 12-20 Cleaning the scratched area

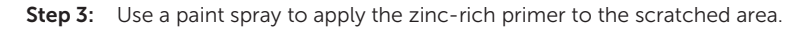

#### NOTICE!

- If the steel substrate is visible on the scratched area, the zinc-rich primer must be applied first to entirely cover the substrate.
- Wait for the primer to get dry before applying the top coat to the scratched area.
- **Step 4:** Use a paint spray to apply paint to the surface of the scratched area until it is fully and evenly covered.

#### NOTICE!

- While applying paint, make sure the newly applied paint is thin and even, so that the scratched can appear consistent and smooth on the surface.
- If there is color different between the scratched area and the surroundings, cover the surrounding area with tape or paper in case of color contamination.

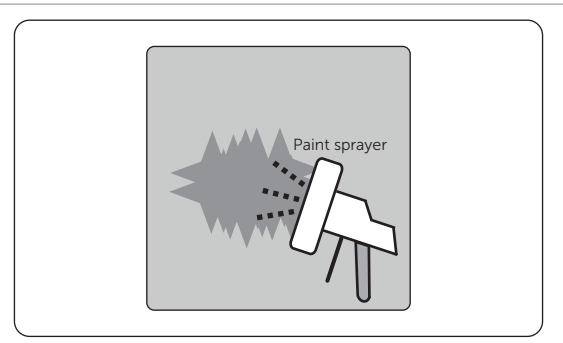

Figure 12-21 Applying paint

**Step 5:** After completing applying the paint, wait for around 30 minutes for the paint to get dry, and then check whether the repaired area meets the requirements.

#### NOTICE!

- The color of the repaired area shall be consistent with the surrounding area.
  - » Use a colorimeter to measure the color difference, of which Delta E shall be  $\leq 3$ .
  - » If the color cannot be measured by a colorimeter, make sure that there is no obvious color difference at the edges between the repaired area and the surrounding area, as well as no bumps, scratches, flakings, or breaks.
- For spray painting, we recommend painting for at least 3 times before pausing to check the effect, and then repeat spray painting and observing until it meets the requirements.

#### 12.4.3 Logo & Pattern damaged, Dents or Dings

In this case, we recommend contacting a local spray painting company for customized treatment based on the actual conditions.

| No. | Damaged Area                                                              | Recommended Solution                                                                                                    |
|-----|---------------------------------------------------------------------------|----------------------------------------------------------------------------------------------------|
| 1   | <ul> <li>Size &lt; 100 mm<sup>2</sup></li> <li>Depth &lt; 3 mm</li> </ul> | Use a poly-putty base to fix the dents and dings first,<br>and then deal with them according to "Repainting<br>Procedure" for Deep Scratches. |
| 2   | <ul> <li>Size &gt; 100 mm<sup>2</sup></li> <li>Depth &gt; 3 mm</li> </ul> | Contact local supplier to make a plan for repair.                                                                                             |

Table 12-4 Damage extent and recommended solution

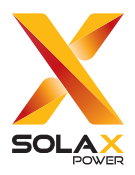

### SolaX Power Network Technology (Zhejiang) Co., Ltd.

Add.: No. 278, Shizhu Road, Chengnan Sub-district, Tonglu County, Hangzhou, Zhejiang, China E-mail: info@solaxpower.com

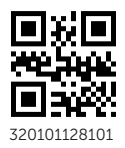

Copyright © SolaX Power Network Technology (Zhejiang) Co., Ltd. All rights reserved.